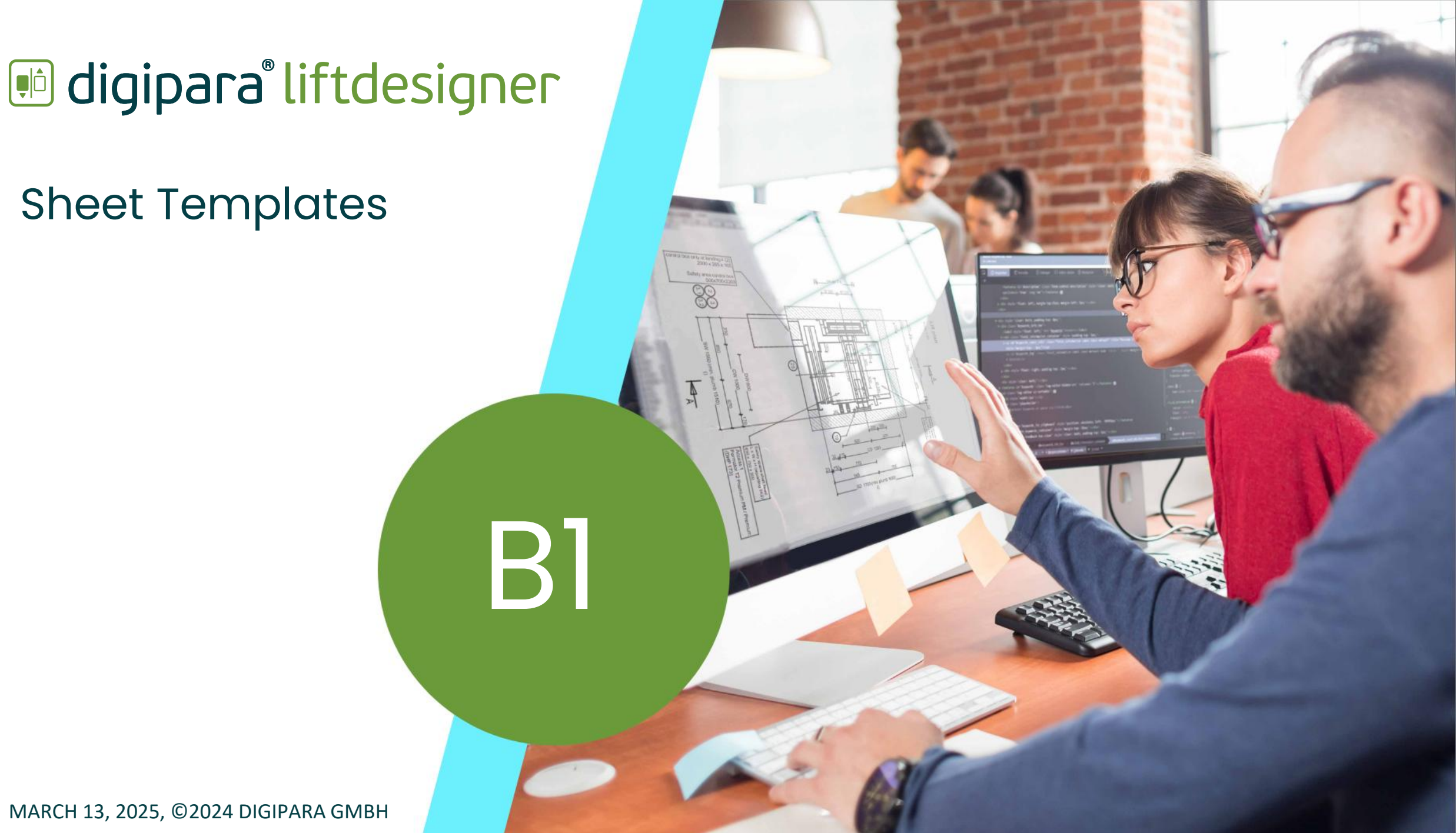

MARCH 13, 2025, ©2024 DIGIPARA GMBH

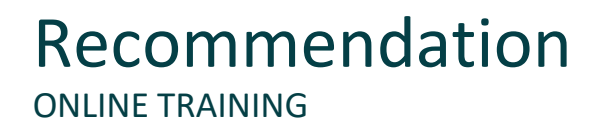

#### igipara<sup>®</sup> liftdesigner

#### Are you an attendee in a DigiPara Liftdesigner online training module?

We recommend to print these out in advance so that you have a handout for your own editing and for your notes during your training. Agenda

#### igipara liftdesigner

#### B1.1 Dimensions

- Editable Dimensions (Print Mode / Edit Mode)
- Resulting Dimensions (Greyed Out Dimensions)
- Chain Dimensions (Shaft depth, width, etc.)
- Document Settings (Unit)

#### B1.3 Dimension Properties

- Dimension Multi-Select
- Dimension ID's
- Dimension Chain Description
- Properties Settings

#### B1.2 Dimension Layout

- Standard Component Dimensions
- Extended Component Dimensions
- Dimension Settings

#### B1.4 Dimension Prefix

- Global And View Frame Related
- Special Prefix Options
- Using Data Tree References
- Practical Examples

Agenda

#### 🕫 digipara liftdesigner

#### B1.5 Dimension Representation

- Additional Dimension Display Option
- Background Settings

#### B1.7 Overwrites

- Dimension Overwrites
- Component Overwrites
- Annotation Overwrites
- \*Operations
- Extended \*Operations & Combinations

#### B1.6 Dynamic Dimension

- Dimension Settings
- Add Own Dynamic Dimensions
- Use Of Selection Mode
- Dynamic Dimension Point x, y or z-Offset

#### B1.8 Manage Sheet Groups

- Preparation Step
- Managing Operations
- Option Tags

#### igipara<sup>®</sup> liftdesigner

#### B1.9 Practice

- Practice: Chain Dimensions
- Practice: Dimension Properties & Dynamic Dimension
- Practice: Overwrites

#### B1.10 Summary

Custom Q&A's

## **Training Preparation**

## 🕫 digipara<sup>®</sup> liftdesigner

#### CREATE AN ELEVATOR WITH THE FOLLOWING SPECIFICATIONS:

- Consider travel no
- Create building floor levels no
- 5 Floors
  - Typical floor to floor distance 3000
- Traction elevator 2:1
  - 13 persons / 1000 kg, 1 m/s
  - with CW safety gear
- Machine room
  - Below / left
- Car roping
  - 2 pulleys below
- CW roping right
  - 1 pulley top
- Car size 1600 mm x 1400 mm

- Sheet Templates:
  - LD Installation Drawing
  - LD Typical Views For Your Elevator
- Entrances
  - Front: all floors
  - Rear: first and last level
- Individual Floor to Floor Distance:
  - Pit: 1200 mm
  - E1: 2900 mm
  - E2: 3000 mm
  - E3: 3000 mm
  - E4: 3800 mm
- Save the project under the following file name:
  - LDTrainingSample.ld3

#### **Training Preparation** CREATE AN ELEVATOR WITH THE FOLLOWING SPECIFICATIONS:

#### igipara<sup>®</sup> liftdesigner

The result should look as shown below:

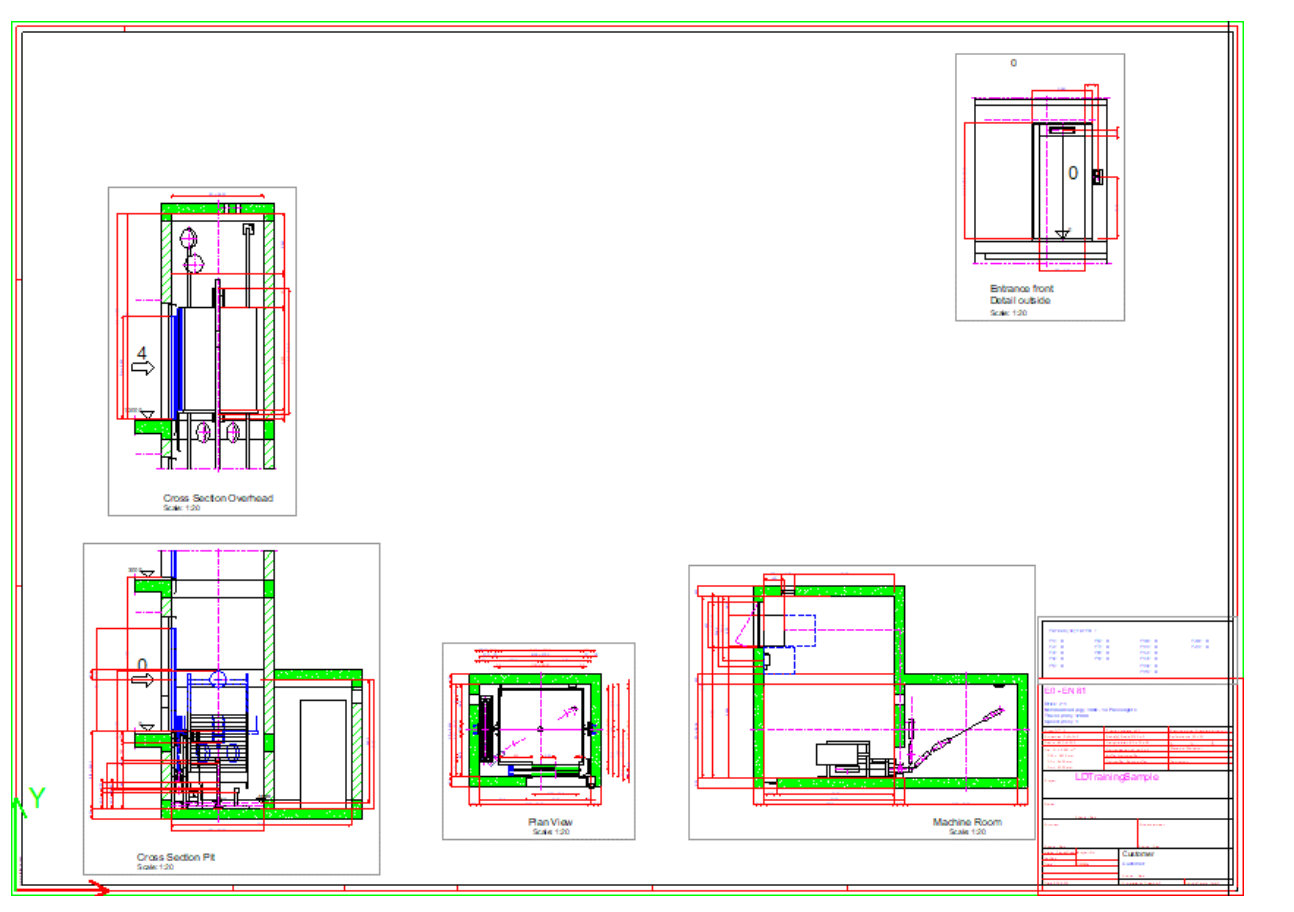

# igipara<sup>®</sup> liftdesigner

# **B1.1**

Dimensions

MARCH 13, 2025, ©2024 DIGIPARA GMBH

 $\uparrow$ 

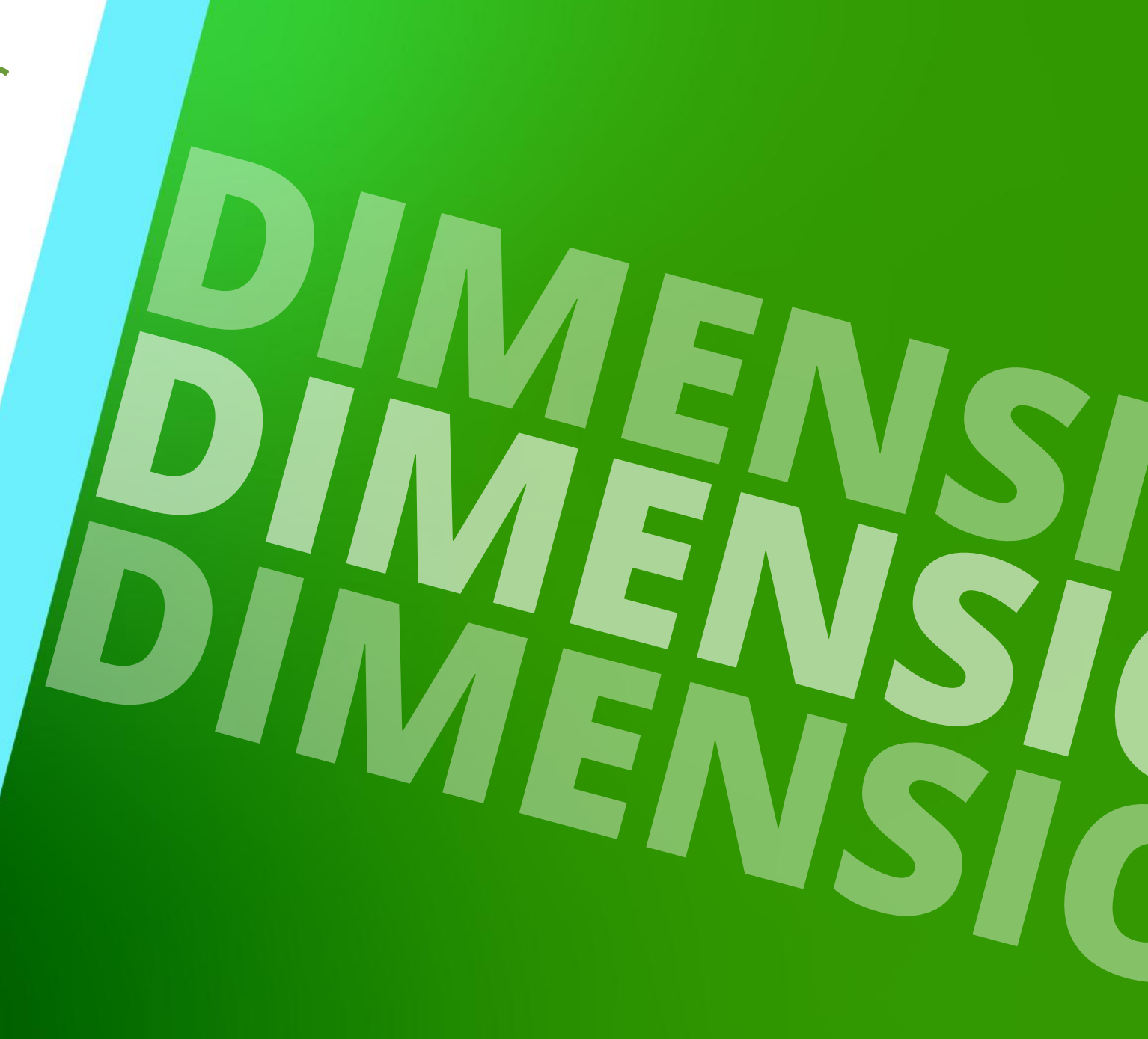

#### DigiPara<sup>®</sup> Liftdesigner Online Training – B1 Sheet Templates | © 2025, DigiPara GmbH

igipara<sup>®</sup> liftdesigner

## Editable Dimensions

**B1.1 DIMENSIONS** 

#### Editing a dimension value in DigiPara Liftdesigner changes the 3D BIM model

• by e.g. changing the car width

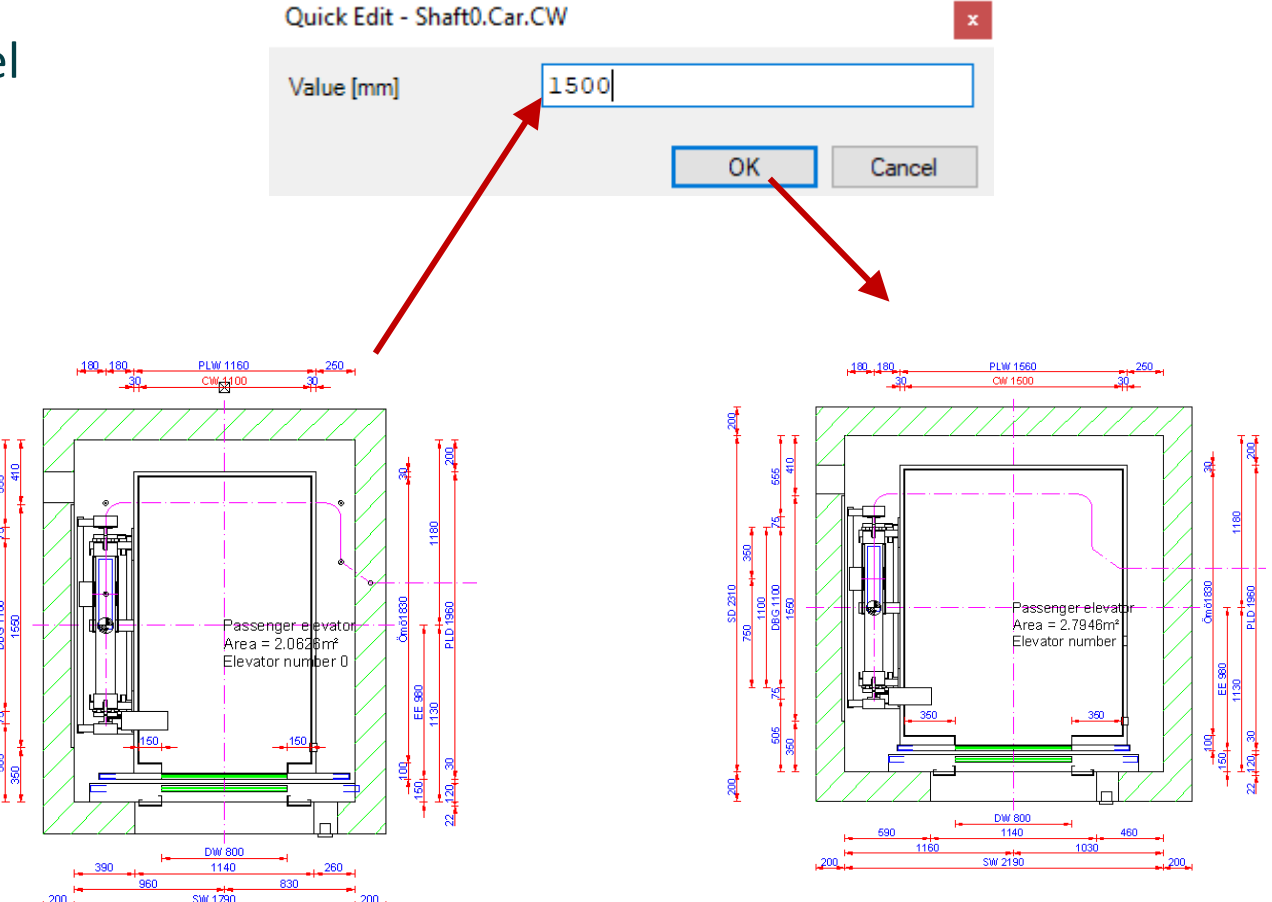

#### Page - **10** - March 13, 2025

## Editable Dimensions

**B1.1 DIMENSIONS** 

#### Can be changed

- via the dimension properties
- or by double clicking on it
- Only dimensions with a blue dimension text can be edited

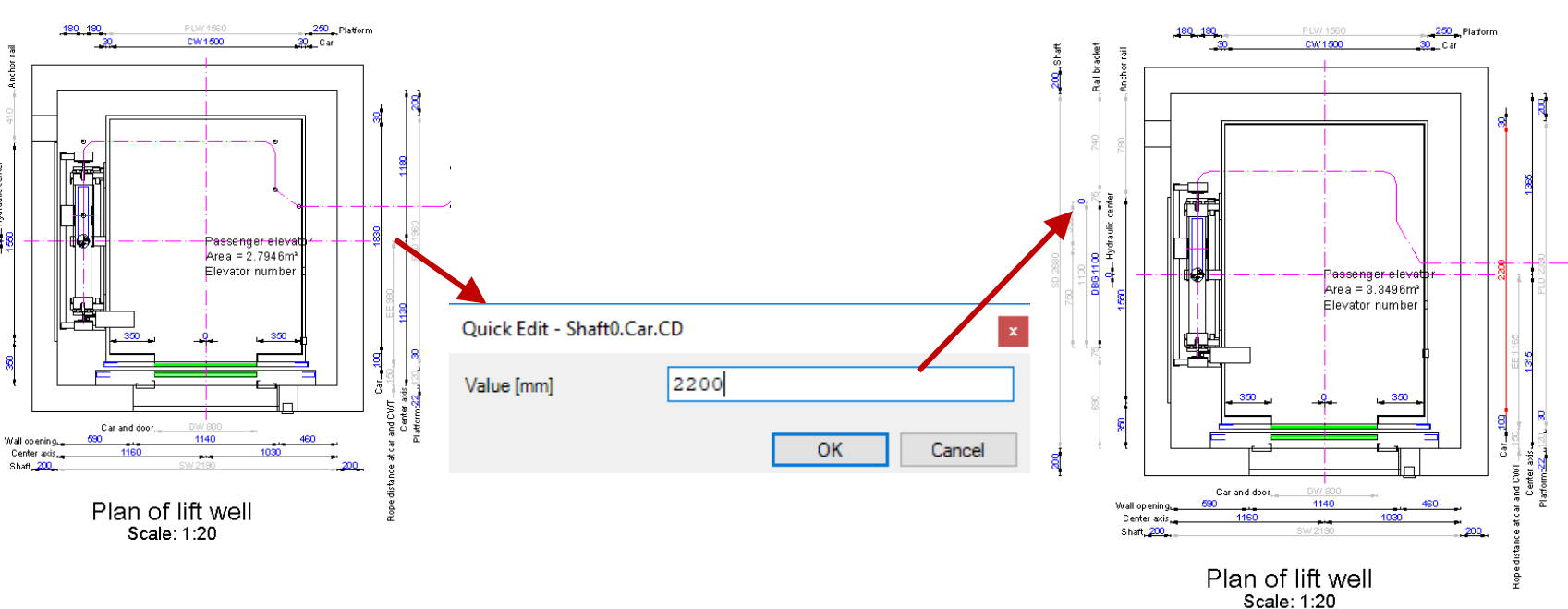

Changing dimension values in Design Mode (hatches turned off)

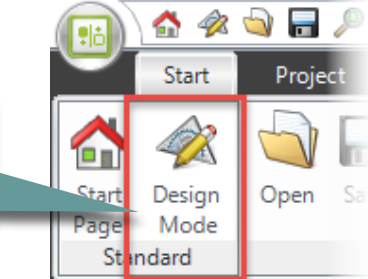

# Resulting Dimensions

#### igipara<sup>®</sup> liftdesigner

Resulting or grayed out dimension can not be edited

Only some special dimensions like e.g. the SW and the SD can be changed indirectly

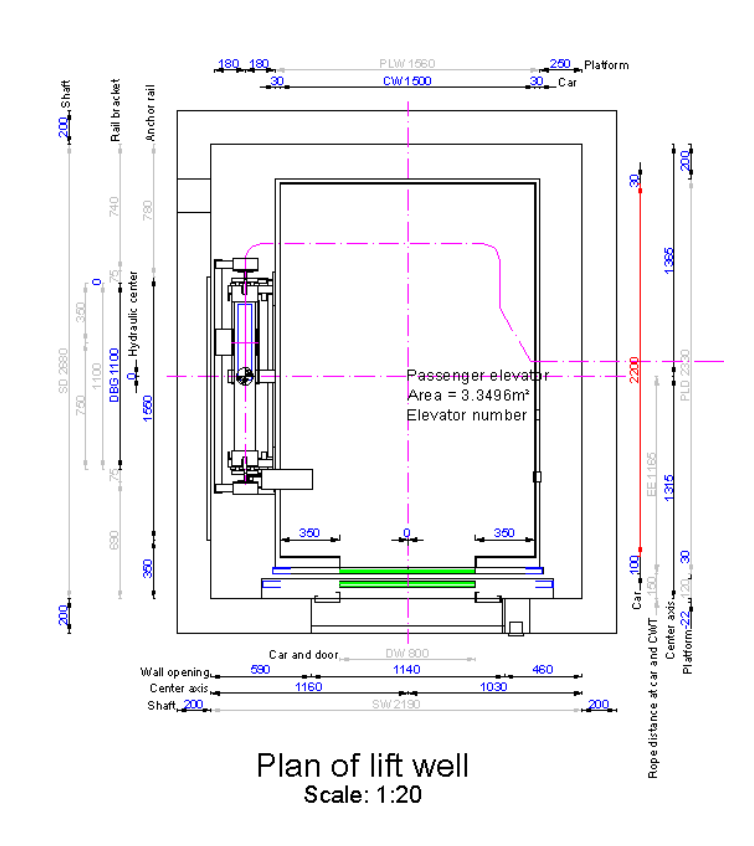

## Chain dimensions

**B1.1 DIMENSIONS** 

Chain Dimensions

- Like the shaft width (SW) and depth (SD) consist of a chain of dimensions
- The values, these dimensions consist of, can be changed via the Properties docking window

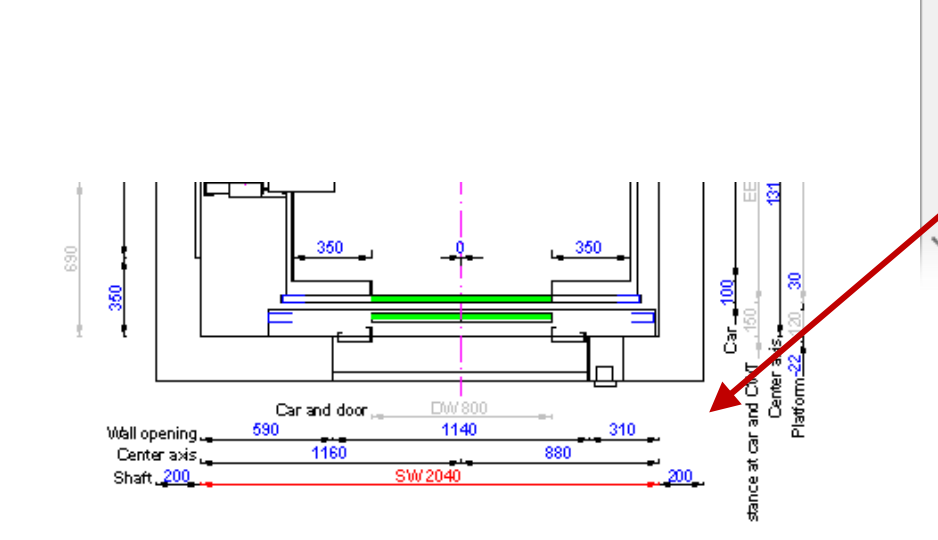

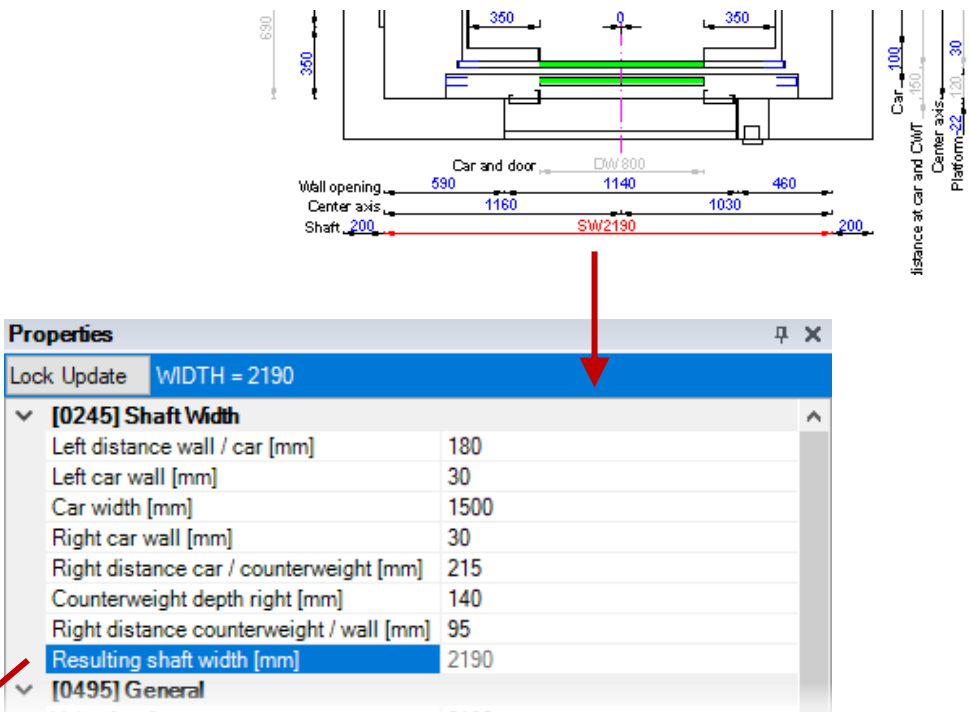

#### Page - 13 - March 13, 2025

#### DigiPara<sup>®</sup> Liftdesigner Online Training – B1 Sheet Templates|© 2025, DigiPara GmbH

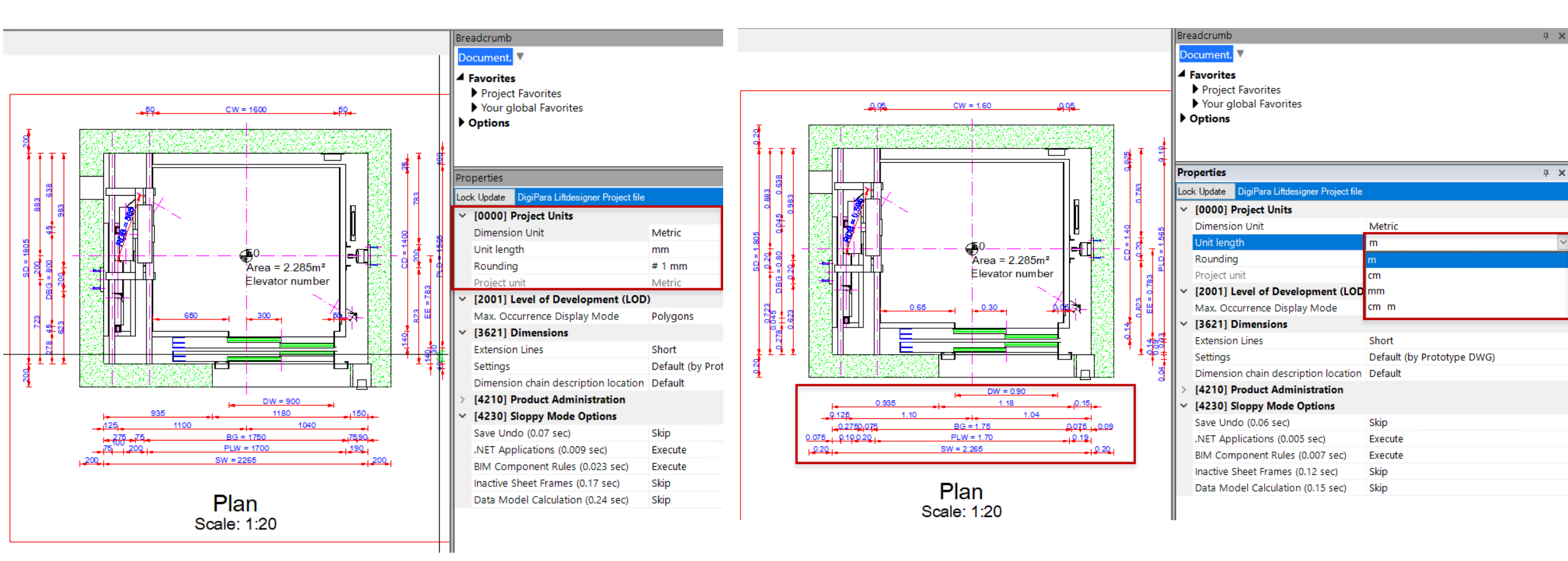

#### Edit Project Units via the Document Properties

## **Document Settings**

**B1.1 DIMENSIONS** 

## igipara<sup>®</sup> liftdesigner

**B1.2** 

**Dimension Layout** 

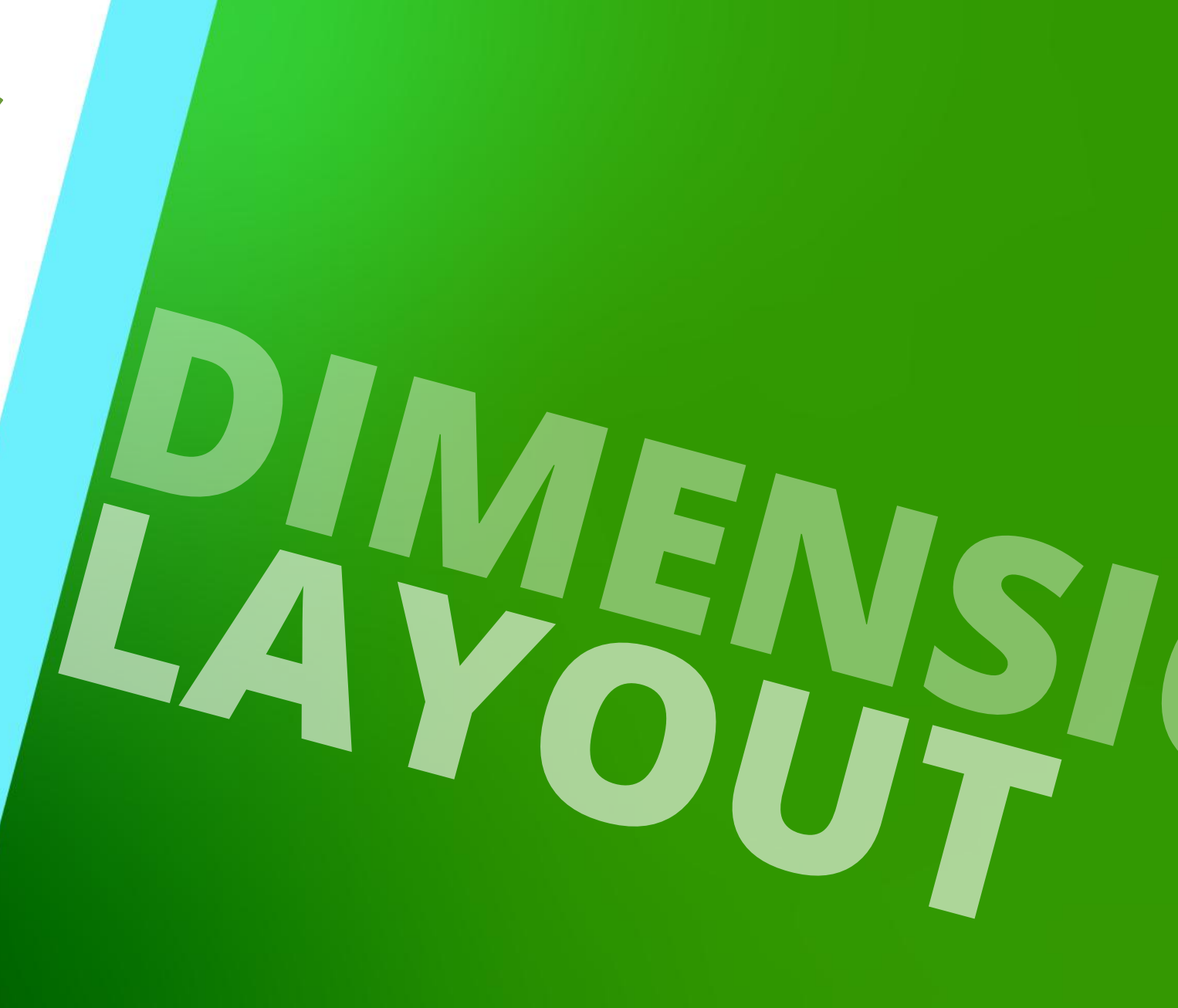

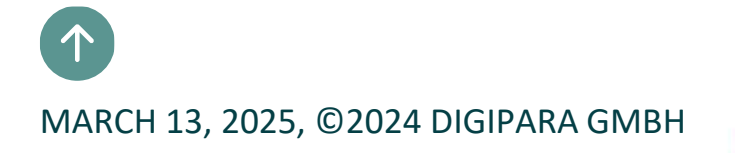

#### General B1.2 DIMENSION LAYOUT

#### Standard component dimensions

Dimension which are displayed by default in a new view frame

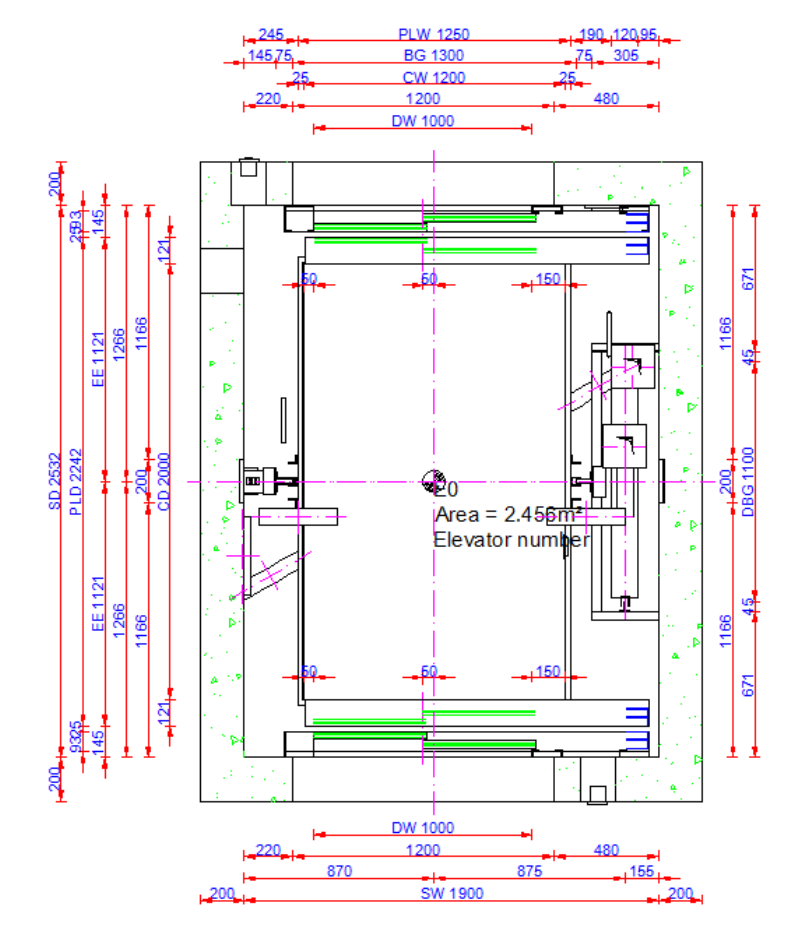

## **Extended Component Dimensions**

#### 🕫 digipara<sup>®</sup> liftdesigner

**B1.2 DIMENSION LAYOUT** 

#### Extended component dimensions

- Are displayed temporarily when selecting a component
- Can be made visible permanently via the Show Extended Component Dimensions item in the View frame tab
- Selection group

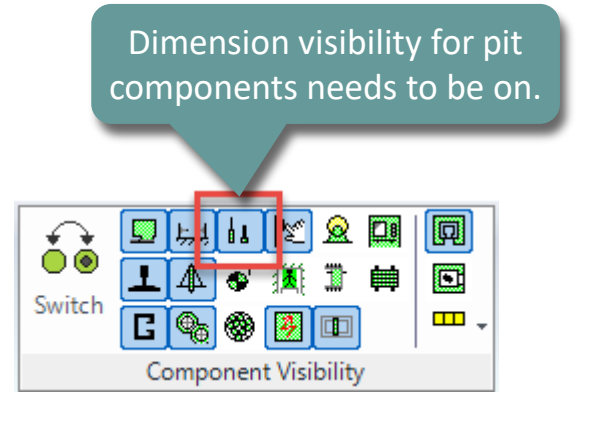

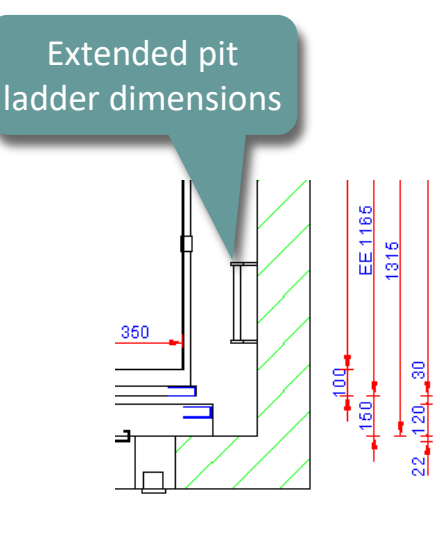

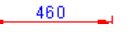

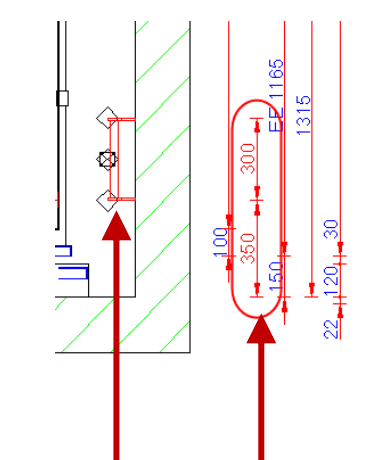

Activating extended component dimensions by clicking on the corresponding component

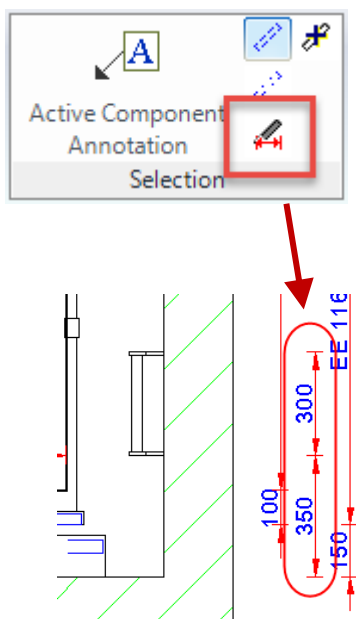

#### Dimension Settings B1.2 DIMENSION LAYOUT

DI.2 DIMENSION LATOOT

- Provides dimension layout specific operations
  - 1. Change the first dimension extension line
  - 2. Change the second dimension extension line
  - 3. Change the first arrowhead symbol
  - 4. Change the second arrowhead symbol
  - 5. Change the horizontal position of the selected
  - 6. Change the vertical position of the selected dimension / dimensions
  - 7. Change the horizontal dimension text position
  - 8. Change the vertical dimension text position
  - 9. Show disabled / switched off dimensions
  - 10. Reset the selected dimension arrangement
  - 11. Activate all dimensions

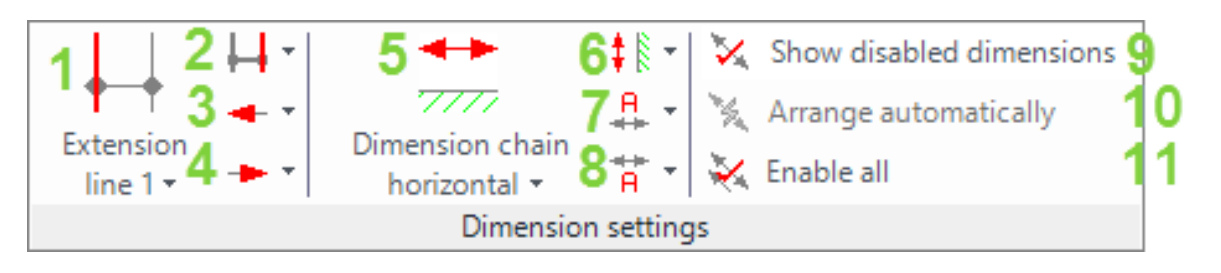

#### igipara liftdesigner

## **Dimension Settings**

**B1.2 DIMENSION LAYOUT** 

#### Extension line settings can be set as follows:

Se

- for a single dimension
- for a single view frame
- for an individual sheet
- for all drawing sheets

#### via the Properties

| Pro                | operties  |                                 | <b></b> д                   | ×    |
|--------------------|-----------|---------------------------------|-----------------------------|------|
| Loc                | ck Update | Sheet frame 2 [LdvFrame2.]      |                             |      |
| Y Origin           |           |                                 | Bottom edge of the geometry |      |
|                    | Symbol    | scale factor                    | 0.05                        |      |
|                    | Symbol    | scale calculation               | Automatically               |      |
|                    |           |                                 | '0°                         |      |
| σς                 | on th     | <ul> <li>ail section</li> </ul> |                             |      |
| 55<br>. <b>.</b> . |           | on .                            | No                          |      |
| V TI               | rame      | tical positions in this se      | ection                      |      |
|                    |           | n                               | Default                     |      |
|                    | Car gho   | st position                     | Default (opposite to car)   |      |
|                    | Counter   | weight position                 | Default (Opposite to car)   |      |
|                    | Counter   | weight ghost position           | Default (opposite to CW)    | I    |
| ×                  | [3621]    | Dimensions                      |                             |      |
|                    | Settings  |                                 | Default (by Sheet)          |      |
|                    | Extensio  | n Lines                         | Default (by Sheet) 🛛 🖂      | L    |
|                    | Dimensi   | on chain description visible    | Standard                    | I    |
|                    | Dimensi   | on chain description location   | Short                       | I    |
| ×                  | [3622]    | Clipping Plane                  | None                        | I    |
|                    | Car sect  | ion clipping plane relative     | Default (by Sheet)          | I    |
|                    | Car sect  | ion clipping plane distance [   | h 300                       |      |
| <b> </b> ~         | [3623]    | Dimension Groups                |                             |      |
|                    |           |                                 |                             | - 11 |

| Pro | operties                       |                | <b>ч х</b>       |
|-----|--------------------------------|----------------|------------------|
| Loc | k Update Sheets [Sheets.]      |                |                  |
|     | Rounding                       | # 1 mm         |                  |
|     | Project unit                   | Metric         |                  |
| ~   | [0100] Settings                |                |                  |
|     | Drawing Language               | German - Sta   | adaed - [1021]   |
|     | Secondary Drawing Language     | German - Sta   |                  |
|     | View mode                      | Print Mode     | Settings for all |
| ~   | [2001] Level of Development (L | OD)            | sneets           |
|     | Representation                 | LOD 400        |                  |
|     | Max. Occurrence Display Mode   | Polygons       |                  |
| ~   | [2500] Drawing Style           |                |                  |
|     | Render Mode                    | Lines          |                  |
| Y   | [3621] Dimensions              |                |                  |
| 1   | Extension Lines                | Short          | $\sim$           |
| ×.  | Settings                       | Default (by Pr | ototype DWG)     |
|     |                                |                |                  |

#### **Dimension Settings** B1.2 DIMENSION LAYOUT

1.2 DIMENSION LAYOUT

#### Dimension text heights and dimension chain distances can be edited via the properties of

- the selected view frame
- or sheets

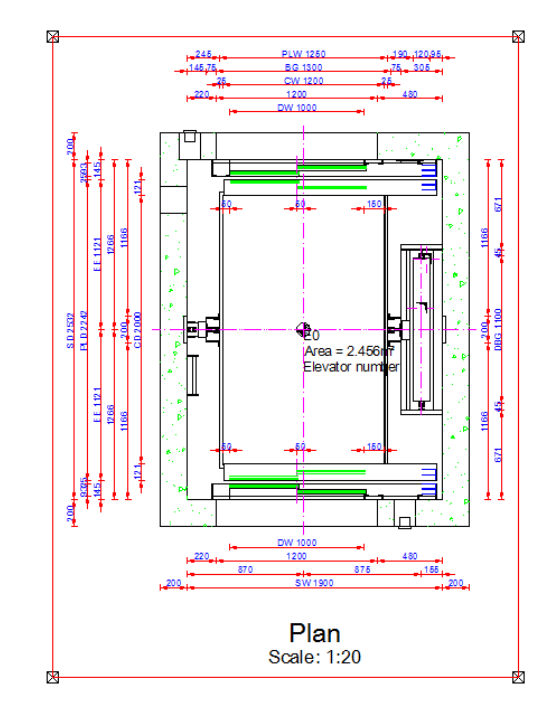

| Brei       | adcrumb                               |                             | д            | ×    |
|------------|---------------------------------------|-----------------------------|--------------|------|
| Do         | cument, Sheets, LdvSheet1,            | LdvFrame5. 🔻                |              | -    |
|            |                                       |                             |              | 1    |
|            | Favorites                             |                             |              |      |
|            | Project Favorites                     |                             |              | Ŧ    |
| Pro        | perties                               |                             | <del>դ</del> | ×    |
| Loc        | k Update Sheet frame 5 [LdvFrame      | 5.]                         |              |      |
|            | X0 [mm]                               | 510                         |              | ^    |
|            | Y0 [mm]                               | 100                         |              |      |
|            | Scale value                           | 1:20                        |              |      |
|            | X origin                              | Car BP                      |              |      |
|            | Y Origin                              | Bottom edge of the geometry |              |      |
|            | Symbol scale factor                   | 0.05                        |              |      |
|            | Symbol scale calculation              | Automatically               |              |      |
|            | Rotation                              | '0°                         |              |      |
| <b> </b> ~ | [3613] Detail section                 |                             |              |      |
|            | Detail section                        | No                          |              |      |
| <b>۲</b>   | [3620] Vertical positions in this see | ction                       |              |      |
|            | Car position                          | Default                     |              |      |
|            | Car ghost position                    | Default (opposite to car)   |              |      |
|            | Counterweight position                | Default (Opposite to car)   |              |      |
|            | Counterweight ghost position          | Default (opposite to CW)    |              |      |
| <b>۱</b> ~ | [3621] Dimensions                     |                             |              | -    |
|            | Settings                              | Default (by Sheet)          | 1            | 4    |
|            | Extension Lines                       | Default (by Sheet)          |              |      |
|            | Dimension chain description ble       | Individual                  |              |      |
|            | Dimension chain description location  |                             |              |      |
| ľ          | [3622] Clipping Plane                 | D ( 1 (0.0 t 1 ) 1 ()       |              |      |
|            | Car section clipping plane relative   | Default (0.9 ° car height)  |              | - 10 |
|            |                                       |                             |              |      |
|            |                                       |                             |              |      |

Switching the Dimensions  $\rightarrow$  Settings property value into Individual first

| Bre        | adcrumb                              | <b>д Х</b>                              |
|------------|--------------------------------------|-----------------------------------------|
| De         | cument Sheets V                      | A                                       |
|            | onces.                               |                                         |
| <b> </b>   | Favorites                            |                                         |
|            | Project Favorites                    | -                                       |
| Pro        | operties                             | <b>д Х</b>                              |
| Loc        | k Update Sheets [Sheets.]            |                                         |
| ~          | [0000] Project Units                 |                                         |
|            | Dimension Unit                       | Metric                                  |
|            | Unit length                          | mm                                      |
|            | Rounding                             | #1mm                                    |
|            | Project unit                         | Metric                                  |
| <b> </b> ~ | [0100] Settings                      |                                         |
|            | Drawing Language                     | English - United States - [1033]        |
|            | Secondary Drawing Language           | English - United States - [1033]        |
|            | Plot style name                      | Color without line weight               |
|            | Prototype DWG name                   | C:\LD_POOLS\POOL21\Training\dwg\Tables2 |
|            | Layer group name                     | Autocad 2000 Metric                     |
|            | View mode                            | Print Mode                              |
| <b> </b> ~ | [2001] Level of Development (LO      | )                                       |
|            | Representation                       | LOD 400                                 |
|            | Max. Occurrence Display Mode         | Polygons                                |
| <b> </b> ~ | [3621] Dimensions                    |                                         |
|            | Extension Lines                      | hort                                    |
|            | Settings                             | Default (by Prototype DWG)              |
|            | Dimension chain description location | r Individual                            |
| <b> </b> ~ | [4210] Product Administration        | Default (by Prototype DWG)              |
|            | Object name                          | contoneoto, idonocio                    |
| ~          | [4230] Sloppy Mode Options           |                                         |
|            | Save Undo (0.019 sec)                | Skip                                    |
|            | .NET Applications (0.0012 sec)       | Execute                                 |
|            |                                      |                                         |

#### **Dimension Settings** B1.2 DIMENSION LAYOUT

#### igipara<sup>®</sup> liftdesigner

**4 X** 

#### Dimension text heights and dimension chain distances

Adapting the values via the corresponding properties

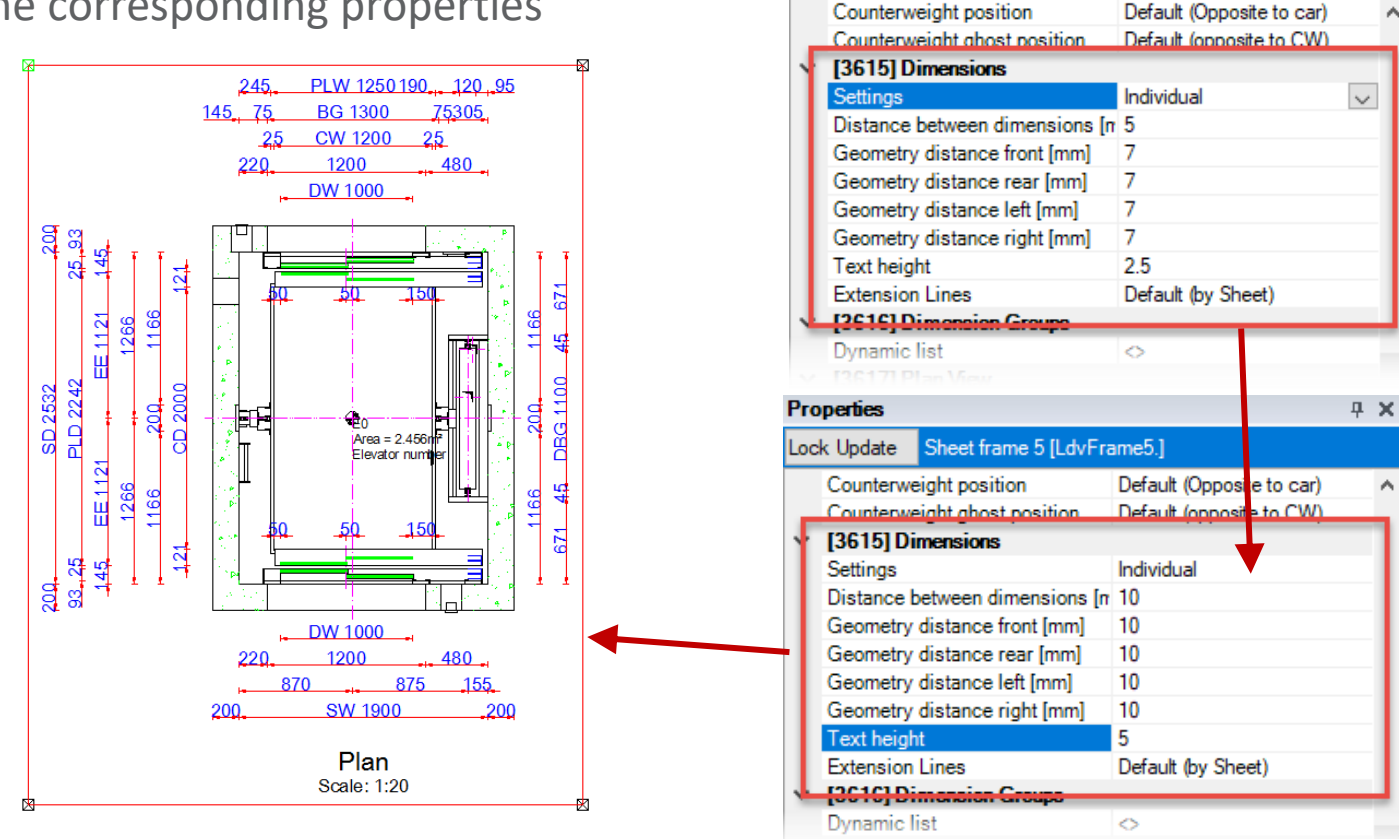

Properties

Lock Update

Sheet frame 5 [LdvFrame5.]

# igipara<sup>®</sup> liftdesigner

# **B1.3**

### **Dimension Properties**

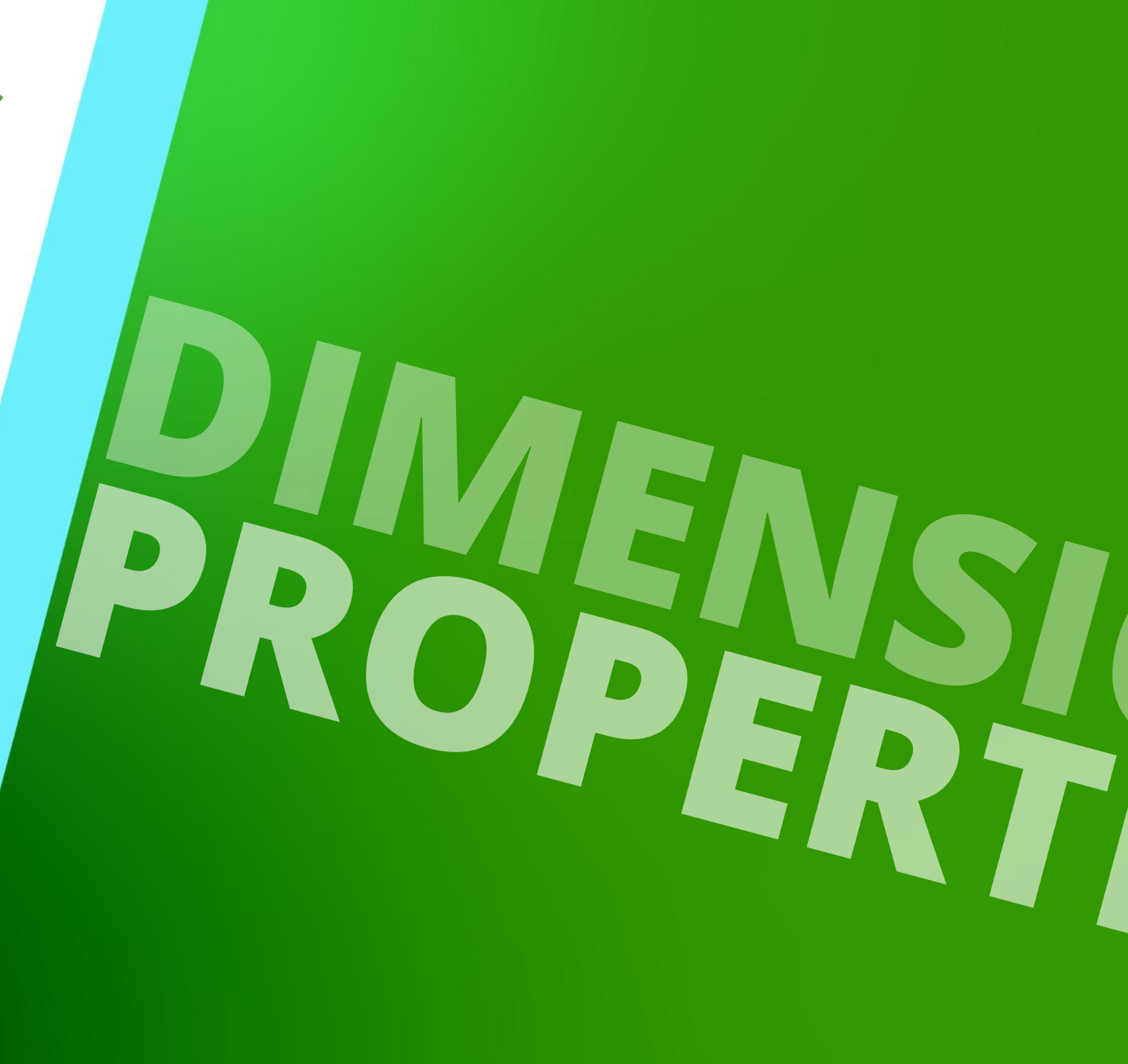

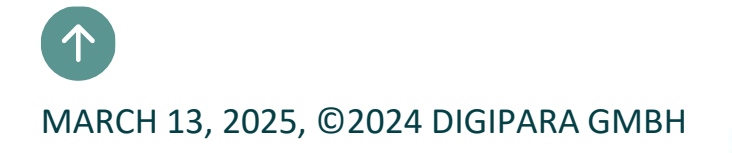

## **Dimension Multi-Select**

**B1.3 DIMENSION PROPERTIES** 

#### igipara<sup>®</sup> liftdesigner

#### Are displayed by clicking on a dimension in the drawing

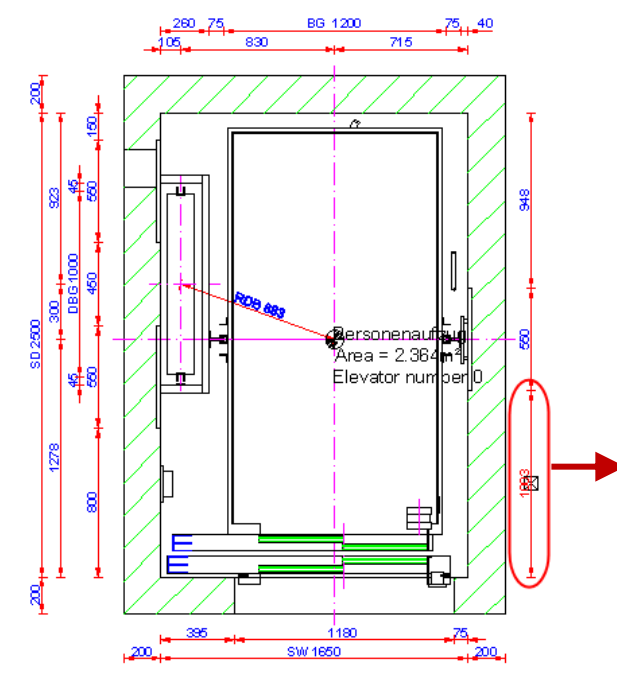

| Pro | perties                              |                    | д | $\mathbf{x}$ |
|-----|--------------------------------------|--------------------|---|--------------|
| Loc | k Update AR_WALL_DIST = 1002.5       |                    |   |              |
| ~   | [0495] General                       |                    |   |              |
|     | Value [mm]                           | 1002.5             |   |              |
| ~   | [3635] View Frame Settings           |                    |   |              |
|     | Dimension-ID                         | 184                |   |              |
|     | Prefix (related to frame)            |                    |   |              |
|     | Dimension chain                      | Automatically      |   |              |
|     | Dimension chain Left / Right         | Automatically      |   |              |
|     | Enabled                              | Yes                |   |              |
|     | Dimension Text hor.                  | Centered           |   |              |
|     | Dimension Text ver.                  | Default            |   |              |
|     | Extension line 1st                   | Default (by Frame) |   |              |
|     | Extension line 2nd                   | Default (by Frame) |   |              |
|     | Arrowhead 1st                        | ByDimstyle (LIFT)  |   |              |
|     | Arrowhead 2nd                        | ByDimstyle (LIFT)  |   |              |
|     | Additional dimension display options | Default            |   |              |
| >   | Move                                 | 0/0/0              |   |              |

## **Dimension Multi-Select**

**B1.3 DIMENSION PROPERTIES** 

#### igipara<sup>®</sup> liftdesigner

#### When selecting more then one dimensions, only layout specific properties will be displayed

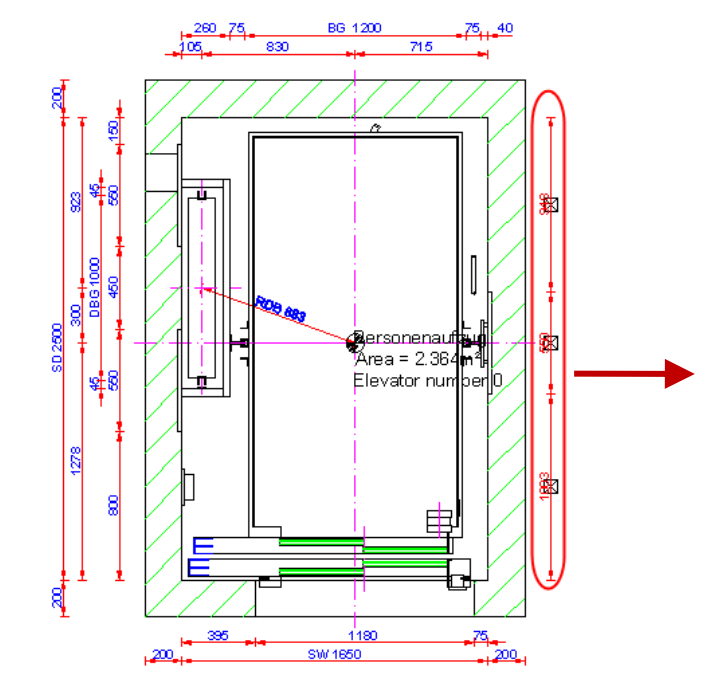

| Pro | operties     |                           |                    | д | × |
|-----|--------------|---------------------------|--------------------|---|---|
| Lo  | ck Update    | Multi selection (3)       |                    |   |   |
| ~   | Misc         |                           |                    |   |   |
|     | Dimensior    | 1-ID                      | 184                |   |   |
|     | Dimension    | n Group                   | 0                  |   |   |
|     | Prefix       |                           |                    |   |   |
|     | Prefix (rela | ated to frame)            |                    |   |   |
|     | Dimension    | chain description         |                    |   |   |
|     | Dimension    | i chain                   | Automatically      |   |   |
|     | Dimension    | n chain Left / Right      | Automatically      |   |   |
|     | Enabled      |                           | Yes                |   |   |
|     | Dimension    | Text hor.                 | Centered           |   |   |
|     | Dimension    | Text ver.                 | Default            |   |   |
|     | Extension    | line 1st                  | Default (by Frame) |   |   |
|     | Extension    | line 2nd                  | Default (by Frame) |   |   |
|     | Arrowhead    | l 1st                     | ByDimstyle (LIFT)  |   |   |
|     | Arrowhead    | i 2nd                     | ByDimstyle (LIFT)  |   |   |
|     | Additional   | dimension display options |                    |   |   |
| >   | Move         |                           |                    |   |   |

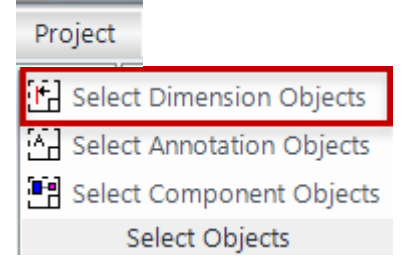

#### Dimension ID's B1.3 DIMENSION PROPERTIES

# The dimension alignment is determined by dimension ID's

- Each dimension ID can be changed individually
- If a dimension was moved manually, the query for the Dimension-ID is interrupted.

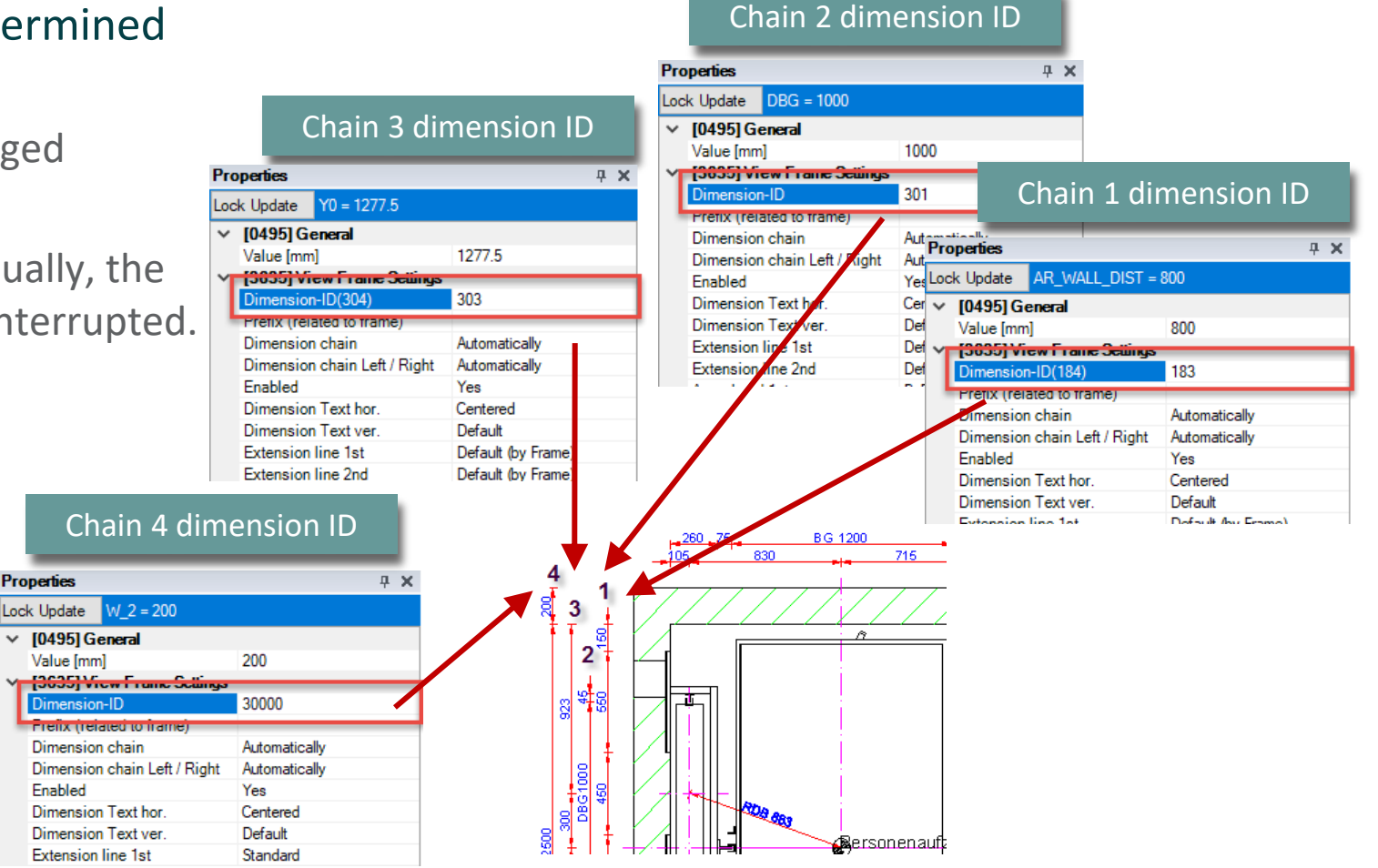

## **Dimension Chain Description**

#### igipara<sup>®</sup> liftdesigner

**B1.3 DIMENSION PROPERTIES** 

 The selected global dimension chain description will be changed in all views and all other projects (new as well as old projects)

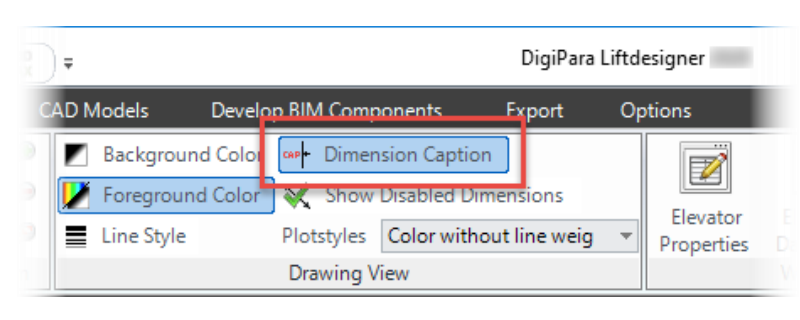

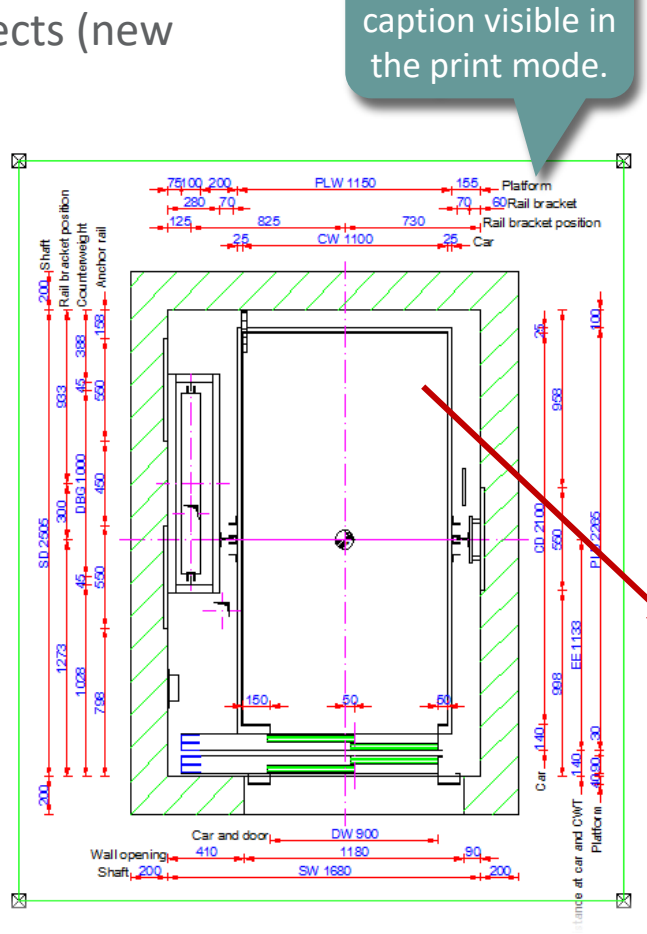

Dimension

| <b>n</b> - |                                 |                           |
|------------|---------------------------------|---------------------------|
| Pro        | openies                         |                           |
| Loc        | ck Update DBG = 1100            |                           |
| ×          | [0495] General                  |                           |
|            | Value [mm]                      | 1100                      |
| Y          | [3635] View Frame Settings      |                           |
|            | Dimension-ID                    | 301                       |
|            | Prefix (related to frame)       |                           |
|            | Dimension chain                 | Automatically             |
|            | Dimension chain Left / Right    | Automatically             |
|            | Enabled                         | Yes                       |
|            | Dimension Text hor.             | Centered                  |
|            | Dimension Text ver.             | Default                   |
|            | Extension line 1st              | Default (by Frame)        |
|            | Extension line 2nd              | Default (by Frame)        |
|            | Arrowhead 1st                   | ByDimstyle (LIFT)         |
|            | Arrowhead 2nd                   | ByDimstyle (LIFT)         |
|            | Additional dimension display op | tic 🔲 Default             |
| >          | Move                            | 0/0/0                     |
| ¥          | [3650] Global Dimension Sett    | ings                      |
|            | Dimension Group                 | 0                         |
| ۱.         | Prefix                          | External@("MSGGRP0.MSG5"  |
| 1          | Dimension chain description     | External\$("MSGGRP0.MSG5  |
| V          | [4210] Froduct Auministration   |                           |
|            | Object name                     | LDXObjectDim, idObjectDim |

## **Dimension Chain Description**

#### igipara<sup>®</sup> liftdesigner

**B1.3 DIMENSION PROPERTIES** 

• The dimension descriptions can also be shown/hidden via the properties of the view frame.

| Pro | operties 4                            |                    |  |  |  |  |
|-----|---------------------------------------|--------------------|--|--|--|--|
| Loc | k Update Sheet frame 7 [LdvFrame7.]   |                    |  |  |  |  |
|     | Detail section                        | No                 |  |  |  |  |
| >   | [3620] Vertical positions in this see | ction              |  |  |  |  |
| ~   | [3621] Dimensions                     |                    |  |  |  |  |
|     | Settings                              | Default (by Sheet) |  |  |  |  |
|     | Extension Lines                       | Default (by Sheet) |  |  |  |  |
|     | Dimension chain description visible   | Yes                |  |  |  |  |
|     | Dimension chain description location  | Default (by Sheet) |  |  |  |  |
| >   | [3622] Clipping Plane                 | Yes                |  |  |  |  |
| ~   | [3623] Dimension Groups               | No                 |  |  |  |  |

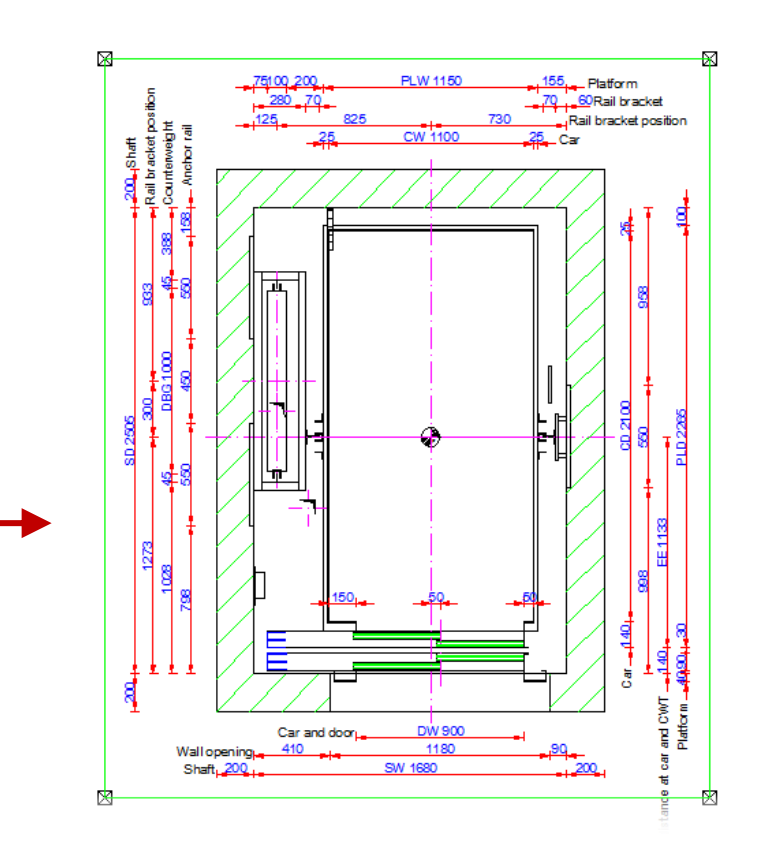

## **Dimension Chain Description**

#### igipara<sup>®</sup> liftdesigner

**B1.3 DIMENSION PROPERTIES** 

| Align Dimension Ca | ption                                   |                         |          |                                        | Breadcrun                  | ıb             |                          |                       | <b>дх</b>  |
|--------------------|-----------------------------------------|-------------------------|----------|----------------------------------------|----------------------------|----------------|--------------------------|-----------------------|------------|
| via the Properties | s related to the din                    | nension, vie            | w fr     | ame or sheet                           | Documer<br>Eavorit         | nt. <u>She</u> | eet. LdvSheet0. ▼        |                       | <u> </u>   |
|                    |                                         |                         |          |                                        | Properties                 | 5              |                          |                       | <b>д X</b> |
|                    |                                         | B                       | readcrum | ıb 📃 🚽                                 |                            | <b>д х</b>     | eet 0 [LdvSheet0.]       |                       |            |
|                    |                                         |                         | Documen  | nt. Sheets. LdvSheet3 LdvFra           | ame2. 🔻                    | 1              | ral                      |                       |            |
|                    | Breadcrumb                              |                         | Ψ×.      | ۰ <i>۲</i>                             |                            |                | number                   |                       |            |
|                    | Document. Shaft(, WIDTH                 |                         | <b>^</b> | 3                                      |                            | ф,             | e count                  | No                    |            |
|                    | Favorites                               |                         |          | te Sheet frame 2 II dvErame2           | 1                          |                | of pages                 | 0                     |            |
|                    | Properties                              |                         |          |                                        | -<br>-                     |                |                          | work area             |            |
|                    |                                         |                         | T ~ 4    | F) Vertical positions in this section. | Default                    |                | er                       |                       |            |
|                    | Lock Update WIDTH = 2200                |                         |          | host position                          | Default (opposite to car)  |                | lot                      | No                    |            |
|                    | Dimension-ID                            | 30000                   | ^        | erweight position                      | Default (Opposite to car)  |                | largin                   | 5                     |            |
|                    | Prefix (related to frame)               | A                       | t        | erweight ghost position                | Default (opposite to CW)   |                |                          | 🛄 Ali                 |            |
|                    | Dimension chain                         | Automatically           | 5        | 5] Dimensions                          |                            |                | of Development (LOD)     |                       |            |
|                    | Enabled<br>Disconsister Tout has        | Yes                     |          | gs                                     | Default (by Sheet)         |                | 'n                       | Default (by Sheets)   |            |
|                    | Dimension Text vor                      | Default                 | B        | sion Lines                             | Default (by Sheet)         |                | nsions                   | D ( ) ( )             |            |
|                    | Extension line 1st                      | Default (by Frame)      |          | sion chain description visible         | Default (by Sheet)         | _              | es                       | Default (by Document) |            |
|                    | Extension line 2nd                      | Default (by Frame)      |          | nsion chain description location       | Right                      | $\sim$         | ain deperintion visible  | Default (by Document) |            |
|                    | Arrowhead 1st                           | ByDimstyle (LIFT)       | 6        | 6] Dimension Groups                    | Default (by Sheet)         |                | ain description location | Bight                 |            |
|                    | Arrowhead 2nd                           | ByDimstyle (LIFT)       |          | niclist                                | Left                       |                | uct Administration       | Default (by Document) | ¥          |
|                    | Additional dimension display options    | Default                 |          | / ] Plan View                          | Right                      |                |                          | Left                  |            |
|                    | > Move                                  | 0/0/0                   |          | floor (Plan View)                      | Counterclockwise           |                |                          | Right                 |            |
|                    | Dimension chain description visible     | Default (by Frame)      |          | Direction                              | trom top                   | _              |                          | Clockwise             |            |
|                    | Dimension chain description location    | Right                   | $\sim$   | 11 Clipping Plane                      |                            | _              | 3D View 📝 Propert        | ti Counterclockwise   |            |
|                    | ✓ [3650] Global Dimension Settings      | Default (by Frame)      |          | ection clipping plane relative         | Default (0.9 * car beight) | _              |                          | NUM OVR               |            |
|                    | Dimension Group                         | Left                    |          | ection clipping plane distance in      | n 500                      |                |                          |                       |            |
|                    | Prefix                                  | Right                   |          | 2] Shaft section                       |                            |                |                          |                       |            |
|                    | Dimension chain description             | Counterclockwise        |          |                                        | M-                         | ~              |                          |                       |            |
|                    | Chiest and Chiest and Chiest and Chiest |                         |          |                                        |                            |                |                          |                       |            |
|                    | - object name                           | concoporonn, lacoporonn | · · ·    |                                        |                            |                |                          |                       |            |

#### igipara<sup>®</sup> liftdesigner

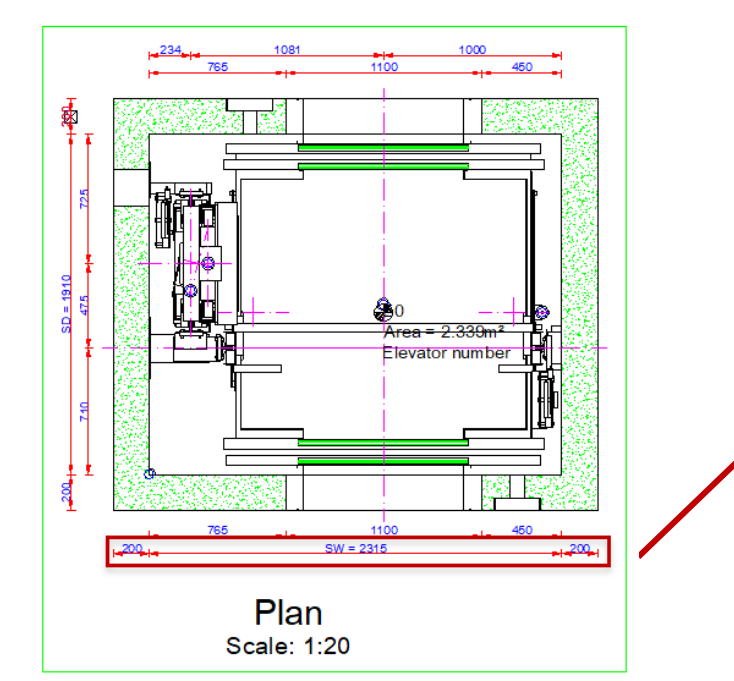

Arranging dimensions above and below

The entire dimensioning chain is arranged, even if only one dimension has been activated.

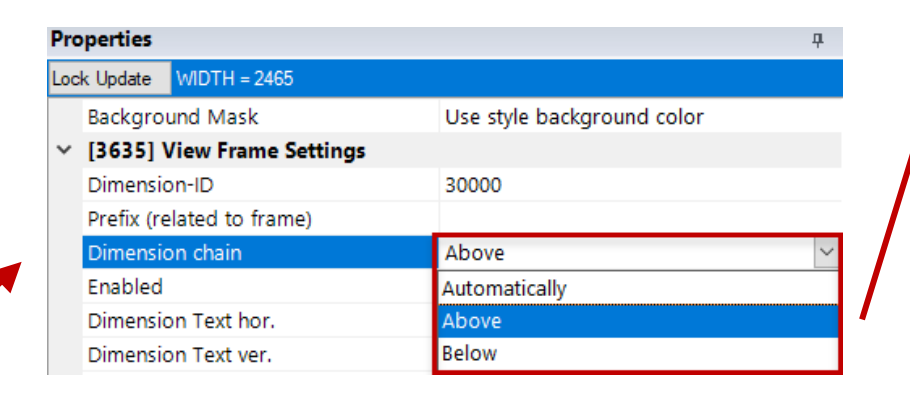

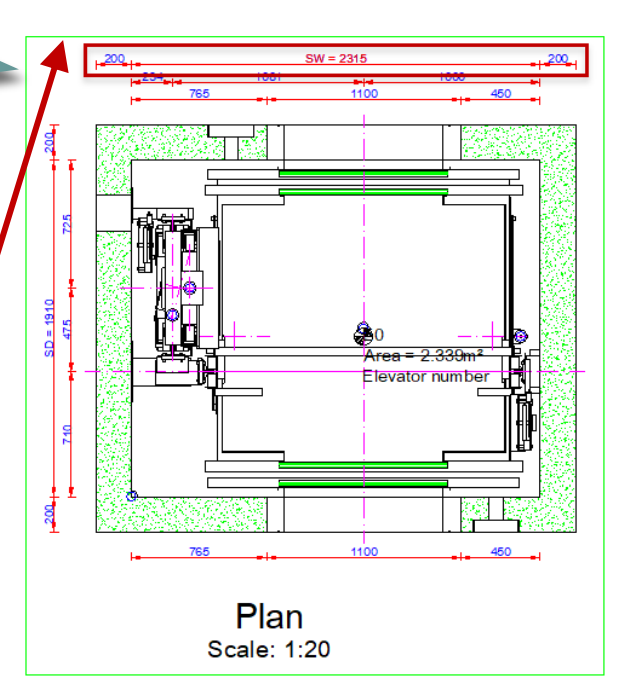

#### igipara<sup>®</sup> liftdesigner

#### Activate / deactivate individual dimensions

• Via properties

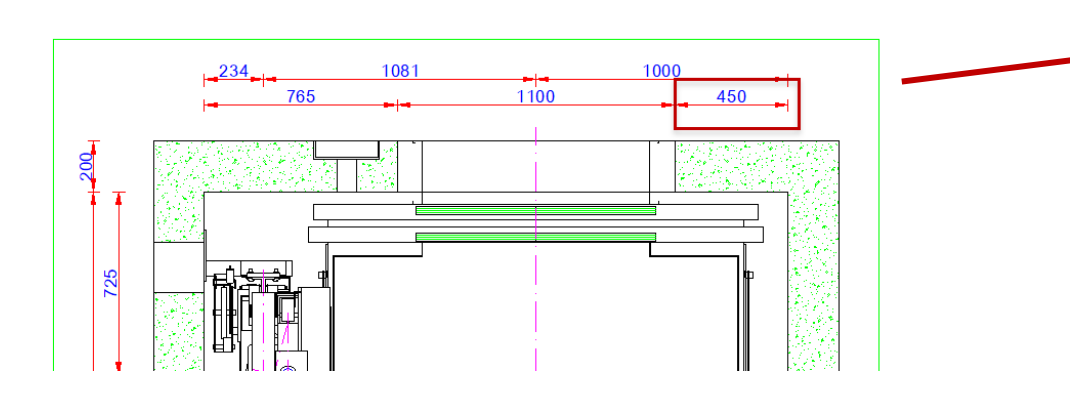

| perties    |                                                                                                    |                                                                                                    | д                                                                                                    |
|------------|----------------------------------------------------------------------------------------------------|----------------------------------------------------------------------------------------------------|----------------------------------------------------------------------------------------------------|
| Update     | XLEFT = 450                                                                                                    |                                                                                                    |                                                                                                    |
| [0692] E   | Background                                                                                                    |                                                                                                    |                                                                                                    |
| Backgrou   | und Mask                                                                                                    | Use style background color                                                                                                    |                                                                                                    |
| [3635] \   | /iew Frame Settings                                                                                                    |                                                                                                    |                                                                                                    |
| Dimensio   | n-ID                                                                                                    | 20                                                                                                    |                                                                                                    |
| Prefix (re | lated to frame)                                                                                                    |                                                                                                    |                                                                                                    |
| Dimensio   | on chain                                                                                                    | Automatically                                                                                                    |                                                                                                    |
| Dimensio   | on chain Left / Right                                                                                                    | Automatically                                                                                                    |                                                                                                    |
| Enabled    |                                                                                                    | No                                                                                                    | $\sim$                                                                                                    |
| Dimensio   | on Text hor.                                                                                                    | Yes                                                                                                    |                                                                                                    |
| Dimensio   | on Text ver.                                                                                                    | No                                                                                                    |                                                                                                    |
|            | Update<br>[0692] E<br>Backgrou<br>[3635] V<br>Dimensic<br>Dimensic<br>Dimensic<br>Dimensic<br>Dimensic<br>Dimensic<br>Dimensic | Update XLEFT = 450<br>[0692] Background<br>Background Mask<br>[3635] View Frame Settings<br>Dimension-ID<br>Prefix (related to frame)<br>Dimension chain<br>Dimension chain Left / Right<br>Enabled<br>Dimension Text hor.<br>Dimension Text ver. | Derties           Update         XLEFT = 450           [0692] Background         [0692] Background Mask         Use style background color           Background Mask         Use style background color         [0693] View Frame Settings           Dimension-ID         20           Prefix (related to frame)         20           Dimension chain         Automatically           Dimension chain Left / Right         Automatically           Enabled         No           Dimension Text hor.         Yes           Dimension Text ver.         No |

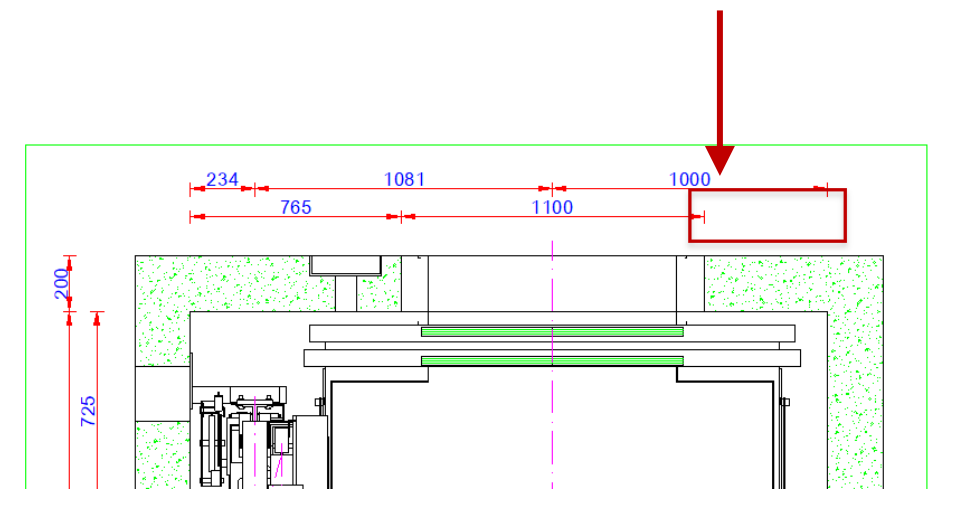

#### igipara<sup>®</sup> liftdesigner

#### Aligning the dimension text vertically and horizontally

• The dimension text alignment can be configured individually per dimension

| Properties     |                    |                  | <b>4 х</b> |
|----------------|--------------------|------------------|------------|
| Lock Update    | DY = 100           |                  |            |
| 🗸 🗸 🗸 🗸 🗸      | eneral             |                  |            |
| Value [mm      | ]                  | 100              |            |
| 🛛 🗸 🕹 🕹 🕹 🕹 🕹  | ew Frame Settings  |                  |            |
| Dimension      | i-ID               | 8000             |            |
| Prefix (rela   | ated to frame)     |                  |            |
| Dimension      | i chain            | Automatically    |            |
| Dimension      | chain Left / Right | Automatically    |            |
| Enabled        |                    | Yes              |            |
| Dimension      | Text hor.          | Centered         | $\sim$     |
| Dimension      | Text ver.          | Left             |            |
| Extension      | line 1st           | Centered         |            |
| Extension      | line 2nd           | Right            |            |
| Arrowhead      | l 1st              | By Imerye (LIE   | 9          |
| Arrowhead      | 2nd                | ByDimstyle (LIF) | Γ)         |
| Additional     | dimension display  | opt 📃 Default    |            |
| > Move         |                    | 0/0/0            |            |
| 11 - 125 01 GI | obal Dimension Se  |                  |            |
|                |                    |                  |            |
| eft            | Cente              | er               | Right      |
|                |                    |                  |            |
|                | 100                |                  | 1 1        |

#### igipara<sup>®</sup> liftdesigner

#### Aligning the dimension text vertically and horizontally

• The dimension text alignment can be configured individually per dimension

| Pro | operties                        |            | д       | ×      |         |
|-----|---------------------------------|------------|---------|--------|---------|
| Loc | k Update DY = 100               |            |         |        |         |
| ×   | [0495] General                  |            |         |        |         |
|     | Value [mm]                      | 100        |         |        |         |
| ×   | [3635] View Frame Settings      |            |         |        |         |
|     | Dimension-ID                    | 8000       |         |        |         |
|     | Prefix (related to frame)       |            |         |        |         |
|     | Dimension chain                 | Automatic  | cally   |        |         |
|     | Dimension chain Left / Right    | Automatic  | cally   |        |         |
|     | Enabled                         | Yes        |         |        |         |
|     | Dimension Text hor.             | Centered   |         |        |         |
|     | Dimension Text ver.             | Above      |         | $\sim$ |         |
|     | Extension line 1st              | Above      |         |        |         |
|     | Extension line 2nd              | Default    |         |        |         |
|     | Arrowhead 1st                   | Eelow      |         |        |         |
|     | Arrowhead 2nd                   | Niddle     |         |        |         |
|     | Additional dimension display of | 41 11 11 A | ar ilf  |        |         |
| >   | Move                            | /0/0       |         | _      |         |
|     | [3650] Global Timension Se      | times      |         |        |         |
|     |                                 | •          | 4       |        | <b></b> |
| 1   | Above Defa                      | ult        | Middle  | e      | Below   |
|     |                                 |            | _       |        | _       |
|     | 100                             |            |         |        |         |
|     | 100                             |            |         | _      |         |
| -   |                                 |            | - 100 T | -      |         |

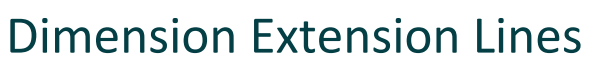

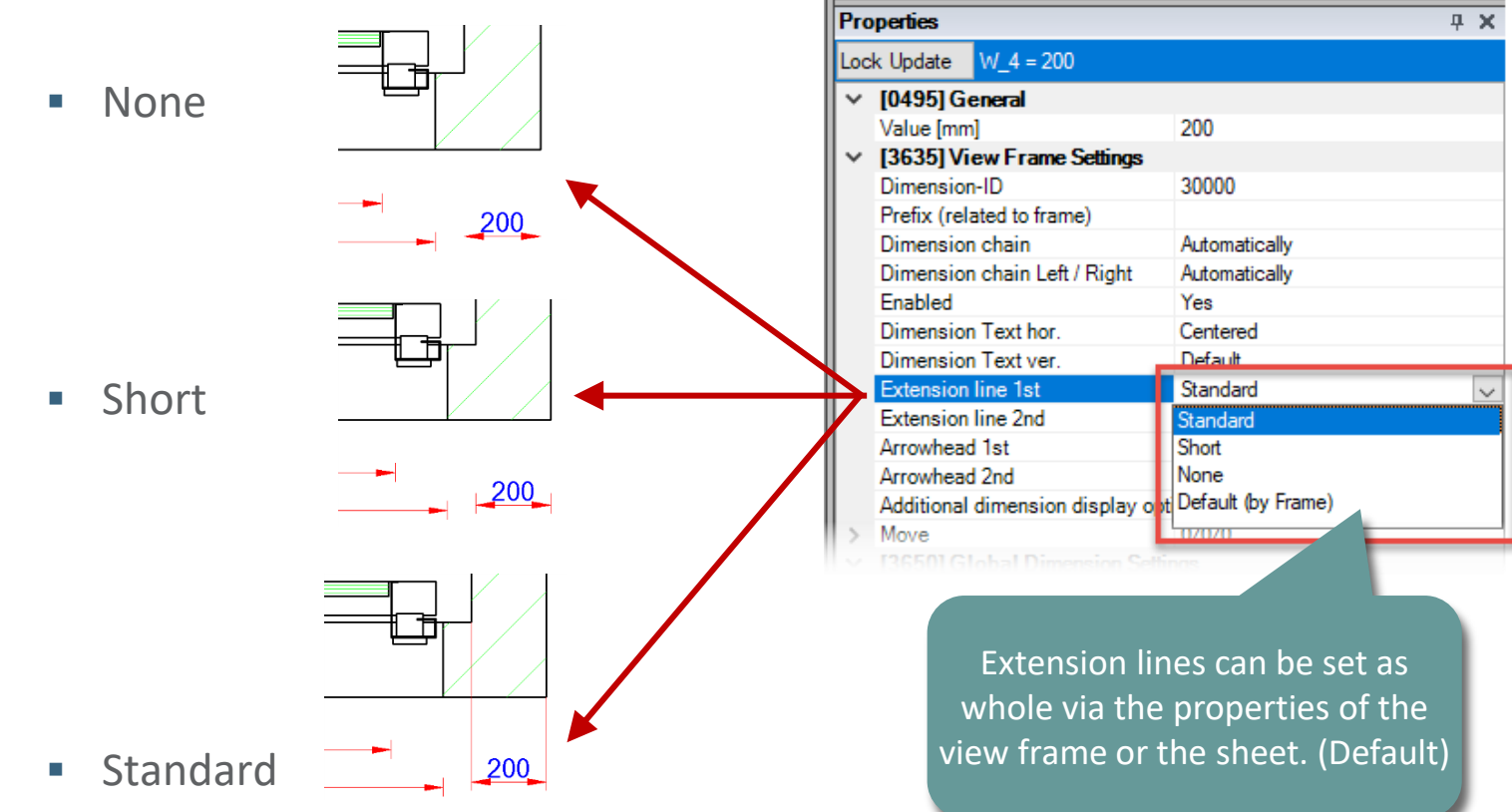

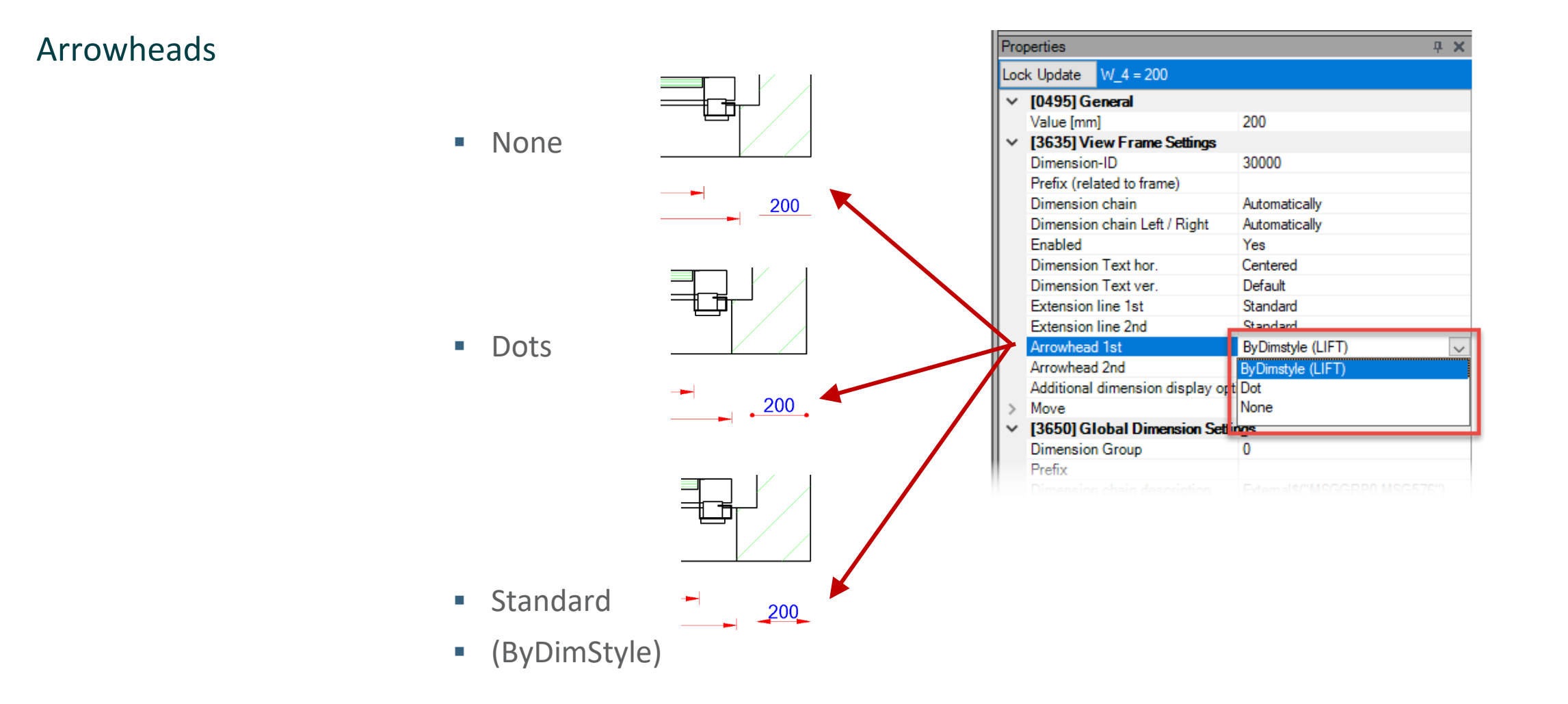

# igipara<sup>®</sup> liftdesigner

# **B1.4**

### **Dimension Prefix**

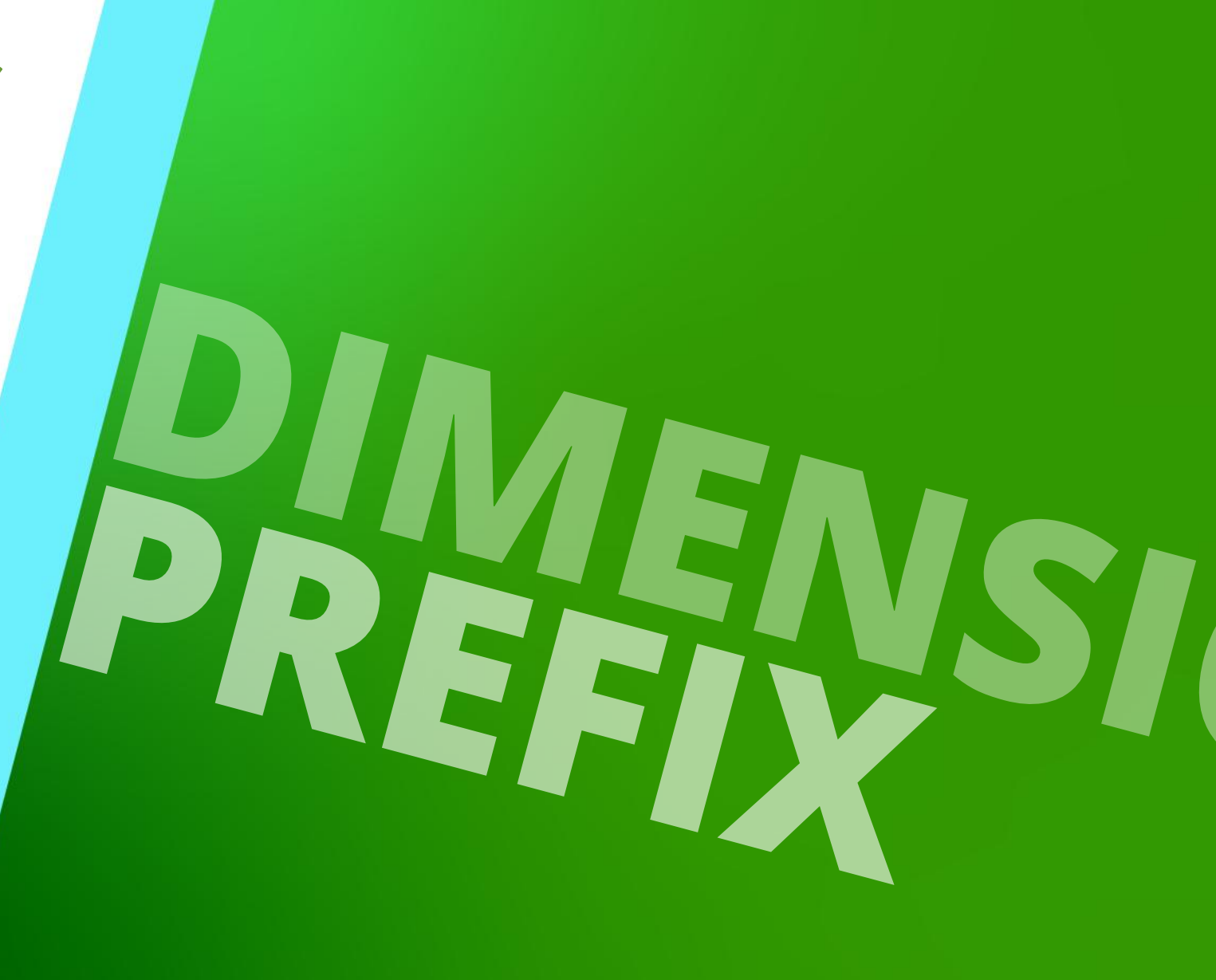

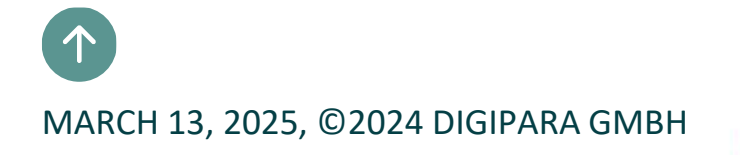

#### Adding or changing the global dimension prefix (not recommended)

 The selected global dimension prefix will be changed in all views and all other projects (new as well as old projects)

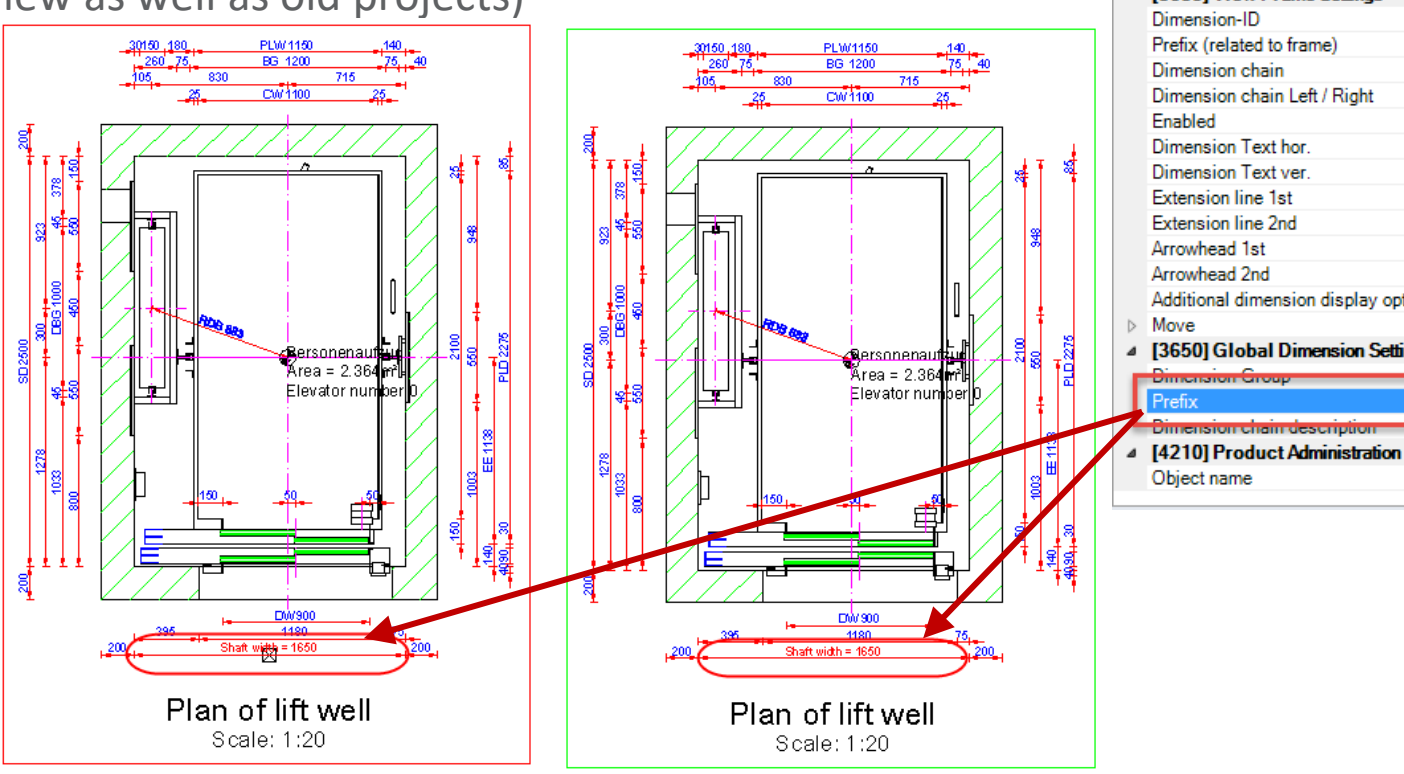

| Lock Update WIDTH = 1650 |                                              |                              |    |
|--------------------------|----------------------------------------------|------------------------------|----|
|                          | Right distance counterweight / wal           | 140                          | ^  |
|                          | Resulting shaft width [mm]                   | 1650                         |    |
| ⊿                        | [0495] General                               |                              |    |
|                          | Value [mm]                                   | 1650                         |    |
| ⊿                        | [3635] View Frame Settings                   |                              |    |
|                          | Dimension-ID                                 | 30000                        |    |
|                          | Prefix (related to frame)                    |                              |    |
|                          | Dimension chain                              | Automatically                |    |
|                          | Dimension chain Left / Right                 | Automatically                |    |
|                          | Enabled                                      | Yes                          |    |
|                          | Dimension Text hor.                          | Centered                     |    |
|                          | Dimension Text ver.                          | Default                      |    |
|                          | Extension line 1st                           | Standard                     |    |
|                          | Extension line 2nd                           | Standard                     |    |
|                          | Arrowhead 1st                                | ByDimstyle (LIFT)            |    |
|                          | Arrowhead 2nd                                | ByDimstyle (LIFT)            |    |
|                          | Additional dimension display optio 🛄 Default |                              |    |
| $\triangleright$         | Move                                         | 0/0/0                        |    |
| ⊿                        | [3650] Global Dimension Settings             |                              |    |
| E                        | Dimension Group                              | 0                            | 1  |
|                          | Prefix                                       | Shaft width =                | L  |
| 7-                       | Dimension chain description                  | External\$("MSGGRP0.MSG576") | ۰. |
| 4                        | [4210] Product Administration                |                              |    |
|                          | Object name                                  | LDXObjectDim, idObjectDim    | v  |
|                          |                                              |                              |    |

## View Frame Related Prefix

**B1.4 DIMENSION PREFIX** 

#### Adding or changing the local, view frame related, dimension prefix (<u>recommended</u>)

• Frame related prefixes affect the selected dimension in the current view frame only

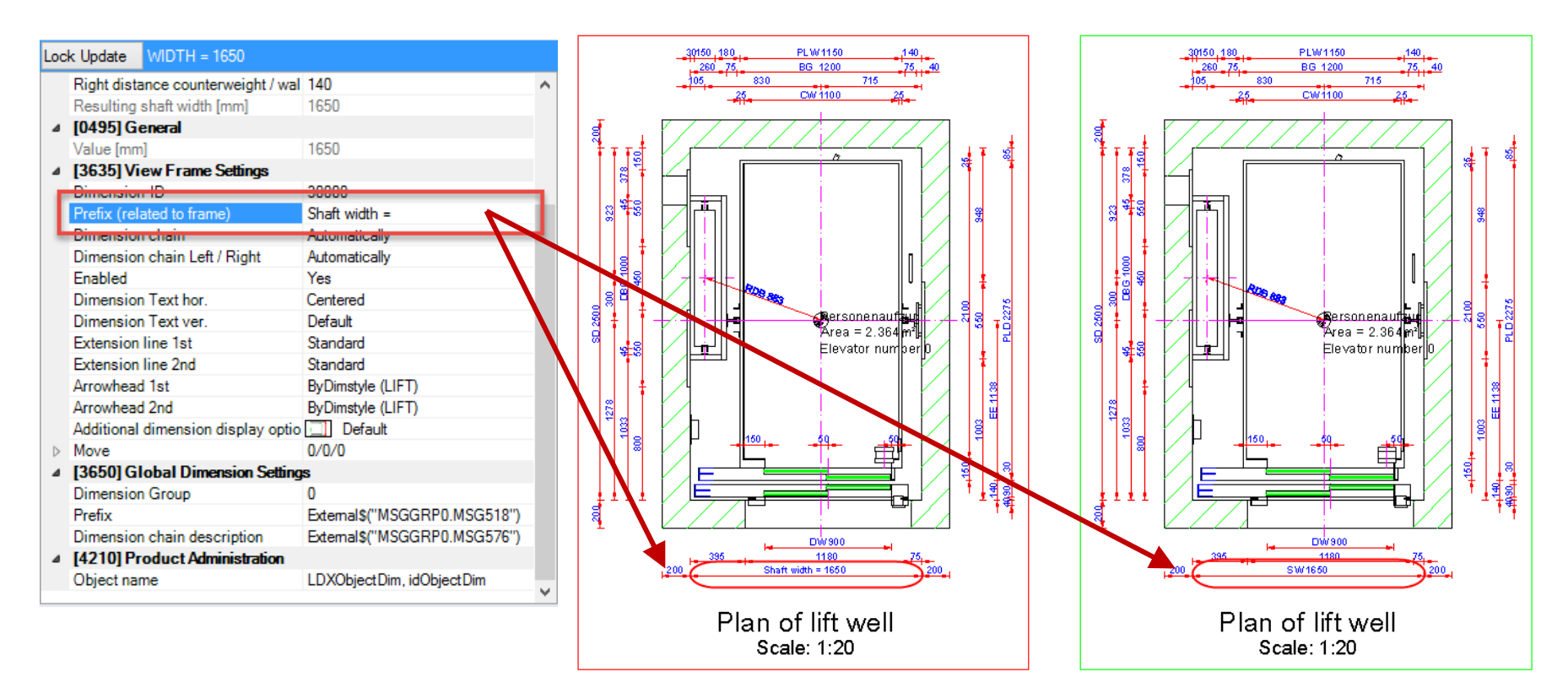
# Special Prefix Options

**B1.4 DIMENSION PREFIX** 

# igipara<sup>®</sup> liftdesigner

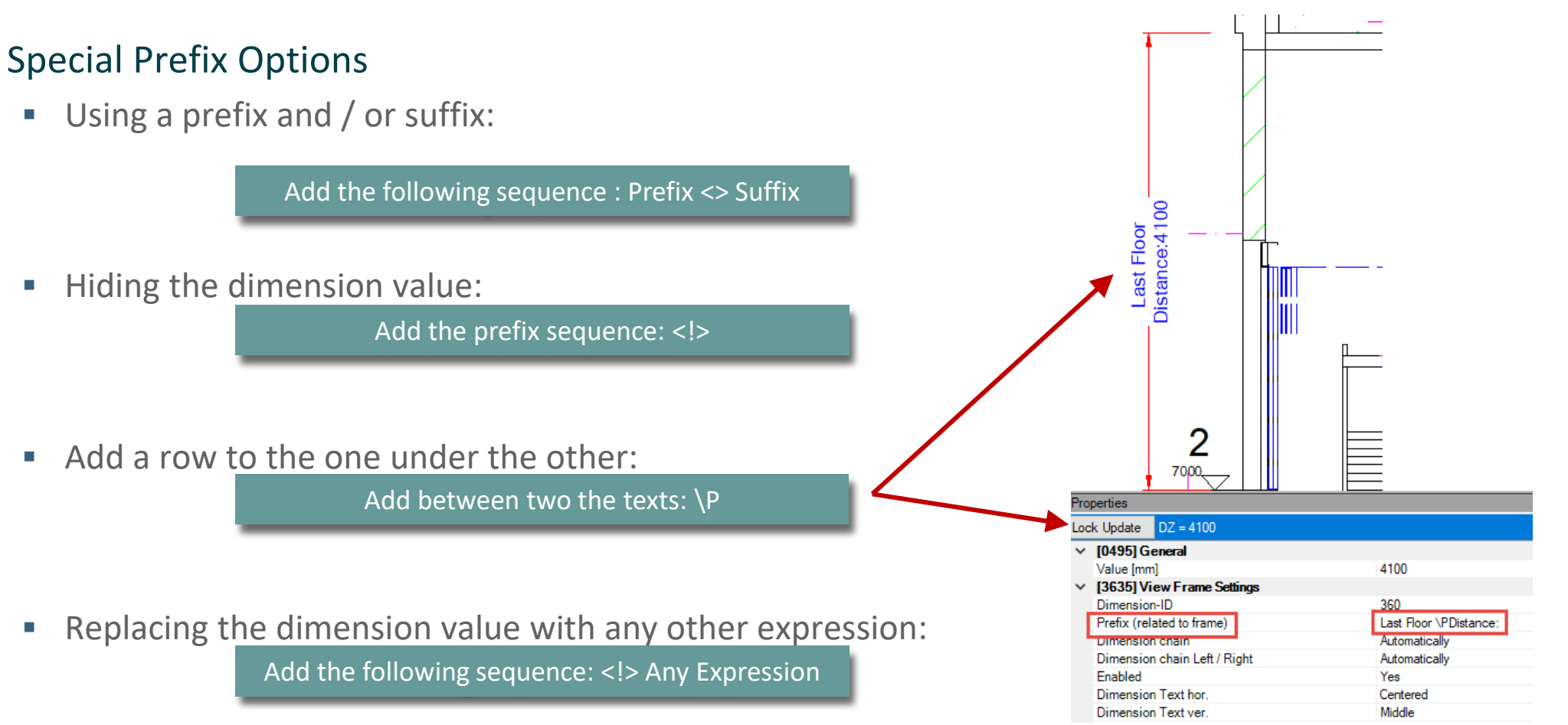

External\$'s from the Data tree can also be used.

# Using Data Tree References

**B1.4 DIMENSION PREFIX** 

# igipara<sup>®</sup> liftdesigner

#### Using data tree references and special prefix options in one

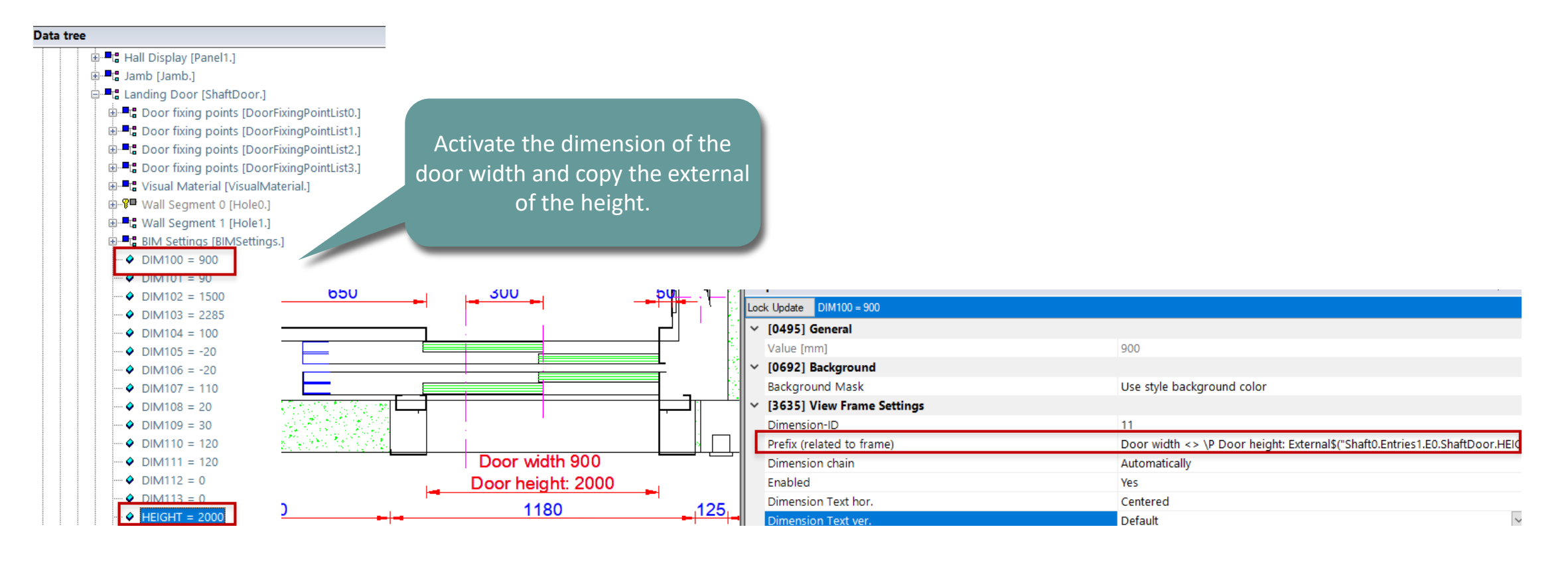

#### Page - 39 -March 13, 2025

#### Extension line 1st Default (by Frame) Extension line 2nd Default (by Frame) Arrowhead 1st ByDimstyle (LIFT) Arrowhead 2nd ByDimstyle (LIFT) Additional dimension display or 🛄 Default 0/0/0 Move Dimension chain description vis Default (by Frame) ,90 Dimension chain description loc Default (by Frame) DigiPara<sup>®</sup> Liftdesigner Online Training – B1 Sheet Templates | © 2025, DigiPara GmbH

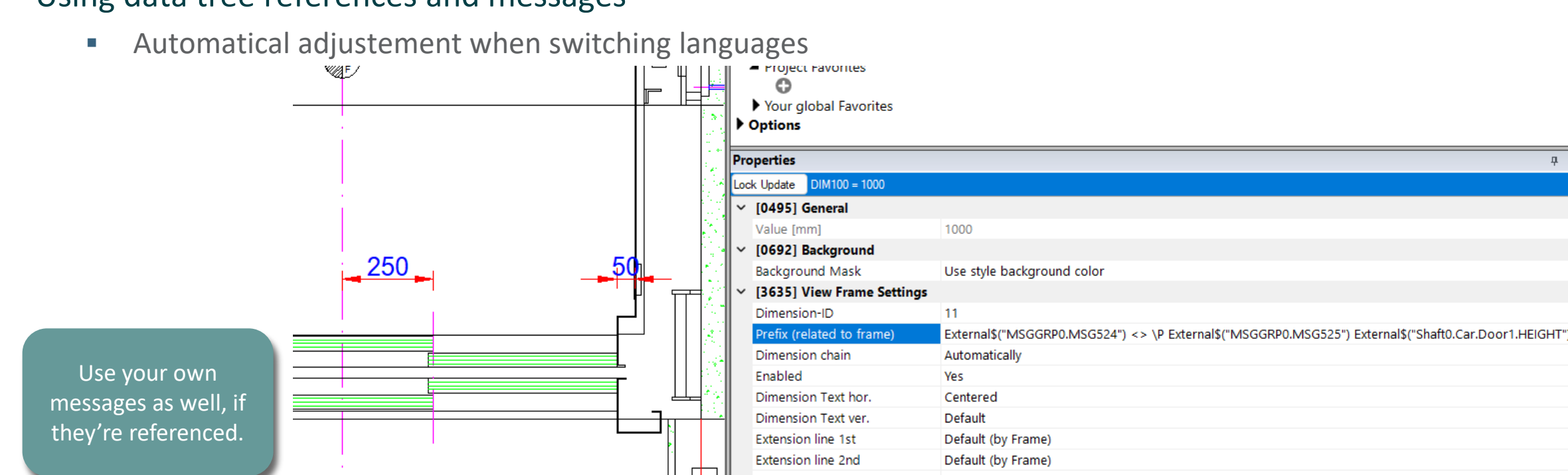

# Using data tree references and messages

DW = 1000

DH = 2000

1280

**B1.4 DIMENSION PREFIX** 

**Practical Example 1** 

# igipara<sup>®</sup> liftdesigner

耳 3

# Practical Example 1

**B1.4 DIMENSION PREFIX** 

# igipara<sup>®</sup> liftdesigner

#### Using data tree references and messages

• Copy the messages from the global prefix

| [3635] View Frame Settings           |                                 |  |  |
|--------------------------------------|---------------------------------|--|--|
| Dimension-ID                         | 11                              |  |  |
| Prefix (related to frame)            | External\$("MSGGRP0.MSG524") <> |  |  |
| Dimension chain                      | Automatically                   |  |  |
| Enabled                              | Yes                             |  |  |
| Dimension Text hor.                  | Centered                        |  |  |
| Dimension Text ver.                  | Default                         |  |  |
| Extension line 1st                   | Default (by Frame)              |  |  |
| Extension line 2nd                   | Default (by Frame)              |  |  |
| Arrowhead 1st                        | ByDimstyle (LIFT)               |  |  |
| Arrowhead 2nd                        | ByDimstyle (LIFT)               |  |  |
| Additional dimension display options | Default                         |  |  |
| Move                                 | 0/0/0                           |  |  |
| Dimension chain description visible  | Default (by Frame)              |  |  |
| Dimension chain description location | Default (by Frame)              |  |  |
| [3650] Global Dimension Settings     | 1                               |  |  |
| Dimension Group                      | 0                               |  |  |
| Prefix                               | External\$("MSGGRP0.MSG524")    |  |  |
| Dimension chain description          | External\$("MSGGRP0.MSG529")    |  |  |

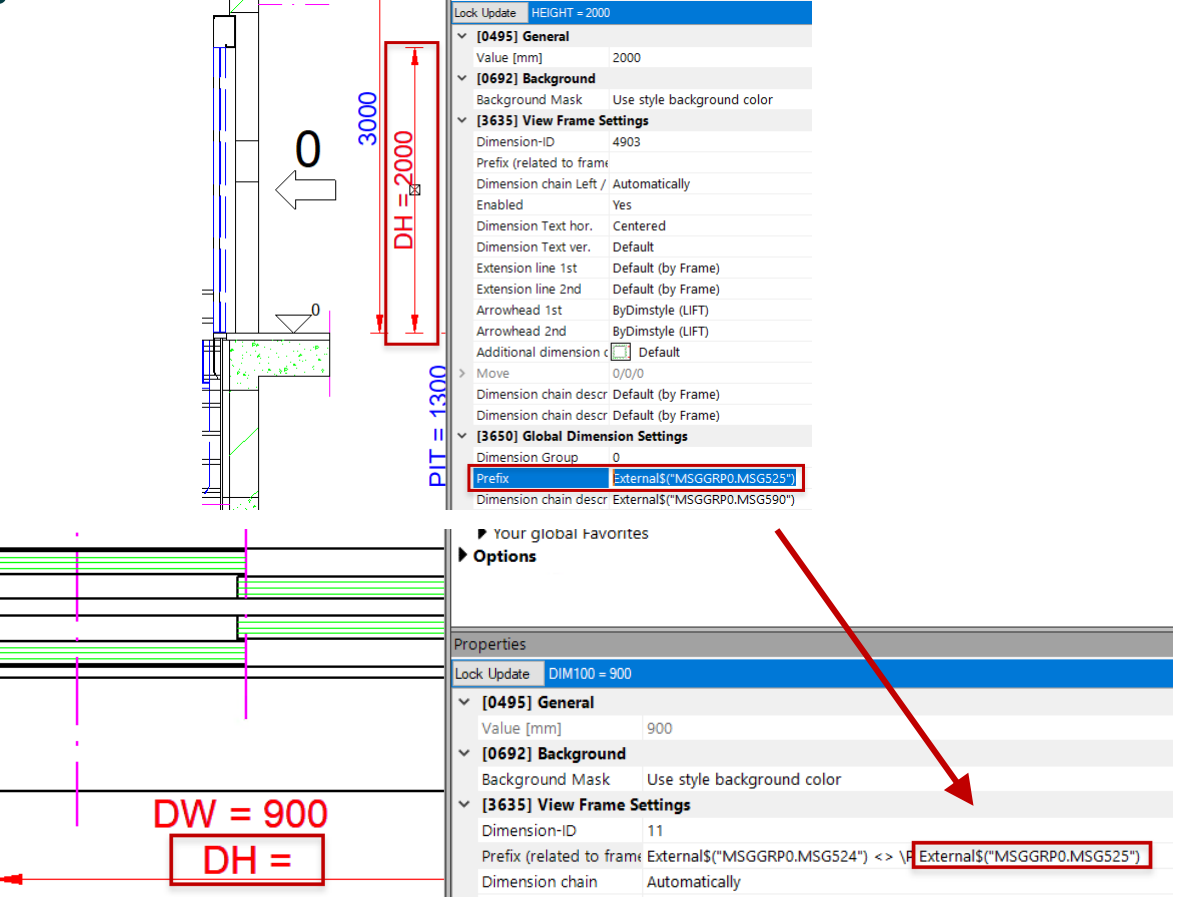

# Using data tree references and messages

Copy height reference from data tree 

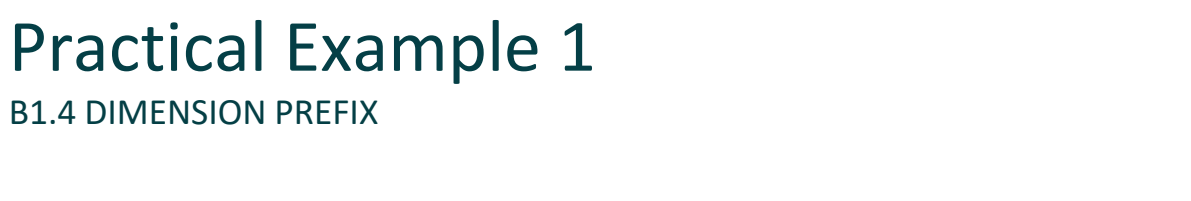

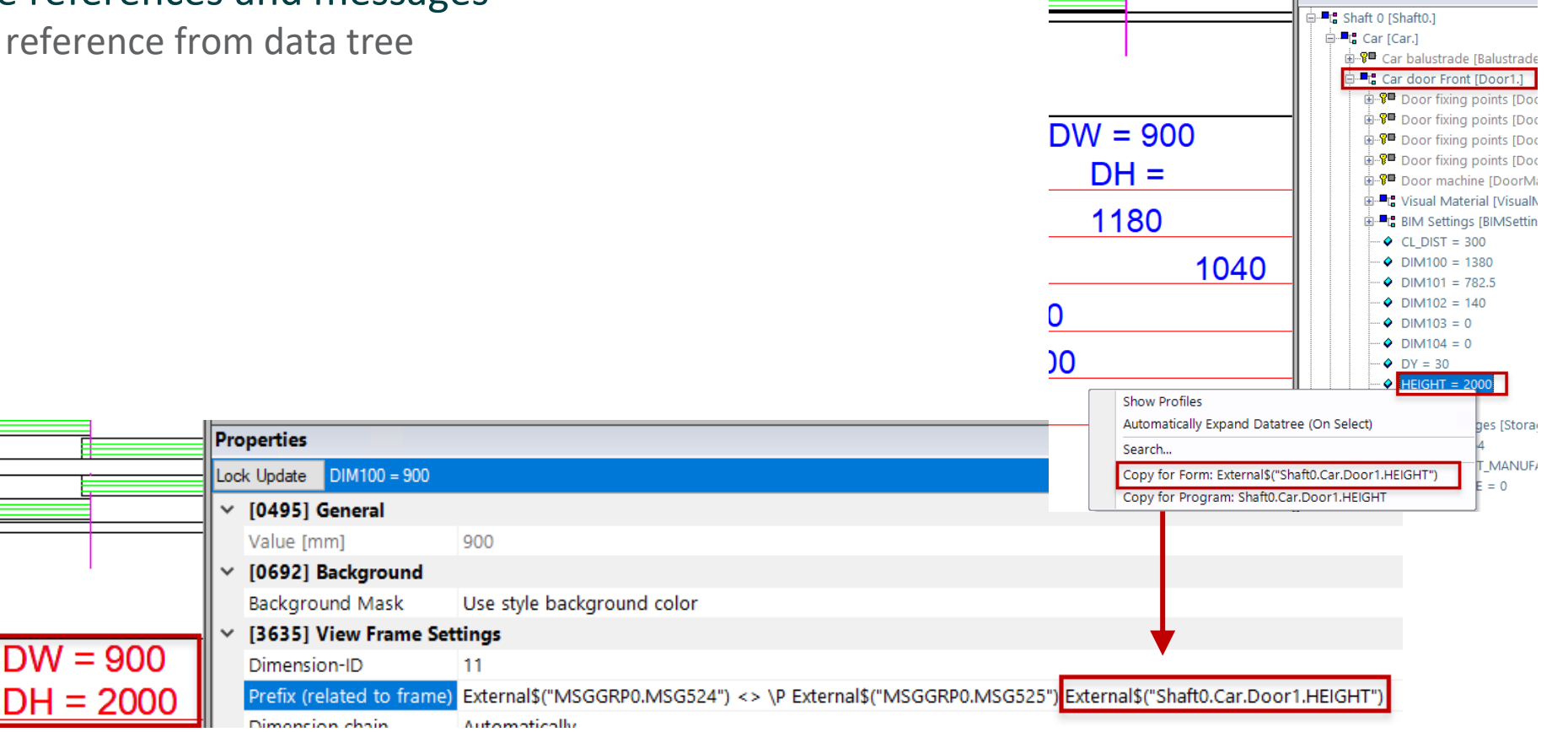

Data tree

# Practical Example 2

**B1.4 DIMENSION PREFIX** 

# igipara<sup>®</sup> liftdesigner

#### Calculation using data tree references and messages

- Dimension "Travel" result in mm and m
- External\$("MSGGRP0.MSG521"): <> mm \ \;#[.0]External\$("Shaft0.LIFT\_TRAVEL")/1000\; m

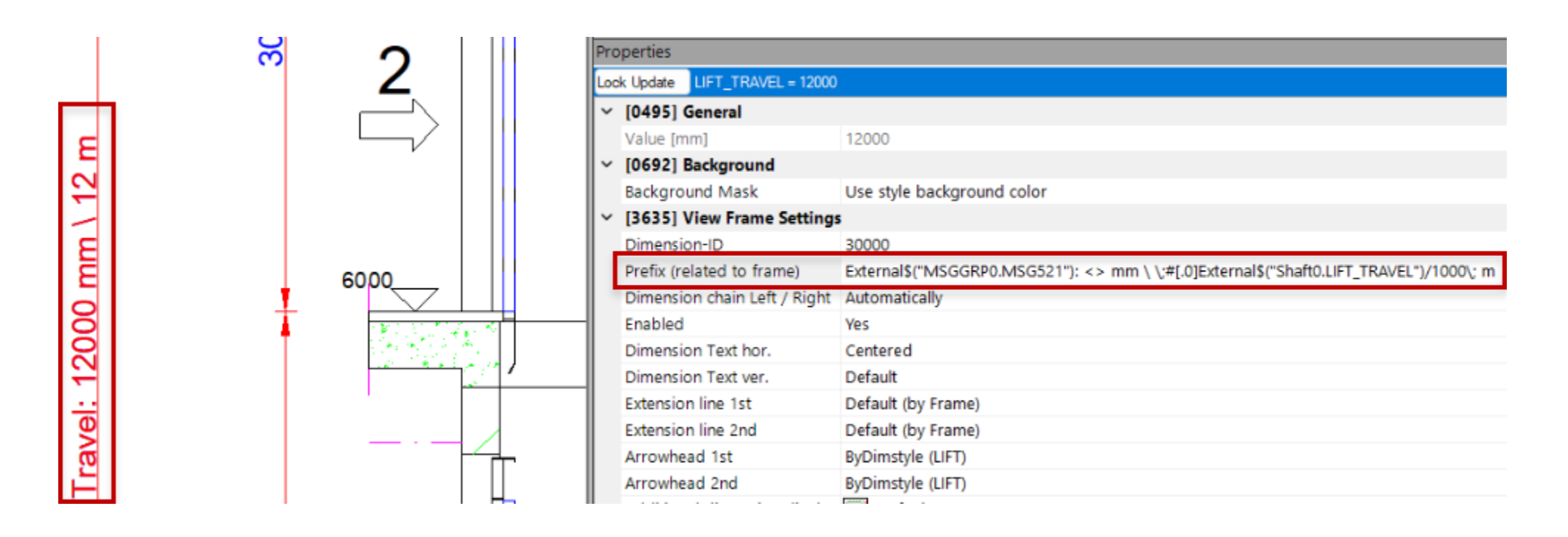

# igipara<sup>®</sup> liftdesigner

# **B1.5**

Dimension Representation

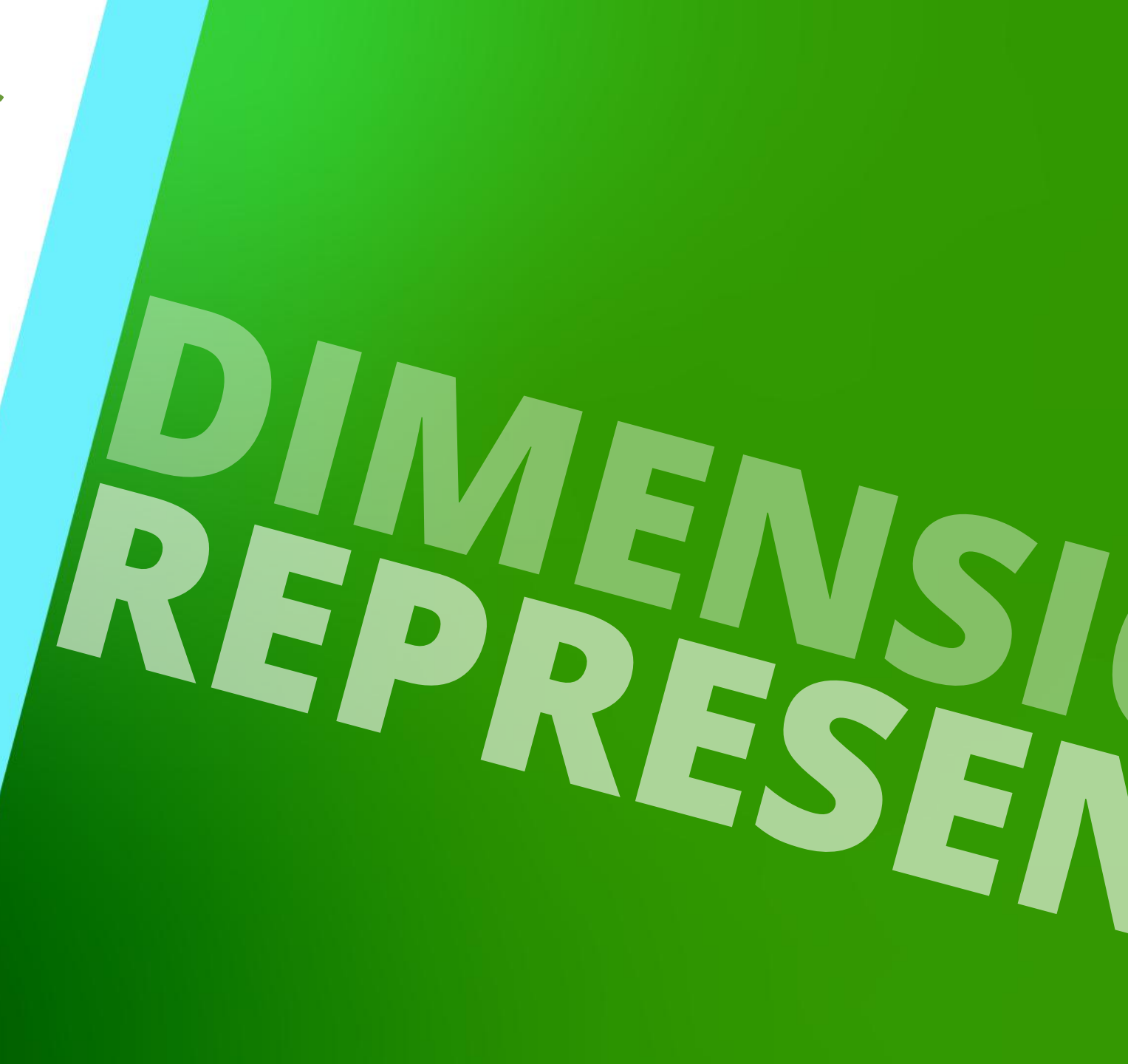

MARCH 13, 2025, ©2024 DIGIPARA GMBH

# Additional Dimension Display Options

# 🕫 digipara liftdesigner

**B1.5 DIMENSION REPRESENTATION** 

## Additional dimension display options (for detail sections)

#### Default:

Both edges of the geometry, the dimension refers to, are visible

### 1 point out:

Only one edge of the geometry, the dimension refers to, is visible (detail section view)

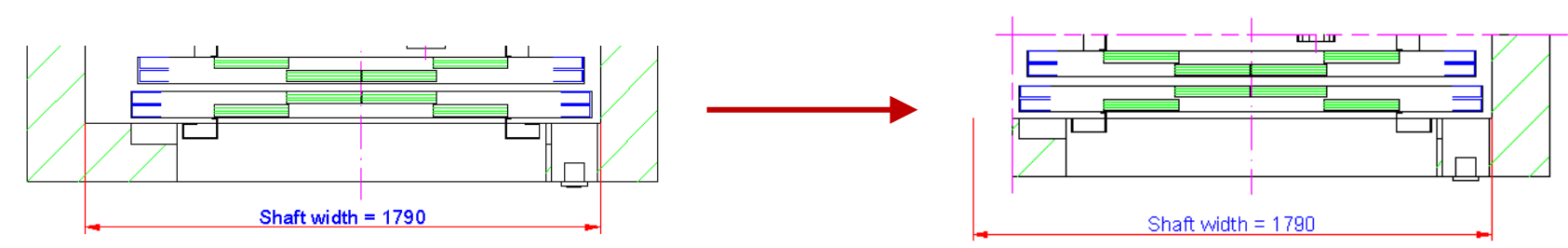

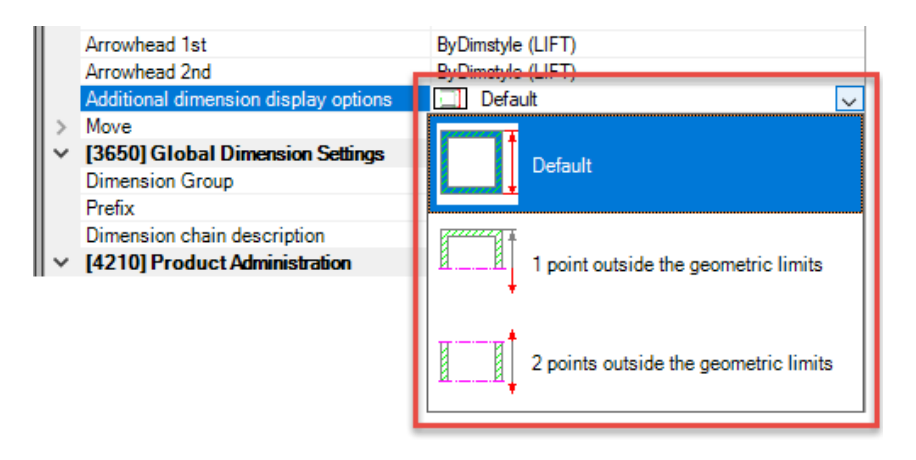

# Additional Dimension Display Options

# igipara<sup>®</sup> liftdesigner

**B1.5 DIMENSION REPRESENTATION** 

#### Additional dimension display options

#### 2 points out:

Non of the geometry edges, the dimension refers to, is visible (detail section view)

#### Hint:

 The display option for the corresponding dimension must be selected, before the detail section gets created

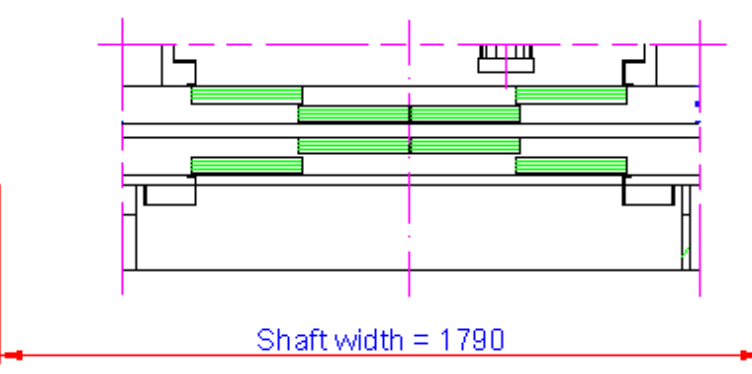

# Cut At Geometric Limits

**B1.5 DIMENSION REPRESENTATION** 

#### Additional dimension display options

- Activate the additional dimension display options
- Cuts the extension line with the detail section edge

| ~ | [3635] View Frame Settings           |                                      |
|---|--------------------------------------|--------------------------------------|
|   | Dimension-ID                         | 30000                                |
|   | Prefix (related to frame)            |                                      |
|   | Dimension chain Left / Right         | Automatically                        |
|   | Enabled                              | Yes                                  |
|   | Dimension Text hor.                  | Centered                             |
|   | Dimension Text ver.                  | Default                              |
|   | Extension line 1st                   | Default (by Frame)                   |
|   | Extension line 2nd                   | Default (by Frame)                   |
|   | Arrowhead 1st                        | ByDimstyle (LIFT)                    |
|   | Arrowhead 2nd                        | ByDimstyle (LIFT)                    |
|   | Additional dimension display options | 1 point outside the geometric limits |
|   | Cut at geometric limits              | No                                   |
| Þ | Move                                 | Yes                                  |
|   | Dimension chain description visible  | No                                   |

# igipara liftdesigner

# **Dimension Background Settings**

# igipara<sup>®</sup> liftdesigner

**B1.5 DIMENSION REPRESENTATION** 

#### Edit the background colour of dimensions

- Via properties
  - Set Background Mask to Use Colour
  - Choose a colour

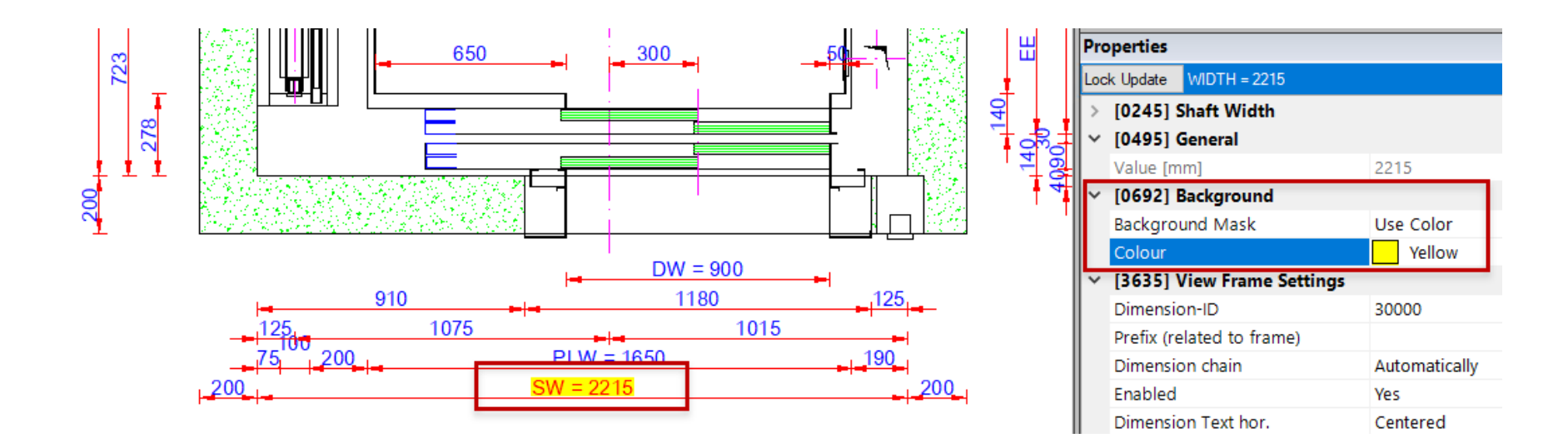

# igipara<sup>®</sup> liftdesigner

# **B1.6**

# **Dynamic Dimension**

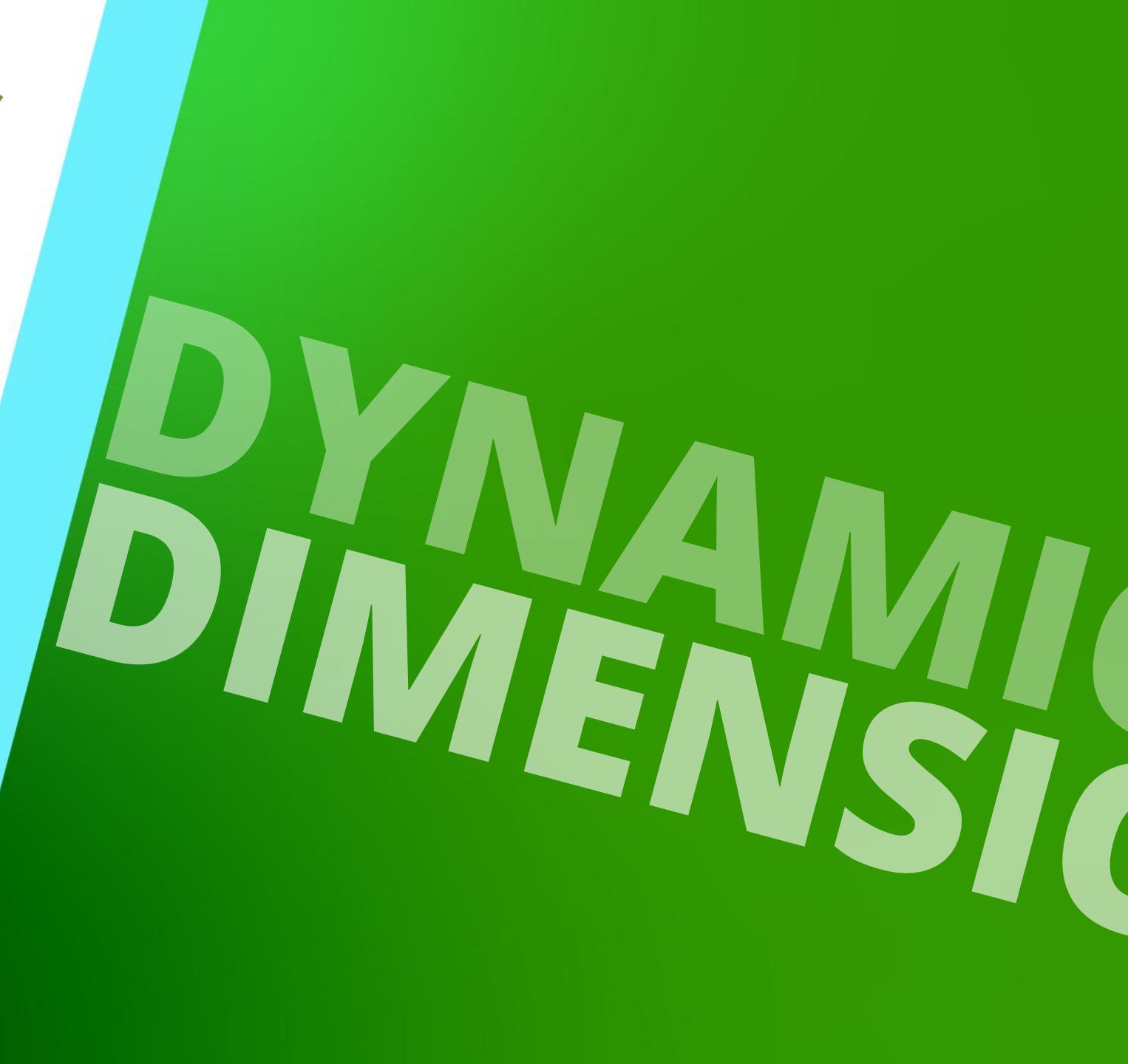

MARCH 13, 2025, ©2024 DIGIPARA GMBH

# igipara<sup>®</sup> liftdesigner

- Can be customized individually
- Are DigiPara Liftdesigner non-standard dimensions
- Do not influence the 3D data model

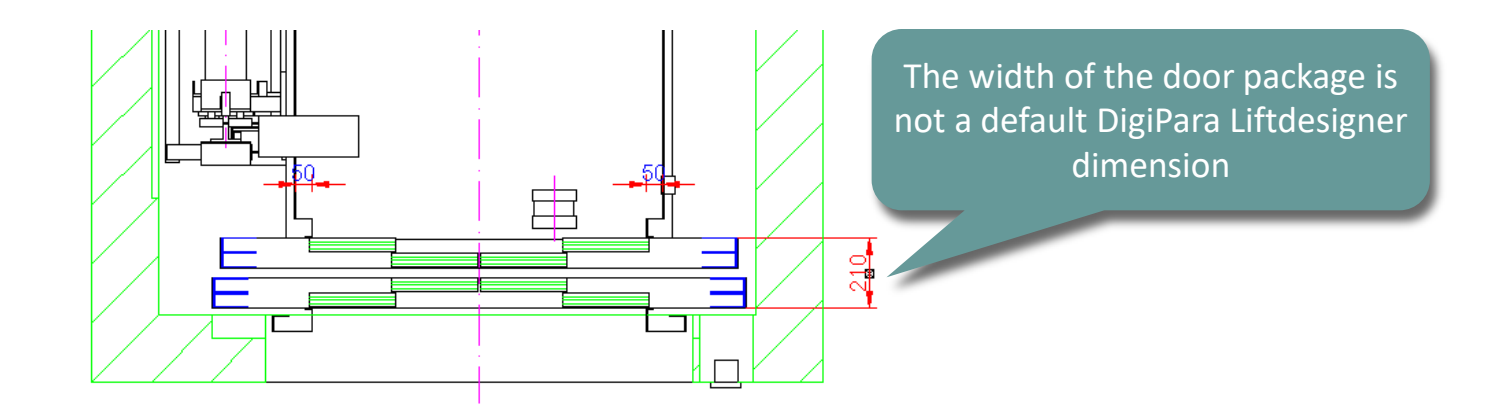

**B1.6 DYNAMIC DIMENSIONS** 

**Dimension Settings** 

# igipara<sup>®</sup> liftdesigner

Global Dimension Setting for all new Dynamic Dimensions

| Options                                                                                                    |                                                                                                    |                                                                                            |
|----------------------------------------------------------------------------------------------------|----------------------------------------------------------------------------------------------------|--------------------------------------------------------------------------------------------|
| Category                                                                                                    | Dimension Settings                                                                                                    |                                                                                            |
| <ul> <li>Global Settings         Logging         LD30</li> <li>User Settings         User Group         Environment         Language         Directories         Liftdesigner Object Visibility         Fonts and Colors         Properties Window         Update Requirements         3D Rendering         Dimension Settings</li> </ul> | Dimension Settings<br>Arrowhead 1st<br>Arrowhead 2nd<br>Extension Line 1<br>Extension Line 2<br>Additional dimension display options<br>Text vertical<br>Text horizontal<br>Dimension chain<br>Dimension chain | ByDimstyle   ByDimstyle   Standard   Standard   Default   Above   Centered   Automatically |
|                                                                                                    |                                                                                                    | OK Cancel Help                                                                             |

# igipara<sup>®</sup> liftdesigner

**B1.6 DYNAMIC DIMENSIONS** 

Select a component to specify the first dimension point.

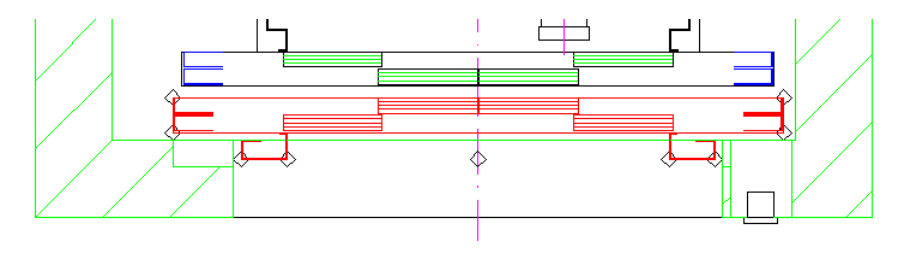

 Move the mouse cursor over one of the dimension points until the cursor text changes to **DynDim** and click on the left mouse button to select this point.

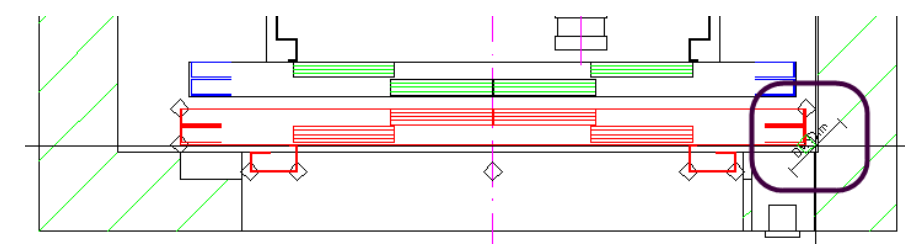

# 🕫 digipara<sup>®</sup> liftdesigner

B1.6 DYNAMIC DIMENSIONS

 Click and hold the Ctrl key on the keyboard to select a second component. Afterwards release the Ctrl key. Next repeat the steps described under step 2 once again.

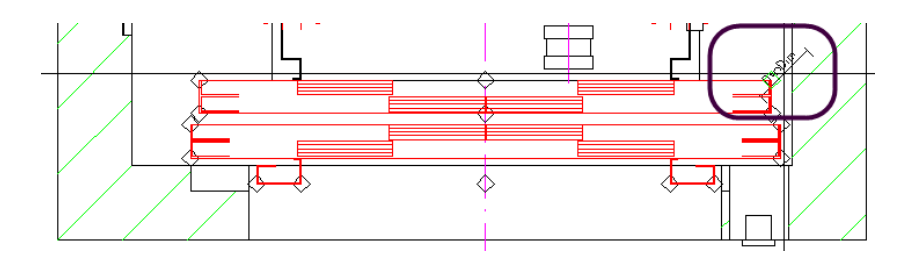

 The buttons in the Dynamic Dimensions group are now enabled. Click on one of the buttons to create either a horizontal, vertical or an aligned dimension.

🟫 🛷 💊 🔚 🔎

Project

á ó

Switch

Sheet

Dimensions

Start

Design

Mode

Standard

Start

Page

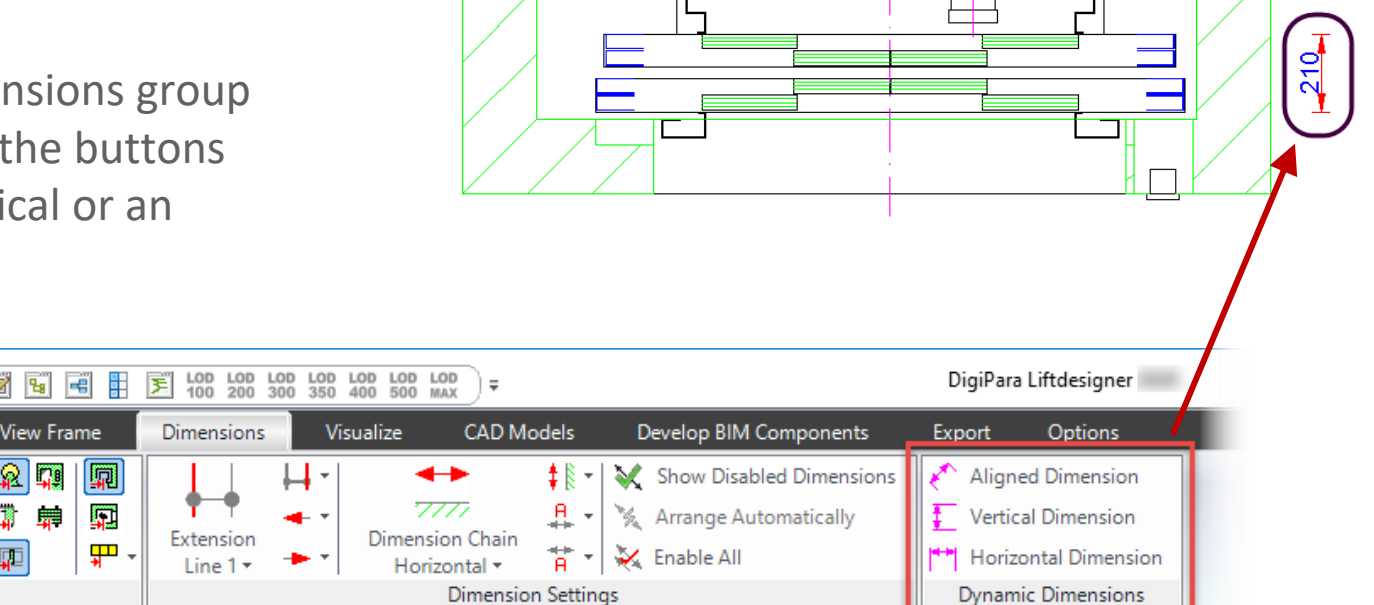

# igipara<sup>®</sup> liftdesigner

**B1.6 DYNAMIC DIMENSIONS** 

### Selection Mode

 Allows the selection of individual component profiles including all associated profile points.

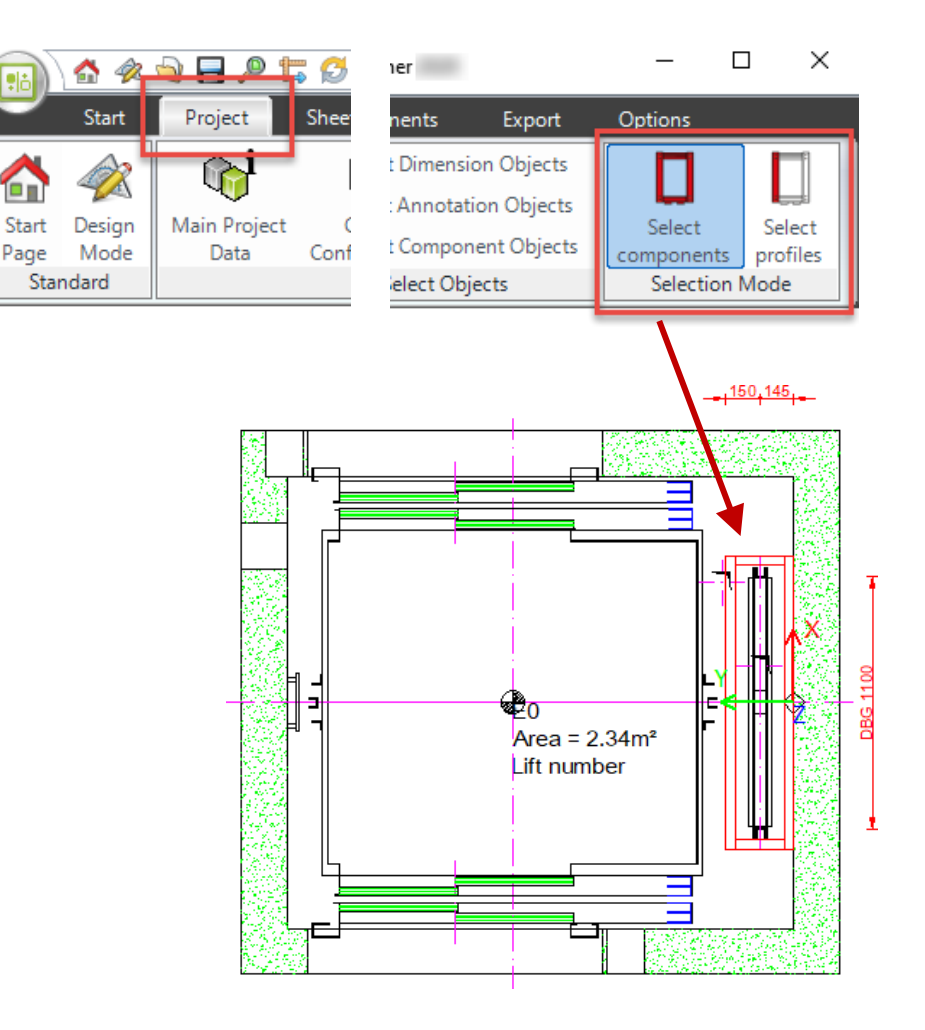

#### **B1.6 DYNAMIC DIMENSIONS**

#### Selection Mode

 Allows the selection of individual component profiles including all associated profile points.

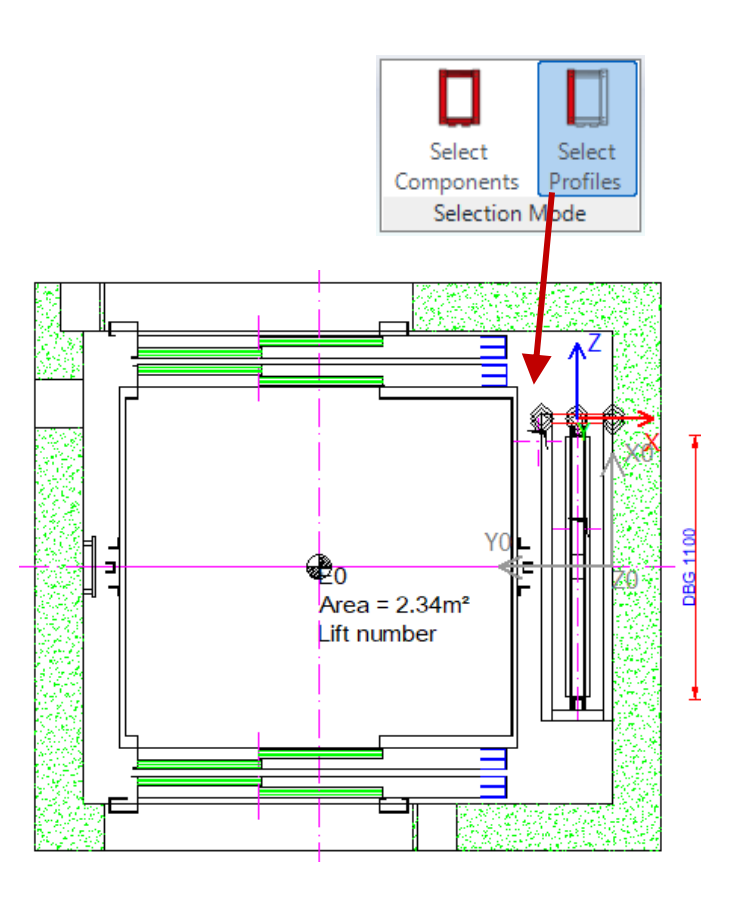

# igipara<sup>®</sup> liftdesigner

# igipara<sup>®</sup> liftdesigner

**B1.6 DYNAMIC DIMENSIONS** 

#### Dynamic dimension point x, y or z-offset

can be a positive or negative value

Add a static value to a dynamic dimension point

| Properties                                       | <b></b>                             | ×                                       |          |  |
|--------------------------------------------------|-------------------------------------|-----------------------------------------|----------|--|
| Lock Update DynDim0 = 260                        |                                     |                                         |          |  |
| <ul> <li>[0495] General</li> </ul>               |                                     |                                         |          |  |
| Value [mm]                                       | 260                                 |                                         |          |  |
| Variable name                                    | DynDim0                             |                                         |          |  |
| Dimension alignment                              | Vertical                            |                                         |          |  |
| <ul> <li>[0500] First Dimension Point</li> </ul> |                                     |                                         |          |  |
| LD Component dimension point 1                   | Shaft0.Entries1.E0.ShaftDoor.       |                                         |          |  |
| Dimension point 1 x-offset                       | 0                                   |                                         |          |  |
| Dimension point 1 y-offset                       | 0                                   |                                         |          |  |
| Dimension point 1 z-offset                       | 0                                   |                                         |          |  |
| Designation dimension point 1                    | Point (sill edge left front) [9001] | ( ) ( ) ( ) ( ) ( ) ( ) ( ) ( ) ( ) ( ) | at 🖗 🖂 💳 |  |
| ~ [0510] Second Dimension Point                  |                                     |                                         |          |  |
| LD Component dimension point 2                   | Shaft0.Car.Door1.                   |                                         |          |  |
| Dimension point 2 x-offset                       | 0                                   |                                         |          |  |
| Dimension point 2 y-offset                       | +50                                 |                                         |          |  |
| Dimension point 2 z-offset                       | 0                                   |                                         |          |  |
| Designation dimension point 2                    | Point (Sill edge left rear) [9004]  |                                         |          |  |

# igipara<sup>®</sup> liftdesigner

**B1.6 DYNAMIC DIMENSIONS** 

### Dynamic dimension point x, y or z-offset

• Add a parametric value from a data tree to a dynamic dimension point

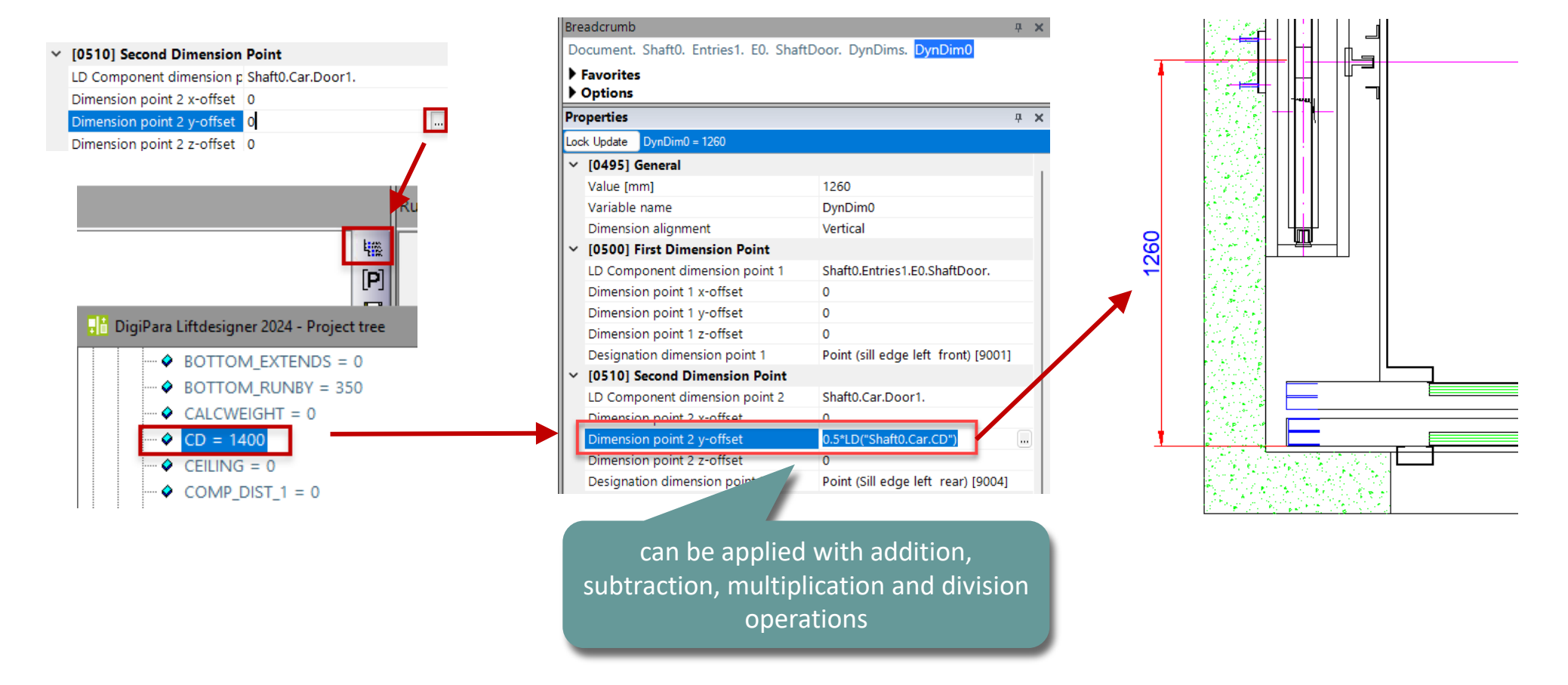

# igipara<sup>®</sup> liftdesigner

**B1.7** 

Overwrites

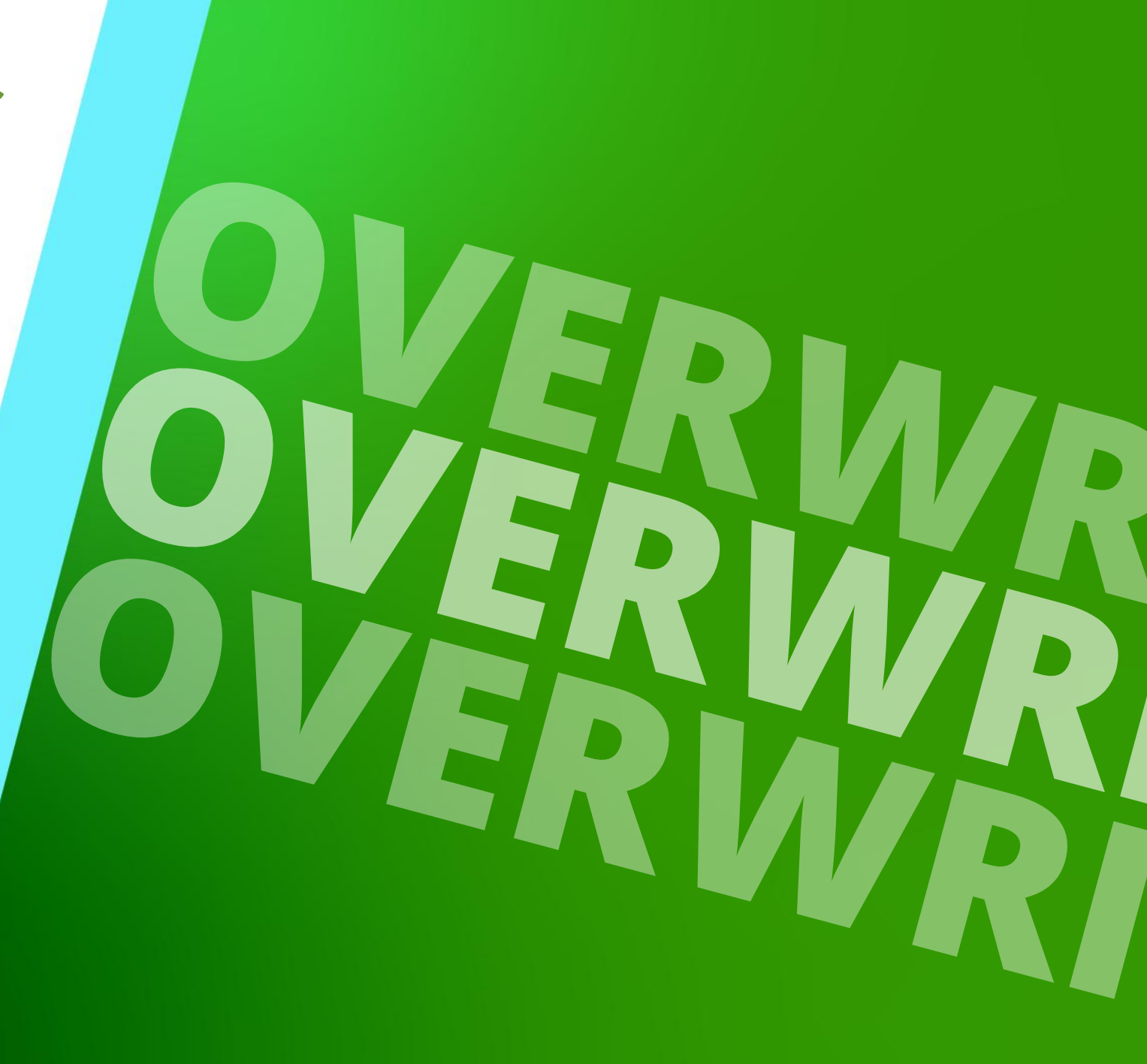

MARCH 13, 2025, ©2024 DIGIPARA GMBH

# igipara<sup>®</sup> liftdesigner

# All view frame changes are stored in an overwrites list e.g.

FERMATOR - 50-11 SLIM

Steel Panel

1000

FERMATOR - 50-11 SLIM Steel Panel 1000 PLW 1650 BG 1700

CW 160

Area = 2.24m\* Lift number 📥

DW 1000

DW 100

Annotation changes

General

**B1.7 OVERWRITES** 

- Component changes
- Dimension changes

| Bre | adcrumb                                          |                    | 1                     | ; ;      |
|-----|--------------------------------------------------|--------------------|-----------------------|----------|
| Do  | ocument. <u>Sheets.</u> <u>LdvSheet1.</u> LdvFra | me11. 🔻            |                       | 4        |
| 4   | Favorites                                        |                    |                       |          |
| Οv  | erwrites / Annotation                            |                    | 1                     | <b>,</b> |
| S   | : 🗈 🛍 🕍 🛛 🕨                                      |                    |                       |          |
| Ē   |                                                  |                    | _                     | _        |
| C   | verwrites: Drag a column header her              | re to group by tha | t column.             |          |
|     | Name                                             | Type 🗸             | Value                 | E        |
|     | Shaft0.Car.Door1.                                | 🚸 LOD              | LOD 100 [0x2001]      |          |
|     | Shaft0.Car.Door2.                                | 💩 LOD              | LOD 100 [0x2001]      |          |
| •   | Shaft0.Entries1.E0.ShaftDoor.                    | 💩 LOD              | LOD 200 [0x2002]      |          |
|     | Shaft0.Entries2.E0.ShaftDoor.                    | 💩 LOD              | LOD 200 [0x2002]      |          |
|     | Shaft*.Car.Frame.YokeGuide*.Supp                 | & Dash             | 1 [0x1]               |          |
|     | Shaft*.Car.RefugeSpace.                          | 🖉 Dash             | 1 [0x1]               |          |
|     | Shaft*.Car*.RefugeSpace.                         | 🖉 Dash             | 1 [0x1]               | -        |
|     | Shaft*.RefugeSpace.                              | & Dash             | 1 [0x1]               |          |
|     | Shaft0.Entries2.E0.ShaftDoor.11 M-               |                    | FERMATOR - 50-11      |          |
|     | Shaft0.Car.Door1.DIM101                          | C Dimension        | 256 [0x100]           |          |
|     | Shaft0.Car.Door2.DIM101                          | C Dimension        | 256 [0x100]           |          |
|     | Shaft*.Car.Frame.YokeGuide*.Supp                 | 🖉 Dash             | 1 [0x1]               |          |
|     | Shatt".RefugeSpace.                              | J Dash             | F[UX1]                |          |
|     | Sheets.LdvSheet1.LdvFrame11.Ma                   | 세의 Annotation      | FERMATOR - 50-11      |          |
|     | Sheets.LdvSheet1.LdvFrame11.Ma                   | Annotation         | FERMATOR - 50-11      |          |
|     | Sheets.LdvSheet1.LdvFrame11.Ma                   | Annotation         | External\$("Me.Parent | .L       |

# General B1.7 OVERWRITES

# igipara<sup>®</sup> liftdesigner

#### The Overwrites docking window can be activated

• via the corresponding item in the View Frame Ribbon Group

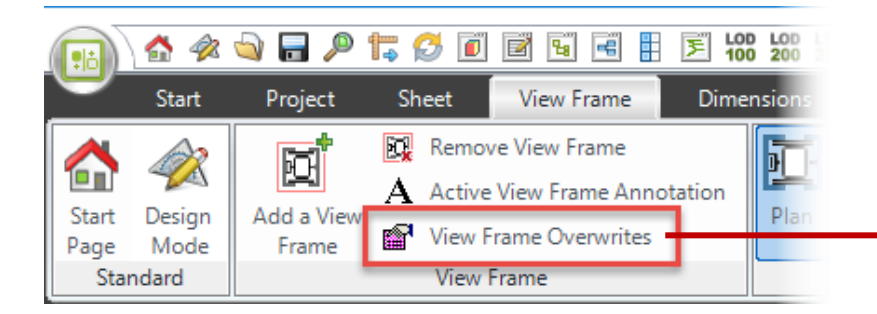

| Overwrites / Annotation                                        |                                  |              |                   |     |    |  |  |
|----------------------------------------------------------------|----------------------------------|--------------|-------------------|-----|----|--|--|
| S 🖻 🛍 🕍 0 🕨                                                    |                                  |              |                   |     |    |  |  |
|                                                                |                                  |              |                   |     |    |  |  |
| Overwrites: Drag a column header here to group by that column. |                                  |              |                   |     |    |  |  |
|                                                                | Name                             | Type 🛛       | Value             |     |    |  |  |
|                                                                | Shaft0.Car.Door1.                | 💩 LOD        | LOD 100 [0x2001]  |     |    |  |  |
|                                                                | Shaft0.Car.Door2.                | 💩 LOD        | LOD 100 [0x2001]  |     |    |  |  |
|                                                                | Shaft0.Entries1.E0.ShaftDoor.    | 💩 LOD        | LOD 200 [0x2002]  |     |    |  |  |
|                                                                | Shaft0.Entries2.E0.ShaftDoor.    | 💩 LOD        | LOD 200 [0x2002]  |     |    |  |  |
|                                                                | Shaft0.Car.Door1.DIM101          | Dimension    | 256 [0x100]       |     |    |  |  |
|                                                                | Shaft0.Car.Door2.DIM101          | Dimension    | 256 [0x100]       |     |    |  |  |
|                                                                | Shaft*.Car.Frame.YokeGuide*.Supp | 🥒 Dash       | 1 [0x1]           |     |    |  |  |
|                                                                | Shaft*.Car.RefugeSpace.          | 🥔 Dash       | 1 [0x1]           |     |    |  |  |
|                                                                | Shaft*.Car*.RefugeSpace.         | 🥔 Dash       | 1 [0x1]           |     |    |  |  |
|                                                                | Shaft*.RefugeSpace.              | 🥔 Dash       | 1 [0x1]           |     |    |  |  |
|                                                                | Sheets.LdvSheet1.LdvFrame11.Ma   | Annotation   | FERMATOR - 50     |     |    |  |  |
|                                                                | Sheets.LdvSheet1.LdvFrame11.Ma   | Annotation   | FERMATOR - 50     |     |    |  |  |
|                                                                | Sheets.LdvSheet1.LdvFrame11.Ma   | Annotation   | External\$("Me.Pa |     |    |  |  |
|                                                                |                                  |              |                   |     |    |  |  |
|                                                                |                                  |              |                   |     |    |  |  |
|                                                                | 2D.) (                           | (a) Outstall |                   | _   |    |  |  |
|                                                                | 3D View 🛃 Properti 🕂 Data tree   | 🦞 Quick H 📑  | e Addition Prove  | rwi | 1t |  |  |

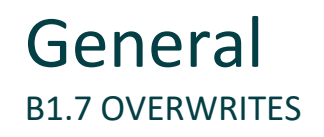

The overwrite name is equal to the data tree name of the corresponding object. It is built of the names of the object and its parents, e.g.

"Shaft0.Car.Door1."

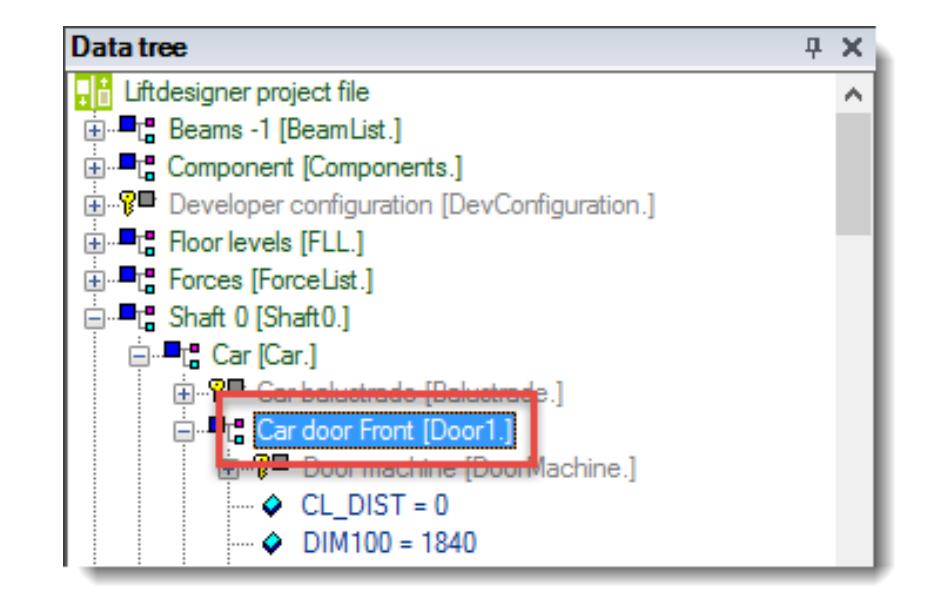

#### General B1.7 OVERWRITES

#### Toolbar

- 1. Selects the object in the drawing which is concatenated to the selected overwrites entry
- 2. Copy and Paste a selected overwrite entry/entries
- 3. Replace a certain term in the selected overwrite entry/entries (no copying operation)
- 4. Switch between the selected overwrite entries (highlighted yellow)

| s | erwrit s / Ann.tation         | here to group by | that column.     | Ţ | × |
|---|-------------------------------|------------------|------------------|---|---|
|   | Name                          | Type 🛛           | Value            |   | - |
|   | Shaft0.Car.Door1.             | 🕭 LOD            | LOD 100 [0x2001] |   |   |
| ▶ | Shaft0.Car.Door2.             | 🕭 LOD            | LOD 100 [0x2001] |   |   |
|   | Shaft0.Entries1.E0.ShaftDoor. | 🕭 LOD            | LOD 200 [0x2002] |   |   |
|   | Shaft0.Entries2.E0.ShaftDoor. | 🕭 LOD            | LOD 200 [0x2002] |   | = |
|   | Shaft0.Car.Door1.DIM101       | Dimension        | 256 [0x100]      |   |   |
|   | Shaft0.Car.Door2.DIM101       | Dimension        | 256 [0x100]      |   |   |
|   | Shaft*.Car.Frame.YokeGuide*   | 🧷 Dash           | 1 [0x1]          |   |   |
|   | Shaft*.Car.RefugeSpace.       | 🥔 Dash           | 1 [0x1]          |   |   |
| _ | Shaft*.Car*.RefugeSpace.      | 🥔 Dash           | 1 [0x1]          |   |   |
| _ | Shaft*.RefugeSpace.           | 🧷 Dash           | 1 [0x1]          |   |   |
|   |                               |                  |                  |   |   |

2 3

1

4

# 🕫 digipara<sup>®</sup> liftdesigner

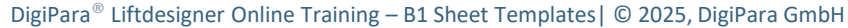

**4 X** 

Value

FERMATOR - 50...

FERMATOR - 50.

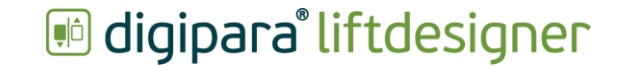

# Can be reset by deleting the corresponding item from the Overwrites window

1/1 ▶

Selecting the corresponding item (highlighted yellow) 

Overwrites / Annotation

S 🛛 🖻 🛍 👫

And removing it via the delete key 

| rwrites: Drag a column heade | r here to group by | r that column.   |
|------------------------------|--------------------|------------------|
| Name                         | Туре               | Value            |
| heets.LdvSheet1.LdvFrame11   | Annotation         | FERMATOR - 50    |
| heets.LdvSheet1.LdvFrame11   | Annotation         | FERMATOR - 50    |
| Sheets.LdvSheet1.LdvFrame1.  | Annotation         | Car area = 2,5m² |
| Shaft*.Car.Frame.YokeGuide*  | 🥔 Dash             | 1 [0x1]          |
| Shaft*.Car.RefugeSpace.      | 🥓 Dash             | 1 [0x1]          |
| Shaft*.Car*.RefugeSpace.     | 🖉 Dash             | 1 [0x1]          |
|                              |                    |                  |

**4 X** 

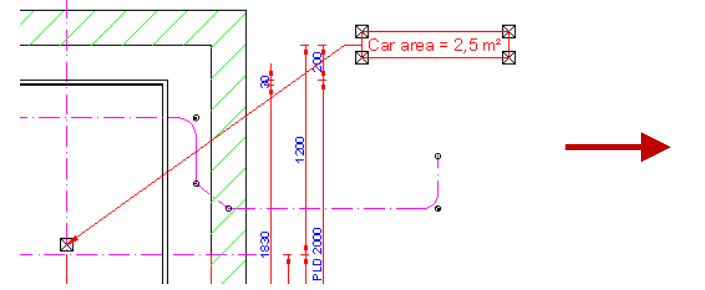

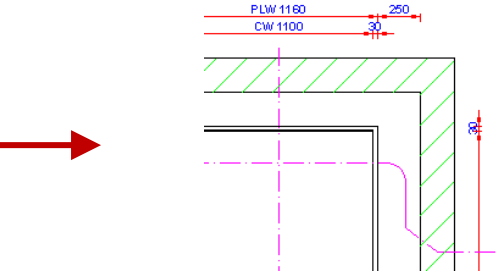

Overwrites / Annotation

S 🖻 🛍 🛗 🗌

0 🕨

# General **B1.7 OVERWRITES**

# **Dimension Overwrites**

# **Dimension Overwrites**

B1.7 OVERWRITES

#### Dimension overwrites are created when e.g.

- Deleting a dimension from the view
- Changing dimension settings
  - Changing the extension lines
  - Changing the dimension text settings
  - Changing the dimension position
  - etc.
- Moving dimensions
- Changing dimension prefixes
- Create own dyn. dimensions
- etc.

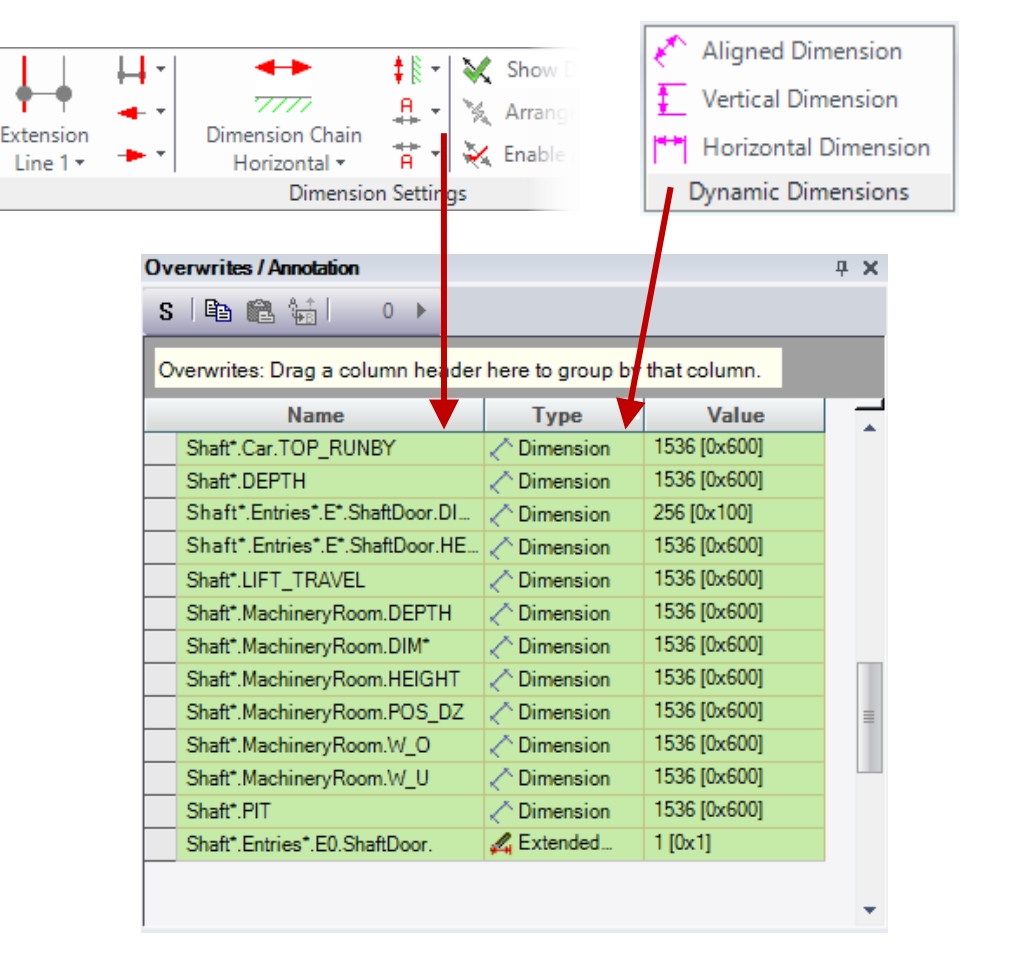

# **Component Overwrites**

# Component Overwrites

# igipara<sup>®</sup> liftdesigner

**B1.7 OVERWRITES** 

#### Component overwrites are created when e.g.

- Deleting a component from the view
- Changing the presentation or LOD
  - Dashed
  - DashDotDot
  - LOD 100 500
  - LOD MAX
  - etc.
- Enabling extended component dimensions
- etc.

| 00 LOD 300 LOD 300 LOD 500                                                                                                    |                                                                                                    |                                                                                                    |
|----------------------------------------------------------------------------------------------------|----------------------------------------------------------------------------------------------------|----------------------------------------------------------------------------------------------------|
| 100 100 LOD 350 LOD Max                                                                                                    |                                                                                                    |                                                                                                    |
| Level of Development (LOD)                                                                                                    | Active Compon<br>Annotation                                                                                         | ert 2 Dished 7                                                                                                    |
| Overwrites / Annotation                                                                                                    |                                                                                                    | <b>д х</b>                                                                                                    |
| Overwrites: Drag a column header her                                                                                                    | re to group by tha                                                                                                  | column.                                                                                                    |
| Overwrites: Drag a column header her                                                                                                    | re to group by tha<br><b>Type</b> 7                                                                                 | column.<br>Value                                                                                                    |
| Overwrites: Drag a column header her<br>Name<br>Shaft0.Car.Door1.                                                                                                    | re to group by tha<br>Type<br>* LOD                                                                                 | Column.<br>Value                                                                                                    |
| Overwrites: Drag a column header her<br>Name<br>Shaft0.Car.Door1.<br>Shaft0.Car.Door2.                                                                                                    | re to group by tha<br>Type<br>& LOD<br>& LOD                                                                        | Column.<br>Value<br>LOD 100 [0x2001]<br>LOD 100 [0x2001]                                                                                                    |
| Overwrites: Drag a column header her<br>Name<br>Shaft0.Car.Door1.<br>Shaft0.Car.Door2.<br>Shaft0.Entries1.E0.ShaftDoor.                                                                                                    | re to group by tha<br>Type<br>LOD<br>LOD<br>LOD<br>LOD                                                              | Value           LOD 100 [0x2001]           LOD 100 [0x2001]           LOD 200 [0x2002]                                                                         |
| Overwrites: Drag a column header her<br>Name<br>Shaft0.Car.Door1.<br>Shaft0.Car.Door2.<br>Shaft0.Entries1.E0.ShaftDoor.<br>Shaft0.Entries2.E0.ShaftDoor.                                                                                                    | re to group by tha<br>Type<br>LOD<br>LOD<br>LOD<br>LOD<br>LOD                                                       | Column.           Value           LOD 100 [0x2001]           LOD 100 [0x2001]           LOD 200 [0x2002]           LOD 200 [0x2002]                            |
| Overwrites: Drag a column header her         Name         Shaft0.Car.Door1.         Shaft0.Car.Door2.         Shaft0.Entries1.E0.ShaftDoor.         Shaft0.Entries2.E0.ShaftDoor.         Shaft*.Car.Frame.YokeGuide*.Supp                                                                                         | re to group by tha<br>Type<br>LOD<br>LOD<br>LOD<br>LOD<br>LOD<br>LOD<br>Dash                                        | Value           LOD 100 [0x2001]           LOD 100 [0x2001]           LOD 200 [0x2002]           LOD 200 [0x2002]           LOD 200 [0x2002]           1 [0x1] |
| Overwrites: Drag a column header her         Name         Shaft0.Car.Door1.         Shaft0.Car.Door2.         Shaft0.Entries1.E0.ShaftDoor.         Shaft0.Entries2.E0.ShaftDoor.         Shaft*.Car.Frame.YokeGuide*.Supp         Shaft*.Car.RefugeSpace.                                                         | Type<br>LOD<br>LOD<br>LOD<br>LOD<br>LOD<br>LOD<br>COD<br>COD<br>COD<br>COD<br>COD<br>COD<br>COD<br>C                | Column.  Value LOD 100 [0x2001] LOD 100 [0x2001] LOD 200 [0x2002] LOD 200 [0x2002] 1 [0x1] 1 [0x1]                                                             |
| Overwrites: Drag a column header her         Name         Shaft0.Car.Door1.         Shaft0.Car.Door2.         Shaft0.Entries1.E0.ShaftDoor.         Shaft0.Entries2.E0.ShaftDoor.         Shaft*.Car.Frame.YokeGuide*.Supp         Shaft*.Car.RefugeSpace.         Shaft*.Car*.RefugeSpace.                        | Type<br>S LOD<br>LOD<br>LOD<br>LOD<br>LOD<br>LOD<br>LOD<br>Dash<br>Dash<br>Dash                                     | Value           LOD 100 [0x2001]           LOD 100 [0x2001]           LOD 200 [0x2002]           LOD 200 [0x2002]           1 [0x1]           1 [0x1]          |
| Overwrites: Drag a column header her         Name         Shaft0.Car.Door1.         Shaft0.Car.Door2.         Shaft0.Entries1.E0.ShaftDoor.         Shaft0.Entries2.E0.ShaftDoor.         Shaft*.Car.Frame.YokeGuide*.Supp         Shaft*.Car.RefugeSpace.         Shaft*.RefugeSpace.         Shaft*.RefugeSpace. | re to group by tha<br>Type<br>LOD<br>LOD<br>LOD<br>LOD<br>LOD<br>LOD<br>LOD<br>Dash<br>Dash<br>Dash<br>Dash<br>Dash | Value       LOD 100 [0x2001]       LOD 100 [0x2001]       LOD 200 [0x2002]       LOD 200 [0x2002]       1 [0x1]       1 [0x1]       1 [0x1]       1 [0x1]      |

# **Annotation Overwrites**

#### Annotation overwrites are created when Adding a component annotation

**B1.7 OVERWRITES** 

Adding a view annotation 

**Annotation Overwrites** 

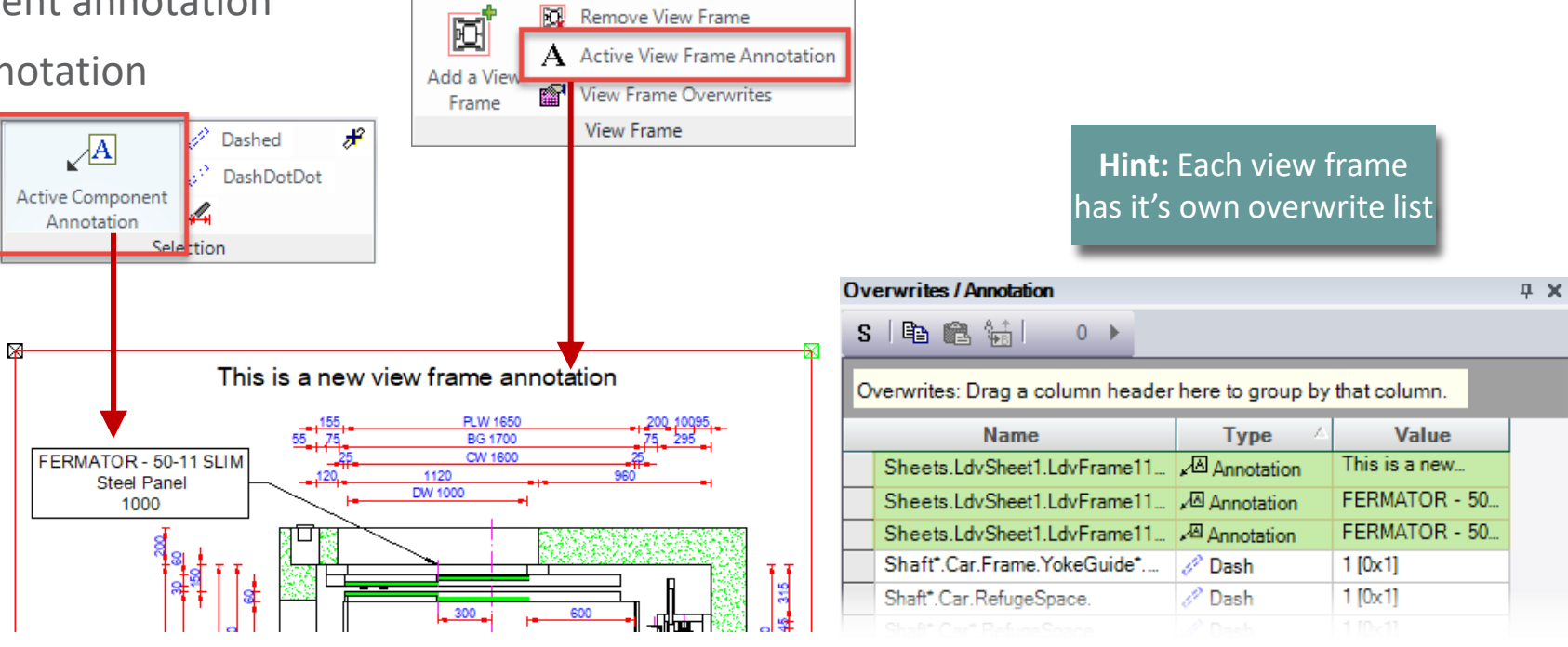

Remove View Frame

# iftdesigner 🕫

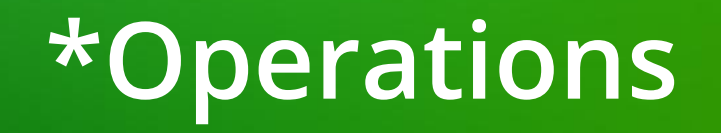

## \*Operations B1.7 OVERWRITES

# igipara<sup>®</sup> liftdesigner

### Provides the opportunity to assign an overwrite to all childs of a tree list object.

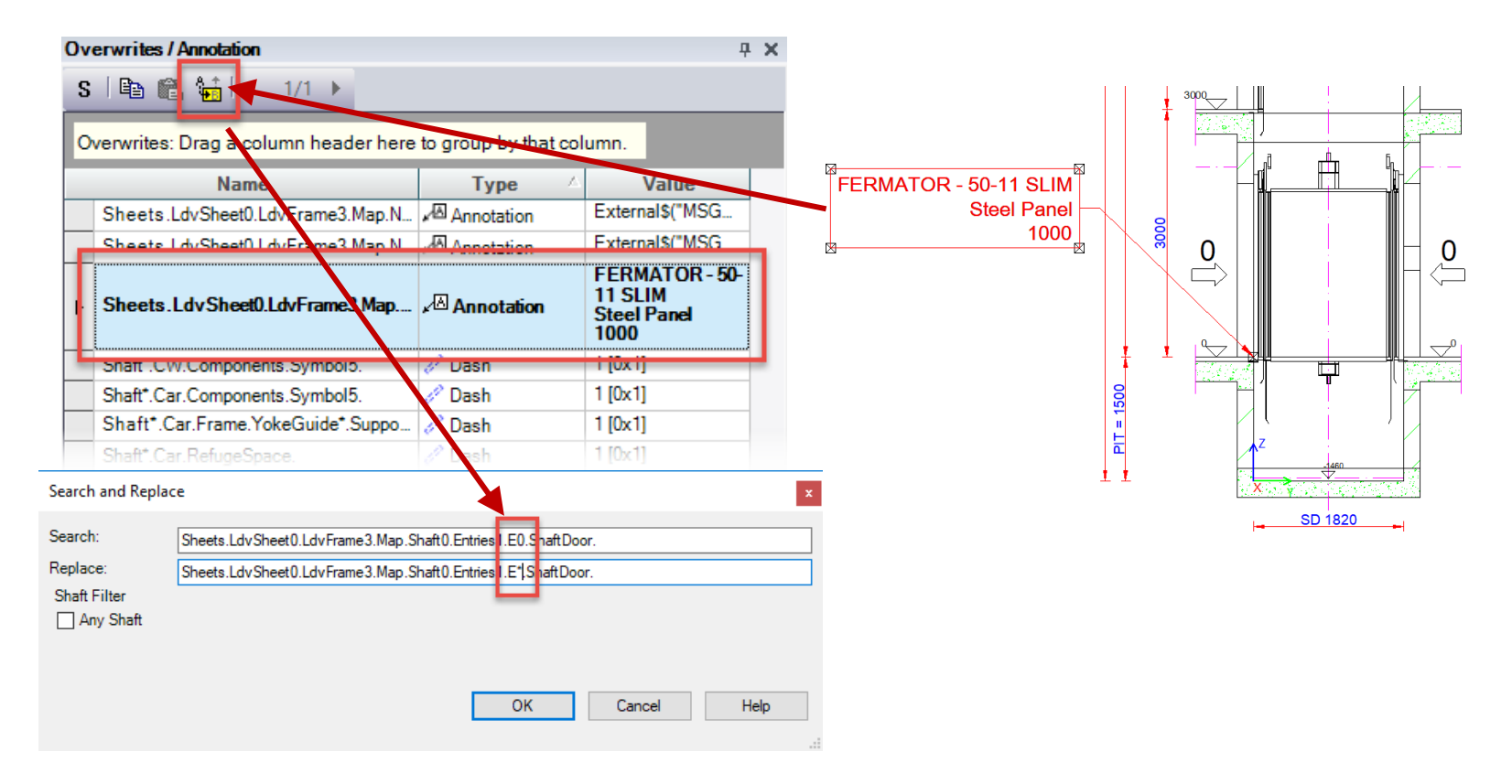

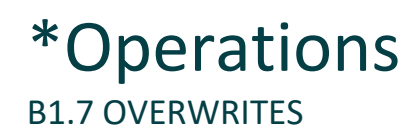

# igipara<sup>®</sup> liftdesigner

#### Works for all objects (dimensions, annotations, BIM components)

Replacing the index no. of the entry item (E0) with the \*operation (E\*).

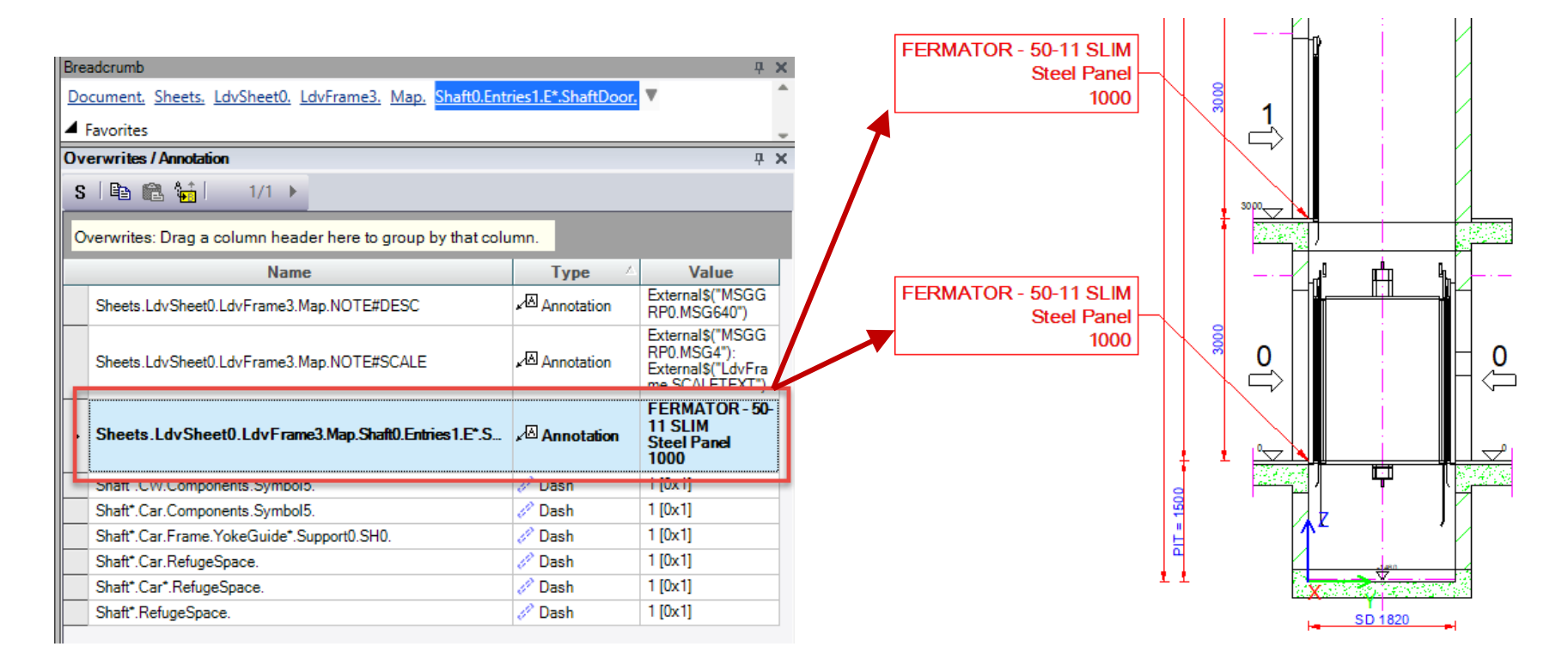

# \*Operations B1.7 OVERWRITES

# igipara<sup>®</sup> liftdesigner

|                                                                                                    | Search and Rep      | lace ×                                                                                              |
|----------------------------------------------------------------------------------------------------|---------------------|----------------------------------------------------------------------------------------------------|
| <ul> <li>Automatic *operation functions</li> <li>Replaces only the shaft index</li> <li>Replaces any available index</li> </ul> | Search:<br>Replace: | Shaft0.Entries1.E0.ShaftDoor. Shaft*.Entries1.E0.ShaftDoor. Any Shaft Index Special Shaft Selectors |
|                                                                                                    | Search and Rep      | OK Cancel Help                                                                                      |
|                                                                                                    | Replace:            | Shaft*.Entries*.E*.ShaftDoor.                                                                       |
|                                                                                                    |                     | OK Cancel Help                                                                                      |
#### \*Operations B1.7 OVERWRITES

#### igipara<sup>®</sup> liftdesigner

#### Practical example: Removing ceiling lines

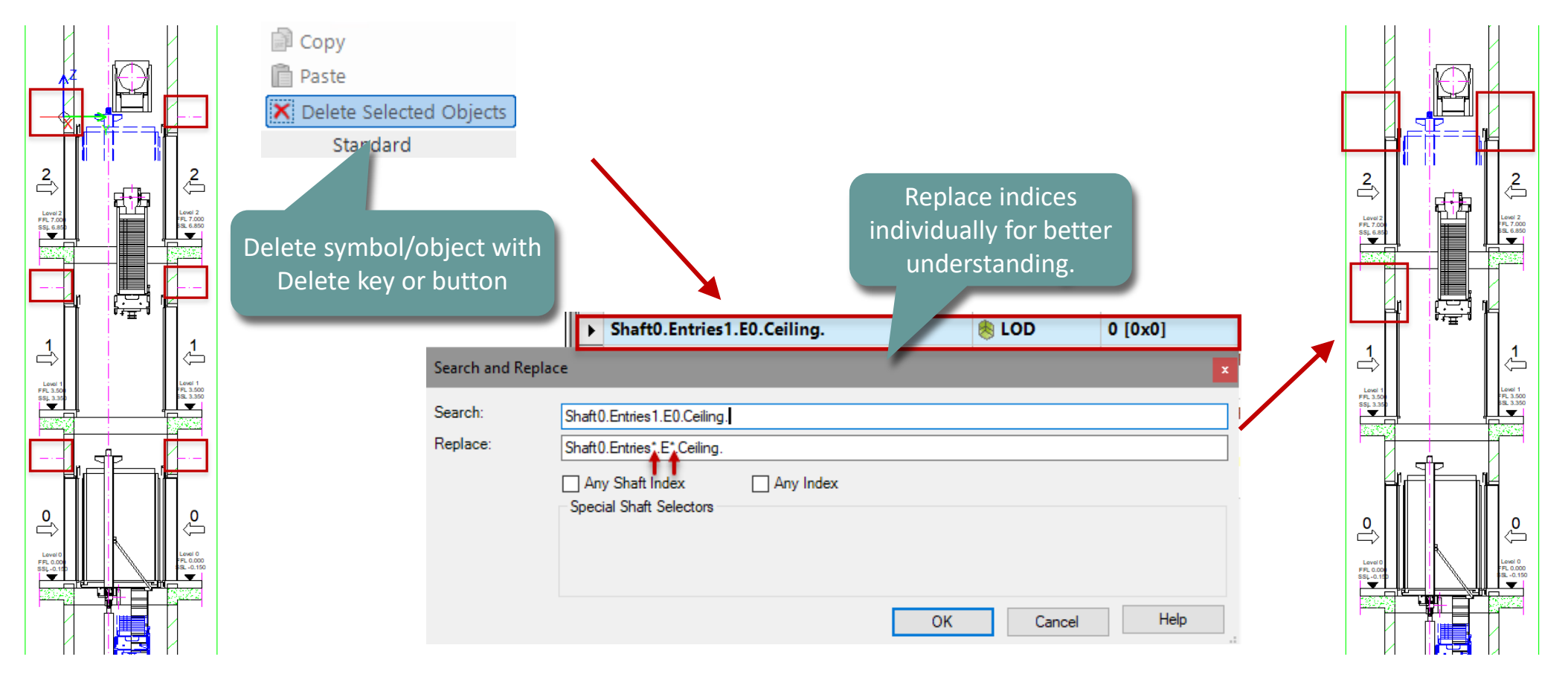

#### \*Operations B1.7 OVERWRITES

#### Dynamic Dimension for Holes on every Floor Level

- Add a dynamic dimension
  - Design mode to select the hole

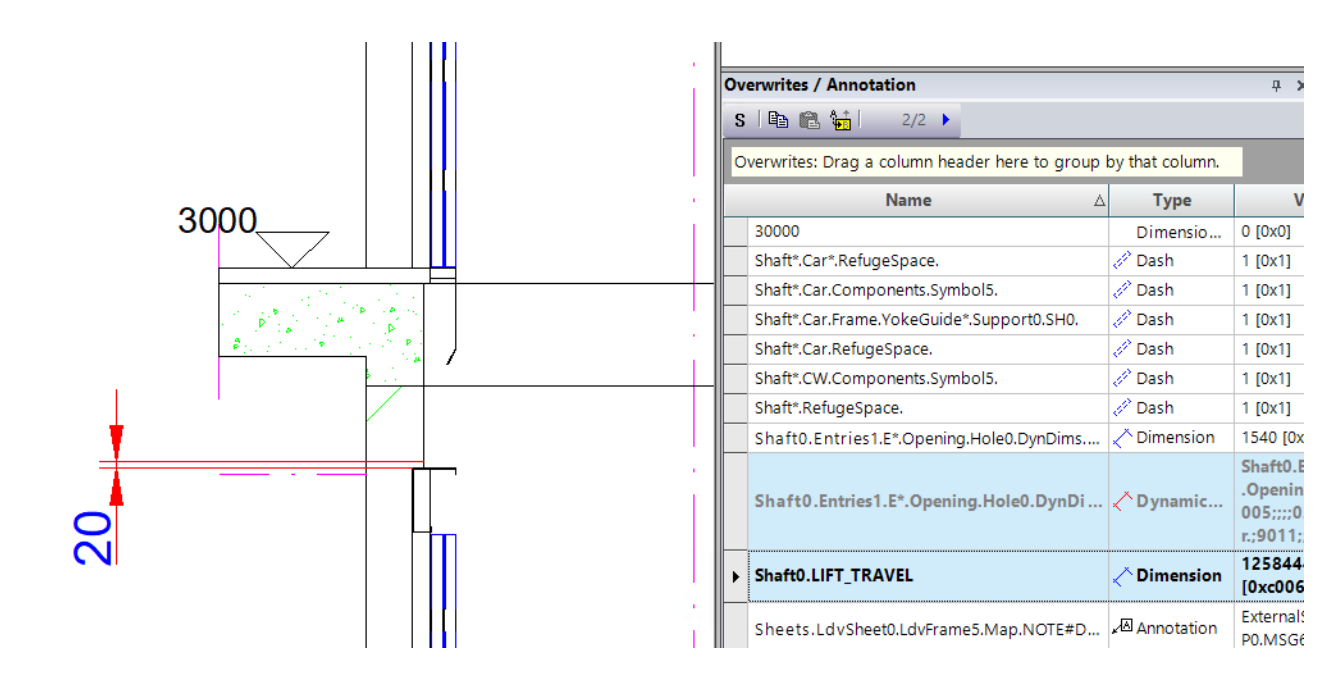

#### igipara<sup>®</sup> liftdesigner

#### \*Operations B1.7 OVERWRITES

#### igipara<sup>®</sup> liftdesigner

 To get the dimension on every floor level replace the index with an asterisk \*

| Οv       | erwrites / Annotation                             | <b>д X</b>      |                                                             |
|----------|---------------------------------------------------|-----------------|-------------------------------------------------------------|
| S        | i 🗈 🛍 🙀 i 🛛 1/1 🕨                                 |                 |                                                             |
| 0        | verwrites: rag a column header here to group l    | by that column. |                                                             |
|          | Name 🛆                                            | Туре            | Value                                                       |
|          | Shart*.Car*.RefugeSpace.                          | 🥒 Dash          | 1 [0x1]                                                     |
|          | Phaft*.Car.Components.Symbol5.                    | 🥒 Dash          | 1 [0x1]                                                     |
|          | Shaft*.Car.Frame.YokeGuide*.Support0.SH0.         | 🥒 Dash          | 1 [0x1]                                                     |
|          | Shaft*.Car.RefugeSpace.                           | 🥒 Dash          | 1 [0x1]                                                     |
|          | Shaft*.CW.Components.Symbol5.                     | 🥒 Dash          | 1 [0x1]                                                     |
|          | Shaft*.RefugeSpace.                               | 🥒 Dash          | 1 [0x1]                                                     |
|          | Shaft 0. Entries 1. E*. Opening. Hole 0. Dyn Dims | 犬 Dimension     | 1536 [0x600]                                                |
| x        | Shaft0.Entries1.E*.Opening.Hole0.DynDi            | Dynamic         | Shaft0.Entrie<br>.Opening.Ho<br>007;;;;03Shat<br>r.;9012;;; |
| <u>ן</u> |                                                   |                 |                                                             |

 

 Delete everything behind the E0 including the dot – in both rows.

 Search and Replace

 Search:
 Shaft0.Entries1.E0.Opening.Hole0.DynDims.DynDim7

 Replace:
 Shaft0.Entries1.E\*

 Any Shaft Index
 Any Index

 Special Shaft Selectors

 OK
 Cancel

Search:

Replace:

#### \*Operations B1.7 OVERWRITES

 To get the same extension lines settings as the first one, repeat the steps for the layout entry.

> Delete everything behind the E0 including the dot – in both rows.

Shaft0.Entries1.E0.Opening.Hole0.DynDims.DynDim7

Any Index

OK

Cancel

Shaft0.Entries1.E\*

Any Shaft Index

Special Shaft Selectors

| Overwrites / Annotation                        |                 | <b>4 х</b>                                      |
|------------------------------------------------|-----------------|-------------------------------------------------|
| S 🖻 🛍 🙀 🔰 1/1 🕨                                |                 |                                                 |
| Overwrites: Drag a column header here to group | by that column. |                                                 |
| Name A                                         | Туре            | Value                                           |
| Shaft*.Car*.RefugeSpace.                       | 🧷 Dash          | 1 [0x1]                                         |
| Shaft*.Car.Components.Symbol5.                 | 🧷 Dash          | 1 [0x1]                                         |
| Shaft*.Car.Frame.YokeGuide*.Support0.SH0.      | 🧷 Dash          | 1 [0x1]                                         |
| Shaft*.Car.RefugeSpace.                        | 🧷 Dash          | 1 [0x1]                                         |
| Shaft*.CW.Components.Symbol5.                  | 🧷 Dash          | 1 [0x1]                                         |
| Shaft*.RefugeSpace.                            | 🧷 Dash          | 1 [0x1]                                         |
| Shaft0.Entries1.E*.Opening.Hole0.DynDims       | 🔨 Dimension     | 1536 [0x600]                                    |
| Shaft0.Entries1.E*.Opening.Hole0.DynDi         | 🔿 Dynamic       | Shaft0.Entries<br>.Opening.Hol<br>007;;;;03Shaf |
|                                                |                 |                                                 |

Help

#### Extended \*Operations B1.7 OVERWRITES

#### igipara<sup>®</sup> liftdesigner

Extended \*Operations and possible combinations for more dynamical View Frames, e.g. shaft groups

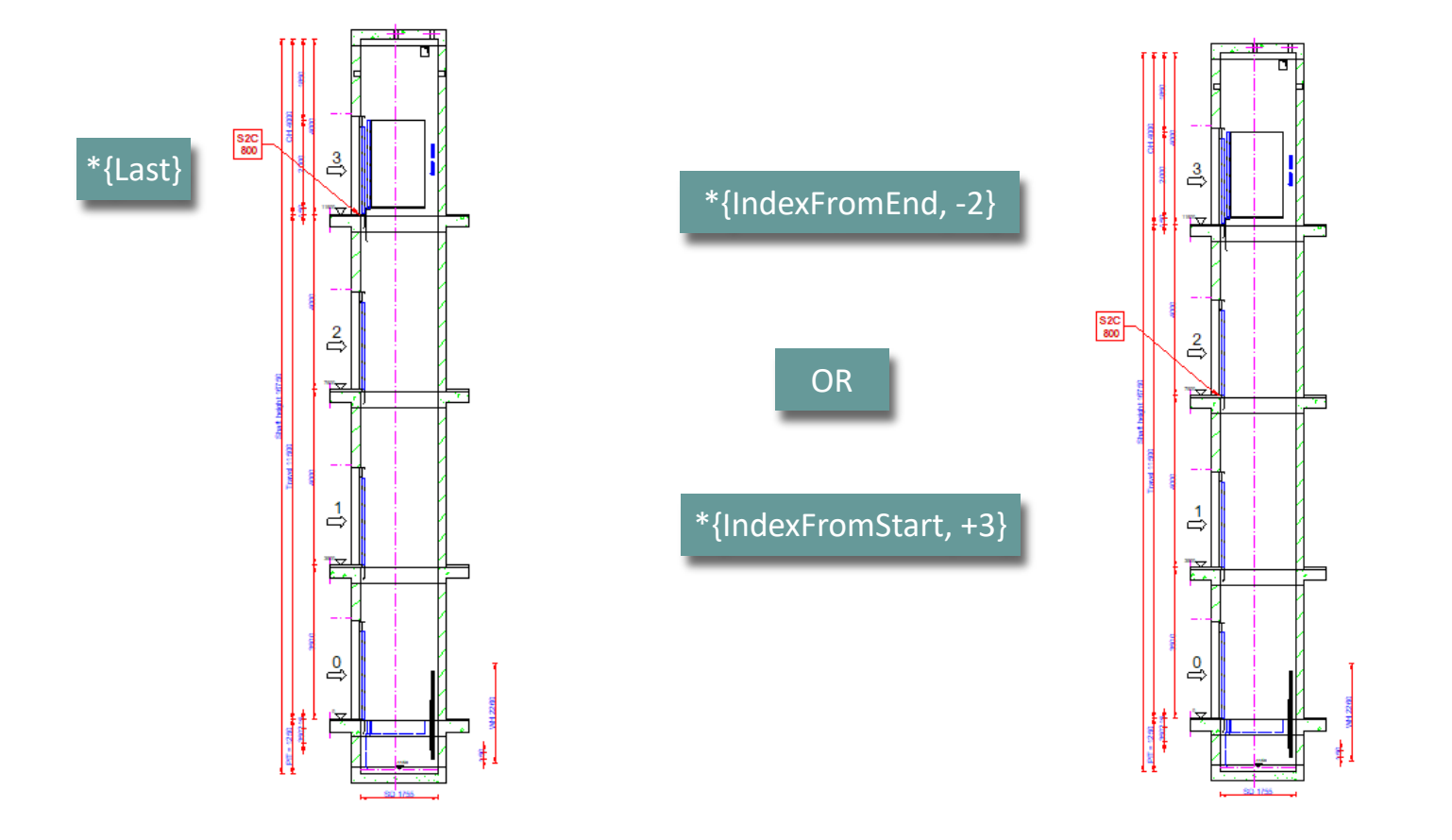

#### Extended \*Operations B1.7 OVERWRITES

#### igipara<sup>®</sup> liftdesigner

#### Extended \*Operations and possible combinations for more dynamical View Frames, e.g. shaft groups

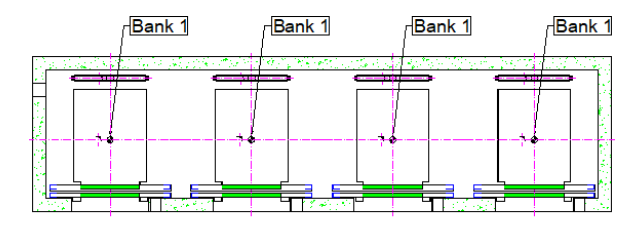

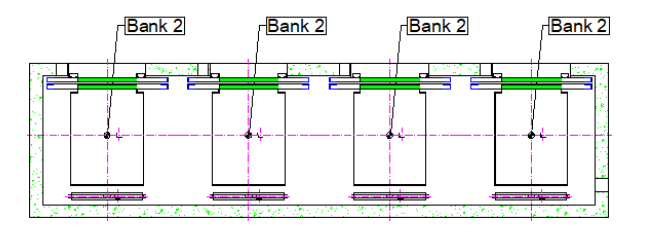

#### \*{Bank1} / \*{Bank2}

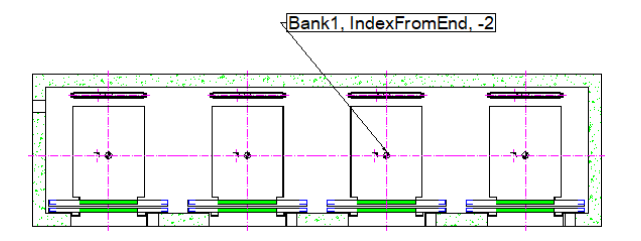

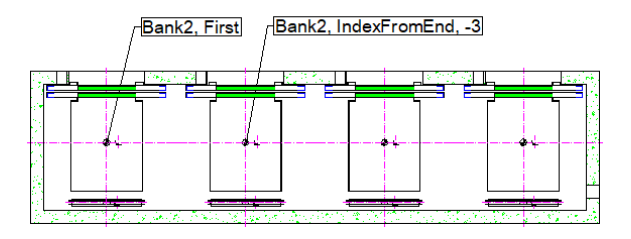

Possible combination examples

| _ |                                                                     |             |                         |
|---|---------------------------------------------------------------------|-------------|-------------------------|
|   | Name                                                                | Туре        | Value                   |
|   | Sheets.LdvSheet0.LdvFrame4.Map.Shaft*{Bank2, First}.Car.            | ✓Annotation | Bank2, First            |
|   | Sheets.LdvSheet0.LdvFrame4.Map.Shaft*{Bank2, IndexFromEnd, -3}.Car. | ✓Annotation | Bank2, IndexFromEnd, -3 |
|   | Sheets.LdvSheet0.LdvFrame4.Map.Shaft*{Bank1, IndexFromEnd, -2}.Car. | ✓Annotation | Bank1, IndexFromEnd, -2 |
| _ |                                                                     |             |                         |

## **B1.8**

 $\uparrow$ 

### Manage Sheet Groups

MARCH 13, 2025, ©2024 DIGIPARA GMBH

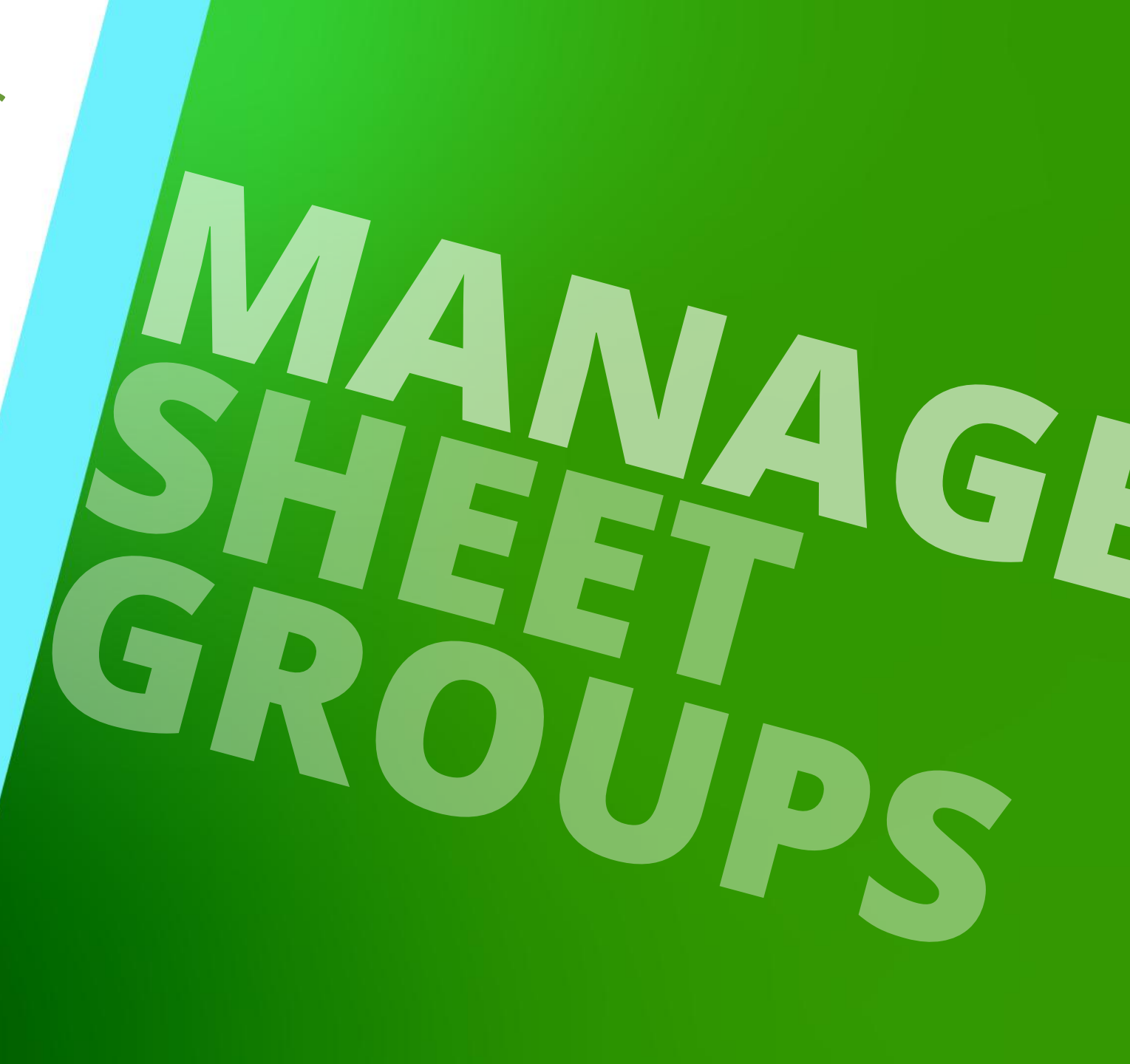

#### Download library

• via Poolmanager

| DigiPara Liftdesigner Poolmanager 2025 | —                 |          |
|----------------------------------------|-------------------|----------|
| ← DigiPara Liftdesigner Cloud          |                   |          |
| Selected datapool                      |                   | Refresh  |
| Standard Data Pool                     |                   | •        |
| Consider developer modules             |                   |          |
| Expand all   Collapse all              |                   | <b>^</b> |
| Certified product data                 |                   |          |
| Customer product data                  |                   |          |
| Software Enhancements                  |                   |          |
| Advanced Dynamic Sheet Templates       | Uninstall library |          |
| BIM Properties nach SBB CH 0.02 MB     |                   |          |
| BIM Properties nach vdi 2552 0.01 MB   |                   |          |
| Duty Table Builder 0.1 MB              |                   |          |
| EAO SLOT Installation Files 0.13 MB    |                   |          |
| Performance Profiler 0.1 MB            |                   |          |
|                                        |                   |          |

Show Log... Apply Close

#### Manage Sheet Groups B1.8 MANAGE SHEET GROUPS

#### Manage Sheet Groups

Sheet

Add

Sheet

• Button under the sheet tab

| et View Frame Dimens                                                    | sions Visua |                             |
|-------------------------------------------------------------------------|-------------|-----------------------------|
| <ul> <li>Remove Sheet (PLAN_PIT)</li> <li>☑ Sheet Properties</li> </ul> | Manago      | Manage Sheets Gr            |
|                                                                         | wanage      | ▶ 554900000: Advanced Dyn   |
| Sheet                                                                   | Sheets Gr   | ▶ 439200000: Aufzugteile BT |
|                                                                         |             | ▶ 439300000: Aufzugteile BT |

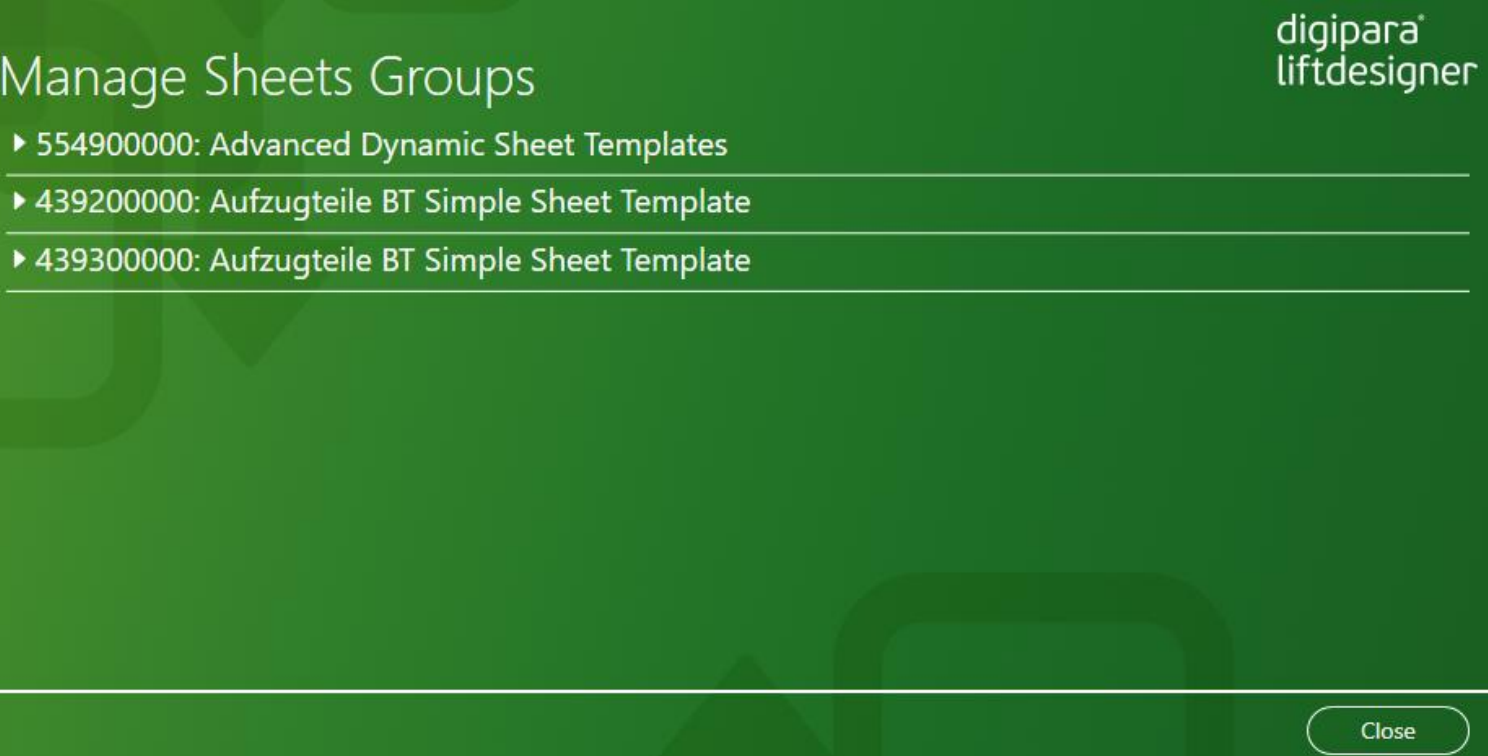

#### igipara<sup>®</sup> liftdesigner

#### Manage Sheet Groups B1.8 MANAGE SHEET GROUPS

#### igipara<sup>®</sup> liftdesigner

| Country: UK: English - United King | gdom 🔻 Option Tag:              | ▼ <u>C</u>        | lear                    | Execute     |  |
|------------------------------------|---------------------------------|-------------------|-------------------------|-------------|--|
| SHEET_NAME                         | SHEET_DESC                      | Exists in Project | Mode                    | Next Action |  |
| COVER_SHEET                        | Shaft group information         | ~                 | <b>≠</b> <sub>A</sub> ~ | Q           |  |
| SCHEMA                             | Shaft group key plan            | ~                 | <b>≠</b> <sub>A</sub> ~ | 2           |  |
| PLAN_TYPICAL                       | Shaft plan view                 | ~                 | <b>≠</b> <sub>A</sub> ~ | 2           |  |
| PLAN_ENTRANCE                      | Shaft plan view                 | ~                 | <b>≠</b> <sub>A</sub> ~ | 2           |  |
| PLAN_PIT                           | Shaft pit view                  | ~                 | Never Load 🗸            | Unload      |  |
| PLAN_MR_HOLES                      | Machine room holes view         |                   | <b>≠</b> <sub>A</sub> ~ | Load        |  |
| PLAN_MR_BK1                        | Machine room gear/plan view BK1 | ~                 | <b>≠</b> <sub>A</sub> ~ | - C         |  |
| VERTICAL_SECTION_LEFT (VERTIC      | Shaft vert. section             | ~                 | <b>≠</b> <sub>A</sub> ~ | C           |  |
| ELEVATION_BK1_FRONT_A              | Shaft group elevation BK1       | ~                 | lgnore ∽                |             |  |
| ENTRANCES_TYPICAL_FLOOR_BK1        | Entrances group front BK1       | ~                 | <b>≠</b> <sub>A</sub> ~ | C           |  |
| ENTRANCES_ENTRANCE_FLOOR_B         | Entrances group front BK1       | ~                 | <b>≠</b> <sub>A</sub> ~ | 3           |  |

#### Manage selected Sheet Group

- Select a country
- Next Action:
  - Load
  - Unload
  - Refresh
- Mode:
  - Automatically
  - Never load
  - Ignore
- Confirm with "Execute"

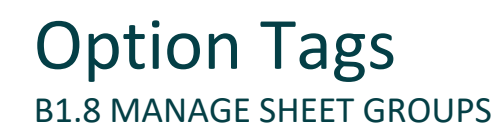

#### Option tags are possible

- e.g. to filter by use case, e.g:
  - Option Tag EAO -> Sheets optimiert f
    ür Elevator Architekt Online Anwender
  - Option Tag **Dev** -> Sheets optimized for component developers
  - Option Tag **Profi** -> Sheets optimized for advanced Liftdesigner users

| Manage Shee<br>4 554900000: Advance | ets Groups<br>red Dynamic Sheet Temp | olates            |                         |             | digipara<br>liftdesigner<br>10 Sheets Loaded |
|-------------------------------------|--------------------------------------|-------------------|-------------------------|-------------|----------------------------------------------|
| Country:                            | Option Tag:                          | V <u>Cl</u>       | ear                     | Execute     |                                              |
| SHEET_NAME                          | SHEET_DESC                           | Exists in Project | Mode                    | Next Action |                                              |
| COVER_SHEET                         | Shaft group information              | ~                 | <b>≠</b> <sub>A</sub> ~ | Unload      |                                              |
| SCHEMA                              | Shaft group key plan                 | ~                 | <b>≠</b> <sub>A</sub> ~ | Unload      |                                              |
| PLAN_TYPICAL                        | Shaft plan view                      | ~                 | <b>≠</b> <sub>A</sub> ~ | Unload      |                                              |
| PLAN_ENTRANCE                       | Shaft plan view                      | ~                 | <b>≠</b> <sub>A</sub> ~ | Unload      |                                              |

# **B1.9**

Practice

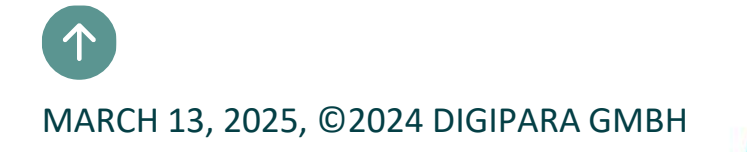

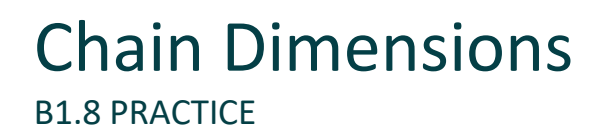

In the **LDTrainingSample.Id3** project file, switch to the **My Views** sheet and change the following dimension values:

- SD: 2600 mm
- SW: 1900 mm
- CD: 2000 mm
- CW: 1200 mm

#### Dimension Properties & Dynamic Dimension B1.8 PRACTICE

#### 🕫 digipara liftdesigner

#### Create a new sheet including:

- a Plan View, 2 Entrance Views (1 from the front, 1 from the side) and
- a Machine Room View:

#### Views:

- Reorganize the dimension chains by using the dimension ID's
- Remove unnecessary dimensions
- Adapt dimension extension lines and dimension arrows
- Align dimension chains horizontally and vertically
- Change local dimension prefixes if necessary
- Create your own dynamic dimensions

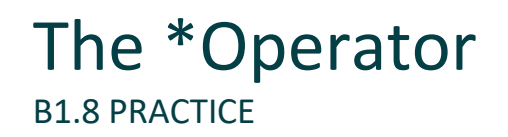

## Open the Overwrites window first and create a project with entrances on the front and on the rear side of the shaft

- 1. Add a vertical View to the left side
- 2. Delete the bottom landing door at the front wall.
  - Look up the new entry for the door delete operation in the Overwrites window
- 3. Assign the delete operation to all landing doors at the front and the rear wall
- 4. Add 2 new floors to the elevator via the Floor level dialog and activate the entrances at the front and the rear wall

#### The \*Operator B1.8 PRACTICE

igipara<sup>®</sup> liftdesigner

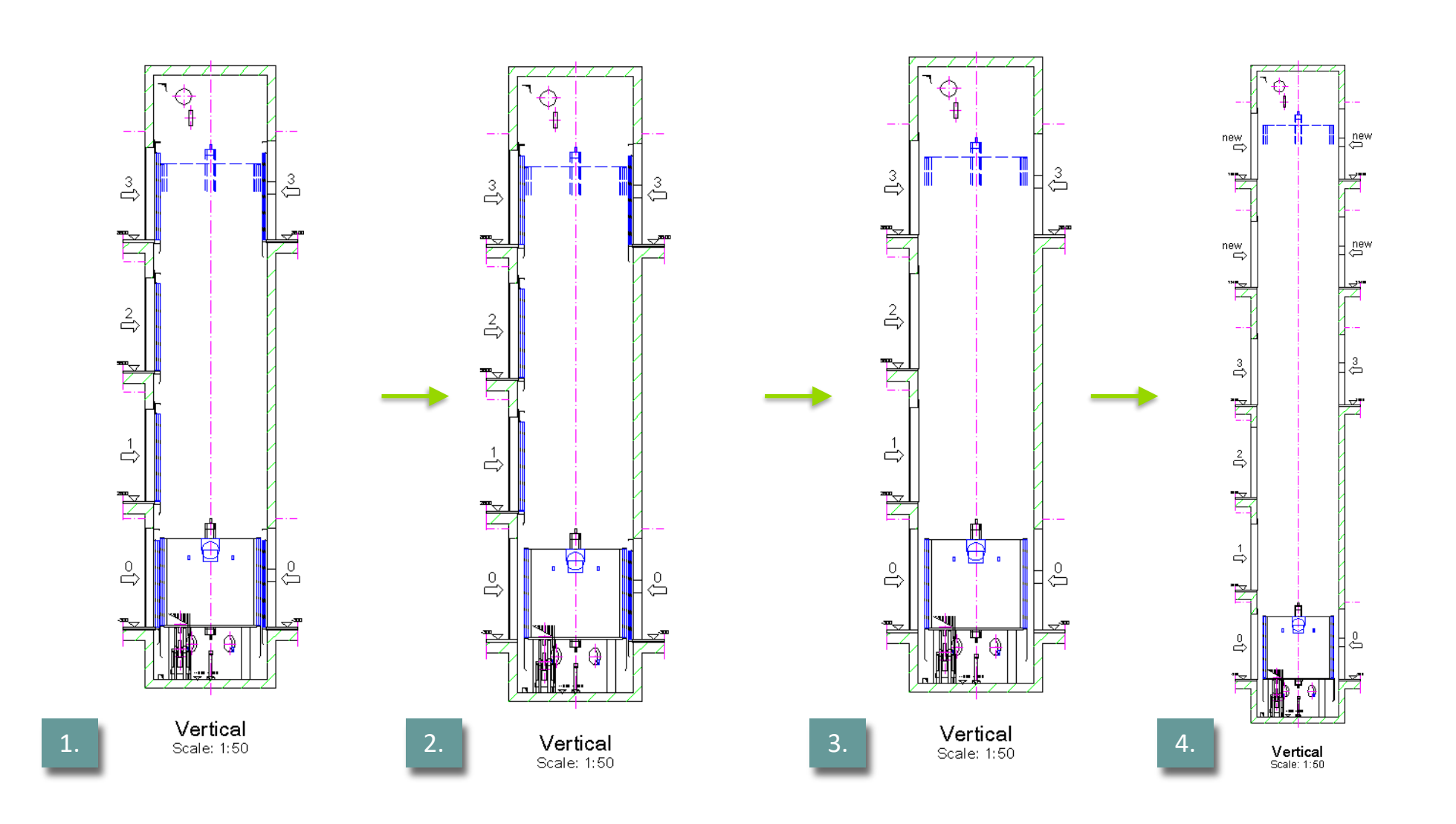

## **B1.10**

### Summary & custom Q&A's

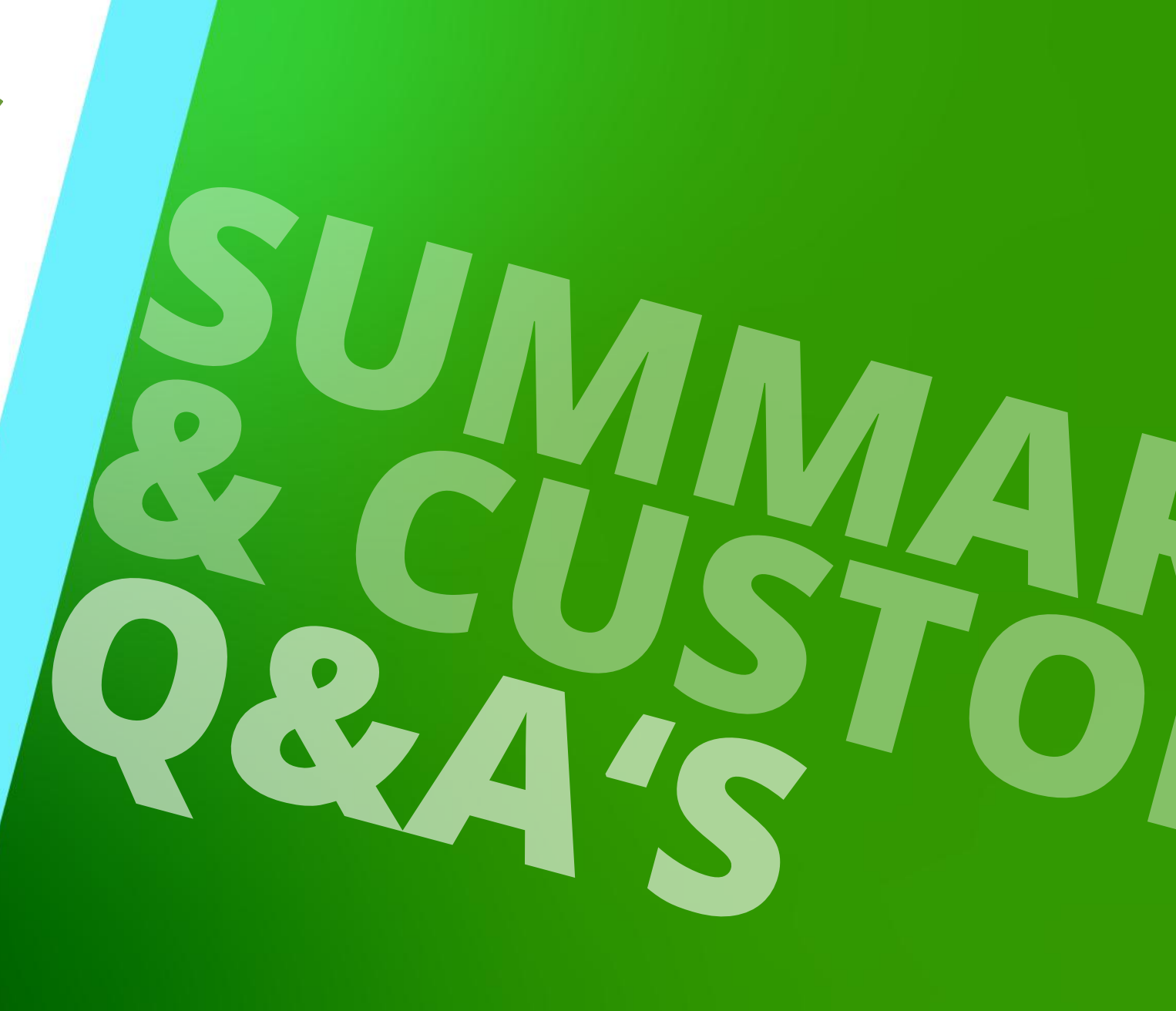

MARCH 13, 2025, ©2024 DIGIPARA GMBH

## Congratulations You reached the next level

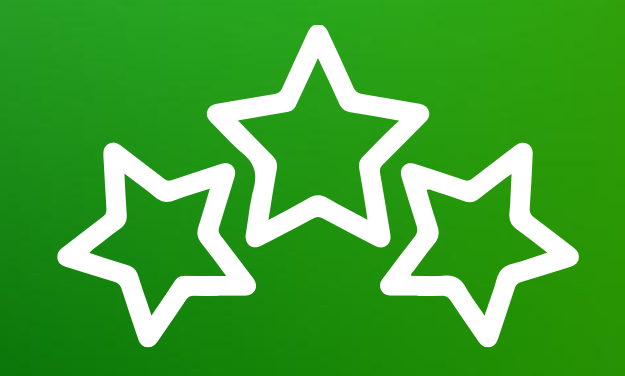

## igipara<sup>®</sup> liftdesigner

© 2025 DigiPara GmbH, www.digipara.com

Your instructor will be available for individual questions after the module training.

training@digipara.com

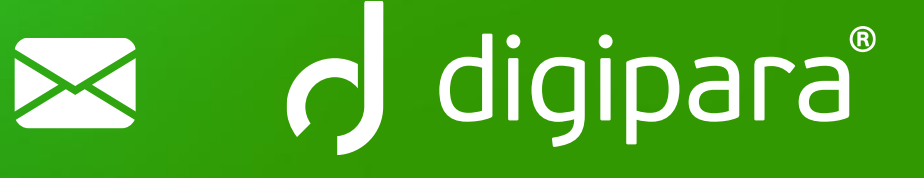

#### 

MARCH 13, 2025, ©2024 DIGIPARA GMBH

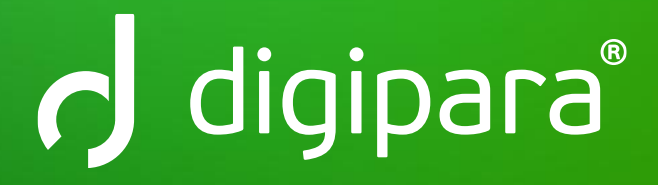

© 2024 DigiPara GmbH www.digipara.com